## **آموزش مقدماتی MFC بهزاد جناب - ویرایش دوم**

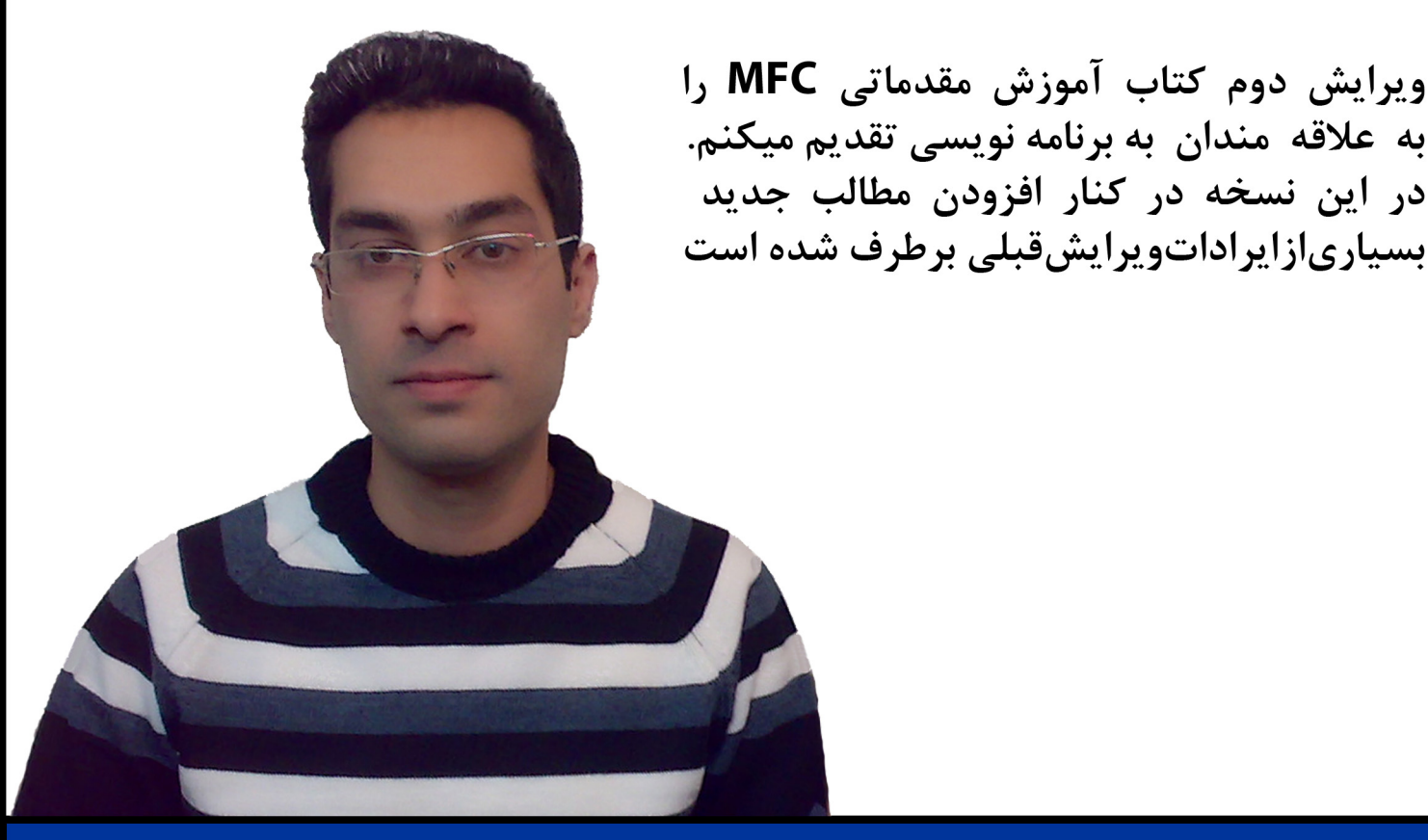

# Behzad Jenab's Beginning MFC in Visual Studio 2008 Second Edition

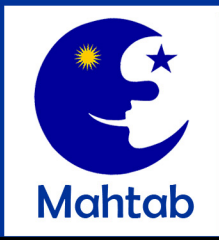

jenab.persiangig.com

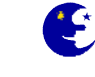

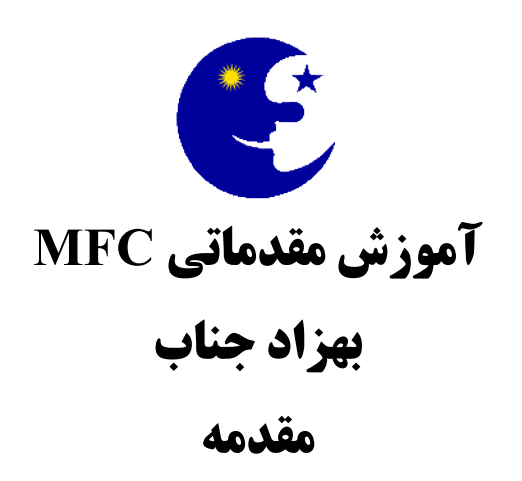

دنیای هر انسانی به اندازه وصعت فکر اوست

سلام

از آنجایی که کتاب الکترونیک خوبی به زبان فارسی در زمینه ویژوال سی پلاس پلاس در دست نیست تصمیم گرفتم تا در کنار یادگیری این زبان آموخته های خودم را به صورت یک کتاب در آمورم تا علاقه مندان به برنامه نویسی مانند خودم بتوانند از آن برای یادگیری این زبان استفاده کنند. در تمامی آموزش های این کتاب از محیط Visual Studio 2008 استفاده شده است.

این روزها زیاد هستند افرادی که می خواهند با یادگیری زبان++C اقدام به نوشتن ویروس نمایند تا مثلا سطح مهارت خود را به رخ دیگران بکشند و حس غرور درون خود را به اینصورت ارضا نمایند ، در حالی که تفاوتی بین خط انداختن روی یک ماشین با تخریب اطلاعات کامپیوتر یک شخص ، یا سرقت از کیف پول یا موبایل یک شخص با سرقت اطلاعات شخصی از کامپیوتر فرد وجود ندارد و نام همه آنها مردم آزاری یا دزدی است که باعث مدیونی و عواقب مادی و معنوی شما خواهد شد.

شما می توانید سطح مهارت خود را با نوشتن برنامه های مفید برای دیگران نیز افزایش دهید.دانشمندان و کسانی که از علمی استفاده میکنند باید به تعهدات اخلاقی و وجدانی پایبند باشند. متاسفانه به دلیل بی توجهی به این قضیه دراین زمان مثلا پزشکانی میبینیم که در اتاق عمل کلیه بیمار را میدزدند یا بیمار را بدون نیاز به جراحی و فقط برای دریافت پول عمل می نمایند ، حالا نظر شما درباره این افرادچیست؟ این هم نوع دیگری سوء استفاده از علم است.

> با تشکر بهزاد جناب مهر ۱۳۸۸

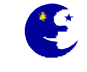

## فهرست مطالب مهم كتاب

#### مقدمه

چرا از ++C استفاده کنیم به طور کلی چند نوع شیوه برنامه نویسی برای سی پلاس پلاس وجود دارد کدام روش را انتخاب کنیم

#### فصل اول

آشنایی با محیط ویژوال استدیو آشنایی با کلیات و مفاهیم زبان سی پلاس پلاس تعریف متغییر و انواع آنها میدان دید متغییر ها تعریف توابع و ارسال پارامتر به آنها انجام عملیات محاسباتی مانند جمع ، تفریق ، ضرب و ... انجام عملیات محاسباتی مانند جمع ، تفریق ، ضرب و ... استفاده از and و or منطقی دستور using

#### فصل دوم

شروع برنامه نویسی در محیط ویژوال استدیو به روش MFC و ... توضیحاتی در مورد پنجره های پروژه در محیط ویژوال مانند Properties ، Class View ، Solution Explorer و ... پنجره توضیحات برنامه (About Dialog) تولید آسان آیکونهای زیبا برای برنامه توسط نرم افزار Sib Icon Editor م کامپایل نهایی پروژه به صورت یک برنامه مستقل و بدون نیاز به نصب (Portable) تولید یک برنامه نصب برای پروژه (Setup) گرفتن راهنمایی فوری از MSDN چگونه در برنامه نویسی استاد شویم

#### فصل سوم

کنترل های اصلی ویندوز مانند متن ثابت، جعبه ادیت، دکمه فرمان و ... طراحی پنجره برنامه برنامه، تنظیم خواص ، چیدن و مرطب کردن کنترلها بر روی آن ست کردن نام شناسایی (ID) کنترلهای برنامه، نسبت دادن متغیر و عملیاتی کردن آنها نمایش پیام کاربر و اجرای برنامه های دیگر غیر فعال یا فعال نمودن کنترلها ، مرئی یا نا مرئی کردن آنها تعیین ترتیب حرکت بین کنترلها (Tab Order)

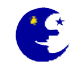

#### فصل چهارم

استفاده از ماوس و کی بورد نقاشی با ماوس استفاده از AND و OR باینری پرچمهای باینری(Flags) بدام انداختن رویدادهای کی بورد تغییر دادن کرسر

#### فصل پنجم

ساختن آیکون در سیستم ترای ویندوز (آیکون های بغل ساعت ویندوز) حذف آیکون سیستم ترای در هنگام خروج یا اجرای برنامه تشخیص کلیک شدن ماوس بر روی آیکون سیستم ترای برنامه نمایش داده نشدن پنجره برنامه هنگام شروع مخفی شدن پنجره پروژه هنگام انتخاب کلید Minimize نمایش منو در صورت راست کلیک کردن بر روی آیکون سیستم ترای تغییر خواص و مشخصات سیستم ترای برنامه مانند آیکون و متن راهنما به هنگام اجرا نمایش بالون در سیستم ترای

#### فصل ششم

اطلاعات اولیه درباره رجیستری ویندوز تهیه پشتیبان از رجیستری و بازیابی دوباره آن نوشتن یک رشته از نوع CString در رجیستری ویندوز نوشتن یک عدد از نوع long در رجیستری خواندن یک عدد از نوع long از رجیستری حذف داده از یک کلید در رجیستری حذف کلید از رجیستری شمارش کلیدهای یک مسیر از رجیستری

#### فصل هفتم

افزودن تایمر به برنامه غیر فعال کردن تایمر

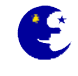

**فصل هشتم** (مباحث متفرقه)

الگوریتم تبدیل تاریخ میلادی به تاریخ شمسی اجرای یک پنجره دیالوگ دیگر در هنگام اجرای برنامه شیشه ای کردن پنجره دیالوگ تغییر عکس میز کار (Desktop) مشخص کردن تعداد درایوهای متصل به سیستم خواندن نام فایلها و پوشه های یک مسیر تغییر خواص یک فایل یا پوشه حذف فایل

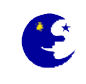

#### چرا از ++C استفاده می کنیم؟

زبان برنامه نویسی **C** اوایل دهه هفتاد اختراع شد و به سرعت به یکی از محبوبترین زبانهای برنامه نویسی حرفه ای تبدیل گردید. سی پلاس پلاس زبان مورد انتخاب برای ساخت نرم افزارهایی با کارآیی بالا است که به طور مستقیم به منابع یا تجهیزات و ابزار های ویندوز دسترسی دارند. پس شما با آن می توانید به قابلیت های سطح پایین سیستم دسترسی داشته باشید و البته به خاطر اینکه این زبان به شما قدرت بسیار بالایی می دهد ، لذا در مقایسه با سایر زبان ها مثل visual Basic یا **#** بالایی می دهد ، لذا در مقایسه با سایر زبان ها مثل visual Basic یا **#** بنابراین از جمله کاربرد های بدون شک این زبان برنامه هایی می باشد که نیاز به دقت بالا ، تاخیر زمانی کوتاه (Low-latency) و استفاده مستقیم از سخت افزار دارند ، نرم افزار هایی همچون:

نرم افزارهای گرافیگی و طراحی ۲ بعدی و ۳ بعدی ، محیط ها و موتورهای توسعه بازی های کامپیوتری ، نرم افزارهای صوتی / تصویری ، پیشرفته سیستمی و غیره ... که چیزی فراتر از طراحی واسط کاربر باشد .

#### در ذیل چند دلیل موفقیت ++C را آورده ام:

- ++ C فایلهای متکی به خود می سازد. همین که برنامه تان را کامپایل و لینک کردید دیگر می توانید فایل exe را بدون هیچ دغدغه ای به دیگران بدهید.(البته استفاده از این روش ایراداتی و محدودیتهایی دارد که در بعضی از پروژه ها نمایان می شود و روش مطمئن تر و بهتر آن است که برنامه را به صورت نصب شونده ایجاد نمایید نه قابل حمل)
  - سرعت اجرای فایل های اجرایی ++C بسیار خوب است.
  - فایل های exe تولید شده توسط ++C کوچک هستند.
  - سرعت کامپایل و لینک شدن برنامه های ++C بسیار زیاد است.
    - ++C زبانی مطمئن، ساده و قدر تمند است.

#### به طور کلی دو نوع شیوه های برنامه نویسی برای سی پلاس پلاس وجود دارد.

#### بومی (Native) و مدیریت شده (Managed)

۱- در نوع Native که قدرتمند ترین نوع برنامه نویسی می باشد (مدیریت نشده) ، برنامه شما به طور مستقیم توسط پردازنده مرکزی (CPU) اجرا می شود و می تواند بر روی نسخه های مختلف سیستم عامل ویندوز اجرا شود این مورد شامل ویندوز CE و ویندوز eu روی برای تاین مورد شامل ویندوز اجرا شود این مورد شامل ویندوز CE و ویندوز و این به شما قدرت و برای تلفن های همراه نیز می شود . لذا برنامه های Native دسترسی مستقیم به سیستم عامل و مخت این مورد شامل ویندوز CE و ویندوز CE و یندوز این به شما به طور مستقیم توسط پردازنده مرکزی برای تلفن های همراه نیز می شود . لذا برنامه های Native دسترسی مستقیم به سیستم عامل و سخت افزار دارند و این به شما قدرت و کرای تلفن های همراه نیز می شود . از برنامه های Native دسترسی مستقیم به سیستم عامل و سخت افزار دارند و این به شما قدرت و کار آیی (Performance) بسیار بالایی می دهد. اما نکته ای که باید توجه کنید این است که قدرت بالا ، به دقت ، مسئولیت پذیری و تمرین بیشتری نیاز دارد تا موارد به درستی انجام شود .

شيوه Native نيز به دو نوعMFC و win32 که هر دو مختص پلتفرم ويندوز هستند تقسيم ميشود.

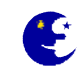

در Win32 که قلب ویندوز شناخته می شود و شیوه برنامه نویسی سطح پایین می باشد (پشتیبانی از ۱۶ بیت تا ۶۴ بیت) ، سرعت توسعه نسبت به سایر زبان ها مانند VB و #C کمتر است و زمان و انرژی بیشتری صرف خواهد شد، اما در عوض همه چیز در اختیار شما قرار دارد ، از کنترل دقیق حافظه تا کنترل تمامی منابع سیستم و البته با نهایت کارآیی.

اکثر نرم افزار های تجاری شرکت های بزرگ و متوسط سراسر دنیا که در منازل از آن ها استفاده می کنید (و نیازی به نام بردن آن ها نیست )و تقریبا هسته اصلی تمامی بازی ها در نسخه ویندوز آن ها از این API ها به طور مستقیم استفاده می کنند.

MFC یا همان win32 های MP3 ارائه می کند ، تا زمان توسعه را کاهش دهد ، کار با پایگاه داده را آسان تر می کند و با وجودی که تقریبا تمامی قابلیت برنامه نویسان ++C ارائه می کند ، تا زمان توسعه را کاهش دهد ، کار با پایگاه داده را آسان تر می کند و با وجودی که تقریبا تمامی قابلیت های سایر زبان ها را در اختیار شما قرار می دهد ، و جدا از اینکه کارآیی در مقایسه با شیوه قبل کمی کاهش می یابد ، تمامی ناحیه های win32 های سایر زبان در بر نخواهد گرفت و لذا نیاز به آشنایی با خود API های ویندوز نیز می باشد .

ضمنا MFC در کشورمان کاربران بیشتری دارد.

از جمله محصولات شرکت Nero و همین طور ابزار های همراه آن که در سال های اخیر عرضه شده اند ، همچون کپی CD/DVD ، پخش فیلم ، ویرایش موسیقی و غیره ... از MFC استفاده می کنند.

- مزیت کار آیی بالا
- مزیت کمترین میزان نیاز به منابع سخت افزاری مانند حافظه Ram و فضای دیسک و ...
  - نقص پیچیدگی بیشتر و دارای زمانبری بیشتر برای کارکردن و نوشتن با آن
    - نقص وابسته به پلتفرم ویندوز

۲- در نوع Managed که یک محیط runtime به نام CLR برای شما فراهم می کند ، شما را از این پیچیدگی کار و قرار دادن تحت سیستم عامل و سخت افزار جدا می کند و برنامه نویسی را بسیار سریع تر و آسان تر می کند. اما در هر حال این جدایی ، انعطاف پذیری (flexibility) و به احتمال غریب به یقین کارآیی (Performance) کمتری دارد ، که البته این موارد بستگی به پروژه مورد نظر دارد که آیا کارآیی ، مورد اهمیت مورد نظر دارد.

- مزیت قابلیت حمل (قابل استفاده در هر سیستم دارای CLR)
  - مزیت سهولت در این نوع برنامه نویسی
    - نقص احتمال اجرای کند تر
- نقص امکان نیاز بیشتر به منابع سیستمی ، حافظه و فضای دیسک و ...

طبق گفته های مکرر تیم طراحی ++Visual C ، طبق سیاست جدید مایکروسافت ، تصمیم بر آن گرفته شده که برای راضی نگه داشتن مشتریان ، توسعه بخش Native توسط ++C/C ، به سرعت و همراه با پیشرفت تکنولوژی انجام شود (و با ارائه بیش از ۲۰۰۰ API جدید برای ویندوز vista تمامی شک های احتمالی بر طرف شد و امید پشتیبانی بخش native برای سال های آینده به واقعیت قطعی تبدیل شد و

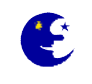

دیگر اجباری در کوچ کردن به دات نت نمی باشد)، که این کار باعث ایجاد تاخیر در توسعه بخش دات نت برای C++/CLI می شود و بیان شده است که:

کاربران انتظار نداشته باشند کاری که قبلا توسط سایر زبان ها انجام پذیرفته است حتما و فورا برای C++/CLI نیز انجام شود و به کسانی که می خواهند که با این روش Managed برنامه نویسی کنند توسیه می شود از #C (سی شارپ) استفاده کنند.

همانطور که در عکس زیر ترتیب اجرای یک فرمان در روشهای مختلف برنامه نویسی در ++C را مشاهده میکنید، روش Native که شامل MFC و Win32 می شود بسیار به سخت افزار نزدیکتر بوده تا روش Managed و بنابراین سرعت آن نیز بالاتر است.

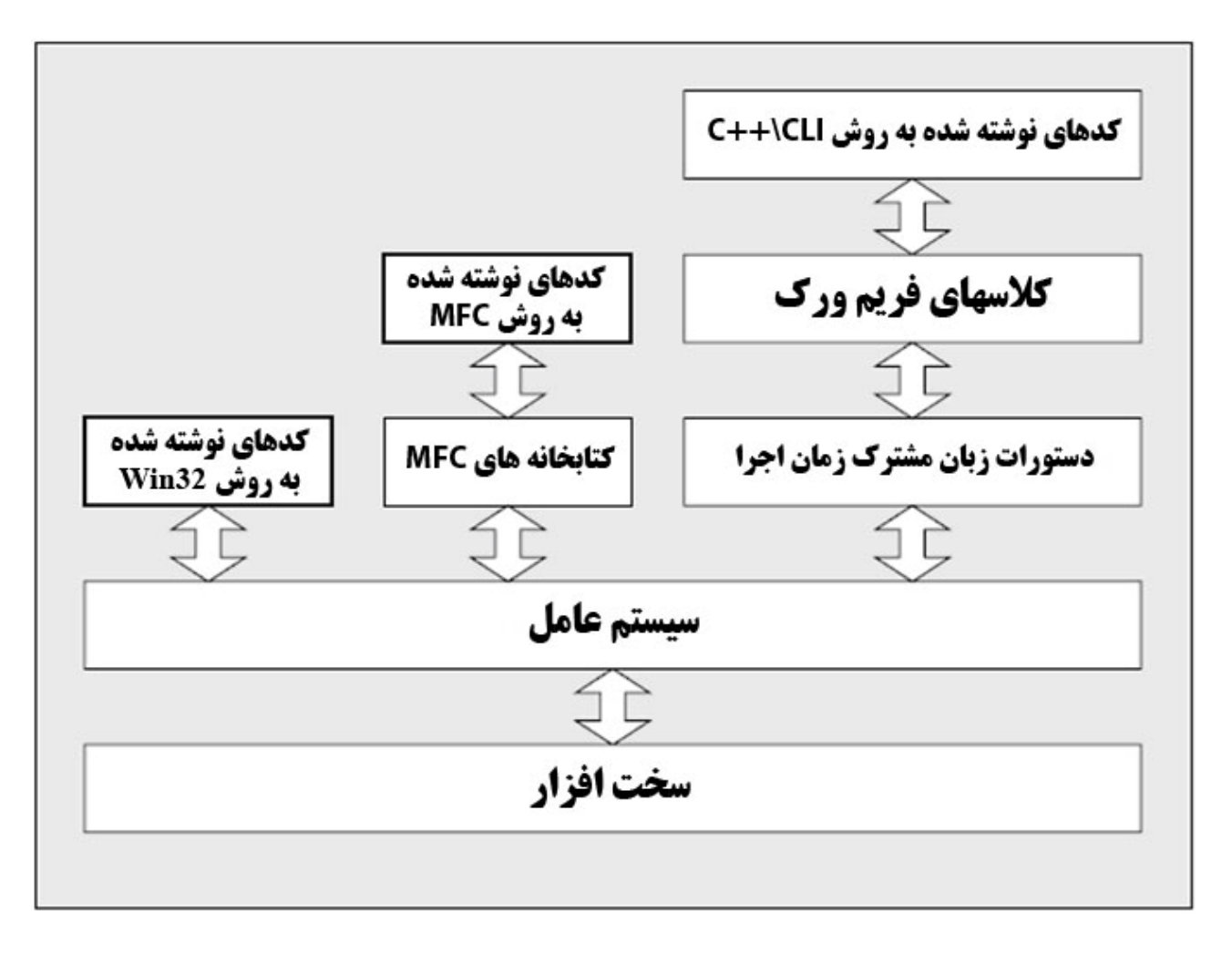

#### بنابراین طبق گفته های بالا

- √ برنامه نویسی در محیط ویژوال سی پلاس پلاس با استفاده از روش مدیریت شده(CLR) برای نوشتن یک پروژه پیشنهاد نمی شود (بجر استفاده از آن به صورت ترکیبی در برنامه های MFC) ، چنانچه قصد استفاده از این روش را دارید پیشنهاد می شود از زبان #C استفاده کنید.
- √ برای نوشتن برنامه هایی مانند حسابداری ، بانک اطلاعاتی ، ویرایشگر تصاویر و متن که اصولا عامل سرعت در آنها احمیت زیادی ندارند از روش MFC استفاده کنید.
  - ✓ برای نوشتن برنامه های نیازمند به سرعت پردازش بالا ماننده بازی ها از روش win32 استفاده کنید.

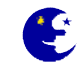

# آموزش مقدماتی MFC بهزاد جناب فصل اول

#### آشنایی با کلیات و مفاهیم زبان سی پلاس پلاس

قبل از اینکه شروع به برنامه نویسی و دادن توضیحاتی مربوط به کد ها نماییم ابتدا با محیط Visual Studio 2008 بوسیله عکس زیر کمی آشنا میشویم.در قسمت بالایی منوها و میانبرها و در پائین چهار پنجره به هم چسپیده ، محیط ویژوال استدیو را تشگیل میدهند که بوسیله دستگیره مشخص شده در شکل قابلیت تغییر اندازه به صورت دلخواه ما را دارا هستند.هر کدام از این پنجره ها نیز دارای قسمتهای( Tab) مختلفی هستند.

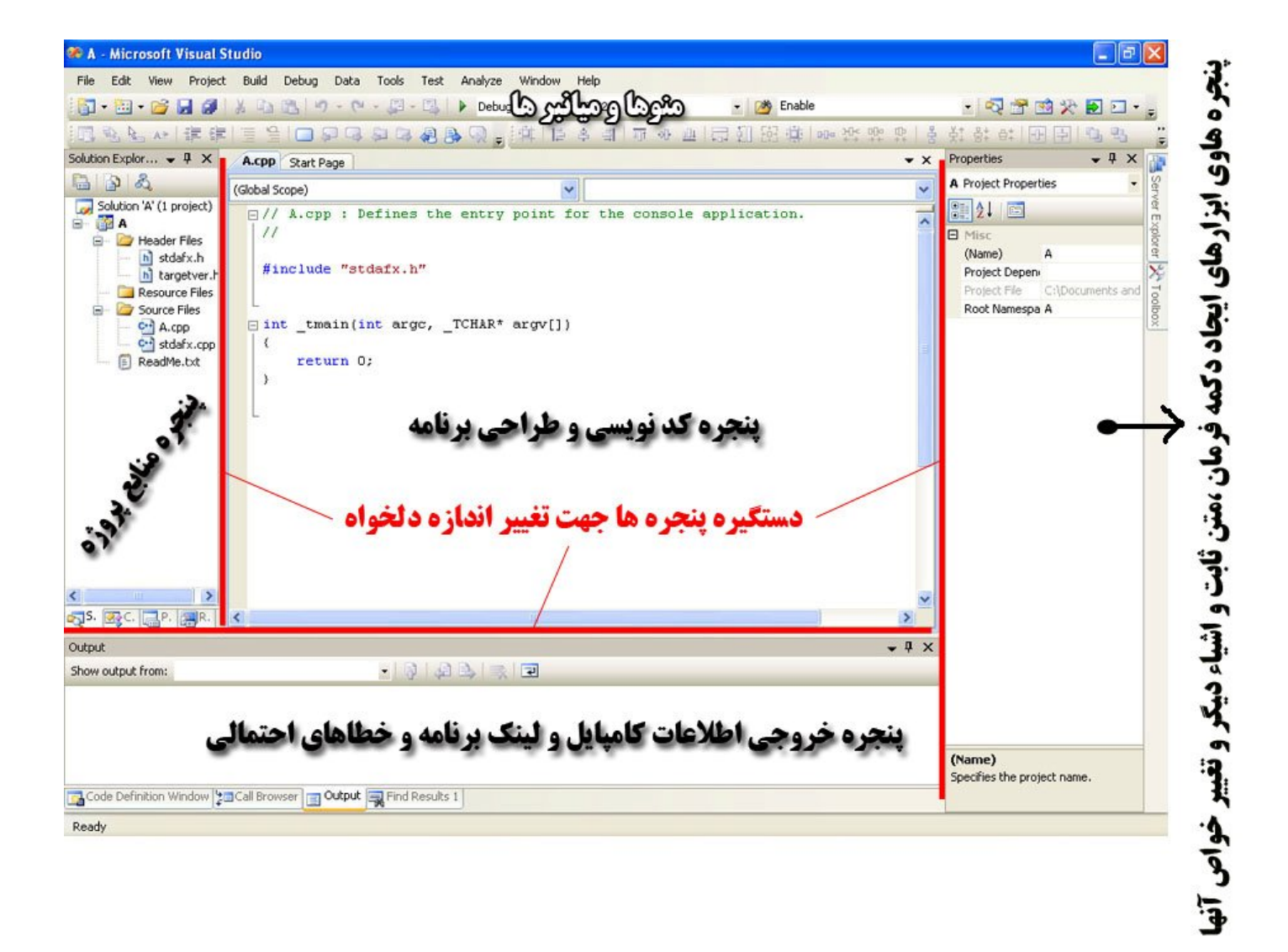

برای آشنایی با اصول اولیه برنامه نویسی با سی پلاس پلاس یک برنامه ساده DOS می نویسیم. ابتدا از منویFile گزینه New و سپس Project را انتخاب کنید.

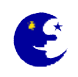

|   | New 🕨                                                                                                    |                               | Project    | Ctrl+Shift+N | - 🧭 Er                                                                                                   |
|---|----------------------------------------------------------------------------------------------------|-------------------------------|------------|--------------|----------------------------------------------------------------------------------------------------|
|   | Open 🕨                                                                                                    | ۲                             | Web Site   | Shift+Alt+N  | ■ 冬山   〒 ま 山 田 田 田 平   日                                                                                 |
|   | Close                                                                                                    | 6                             | File       | Ctrl+N       |                                                                                                    |
| ĩ | Close Solution                                                                                                    | Project From Existing Code    |            |              |                                                                                                    |
|   | Save Selected Items Ctrl+S                                                                                                    | 1                             | Microsoft* |              | TCI                                                                                                    |
|   | Save Selected Items As                                                                                                    | <b>)</b> /                    | visual     | Studio       | D leam System 2008                                                                                       |
|   |                                                                                                    |                               |            |              |                                                                                                    |
| 1 | Save All Ctrl+Shift+S                                                                                                    |                               |            |              |                                                                                                    |
| 9 | Save All Ctrl+Shift+S<br>Export Template                                                                                           | nt Pr                         | ojects     | n            | Visual Studio Developer News                                                                             |
|   | Save All Ctrl+Shift+S<br>Export Template<br>Page Setup                                                                             | nt Pr                         | ojects     |              | Visual Studio Developer News<br>There is no content available yet. Content y                             |
|   | Save All Ctrl+Shift+S<br>Export Template<br>Page Setup<br>Print Ctrl+P                                                             | nt Pr<br>ello                 | ojects     |              | Visual Studio Developer News<br>There is no content available yet. Content y<br>internet is established. |
| 0 | Save All Ctrl+Shift+S<br>Export Template<br>Page Setup<br>Print Ctrl+P<br>Recent Files                                             | nt Pr<br>ello<br>louse        | rojects    |              | Visual Studio Developer News<br>There is no content available yet. Content s<br>internet is established. |
|   | Save All     Ctrl+Shift+S       Export Template       Page Setup       Print       Ctrl+P       Recent Files       Recent Projects | nt Pr<br>ello<br>louse<br>ay2 | rojects    |              | Visual Studio Developer News<br>There is no content available yet. Content winternet is established.     |

### سپس Win32 Console Application را انتخاب کرده و نام آن را A بگذارید و بر روی OK کلیک کنید.

| New Project                                                                                             |                                 |                                                                          | ?                        | × |
|----------------------------------------------------------------------------------------------------|---------------------------------|--------------------------------------------------------------------------|--------------------------|---|
| Project types:                                                                                          |                                 | Templates:                                                               | .NET Framework 3.5 💌 🛄   |   |
| Visual C++  ATL  CLR  General  MFC  Smart Dev                                                           | vice                            | Visual Studio installed templates Win32 Console Application My Templates | 🔄 Win32 Project          |   |
| Test     Win32     Database Pro     Other Langua     Distributed Sy     Other Project     Test Projects | jects<br>ges<br>rstems<br>Types | Search Online Templates                                                  |                          |   |
| A project for crea                                                                                      | ting a Win32 console a          | pplication                                                               |                          |   |
| Name:                                                                                                   | A                               |                                                                          |                          |   |
| Location:                                                                                               | C:\Documents and                | Settings\Behzad\My Documents\Visual Studio 2                             | 2008\Projects V Browse   |   |
| Solution Name:                                                                                          | A                               | Creat                                                                    | e directory for solution |   |
|                                                                                                    |                                 |                                                                          | OK Cancel                |   |

سپس در پنجره دوم به نمایش در آمده بر روی Finish کلیک کرده تا پروژه ساخته شود.

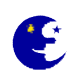

| Win32 Application Wizard -       | Α                                                                                                    | ? 🗙 |
|----------------------------------|----------------------------------------------------------------------------------------------------|-----|
| Welcome                          | to the Win32 Application Wizard                                                                                                    |     |
| Overview<br>Application Settings | These are the current project settings:<br>• Console application<br>Click <b>Finish</b> from any window to accept the current settings.<br>After you create the project, see the project's readme.txt file for information<br>about the project features and files that are generated. |     |
|                                  | < Previous Next > Finish Cance                                                                                                    | *   |

در این مرحله شما متن درون فایل A.cpp را مشاهده میکنید.(پسوند cpp به معنای CPlusPlus یا همان ++C است که در اینجا مشاهده میکنید)

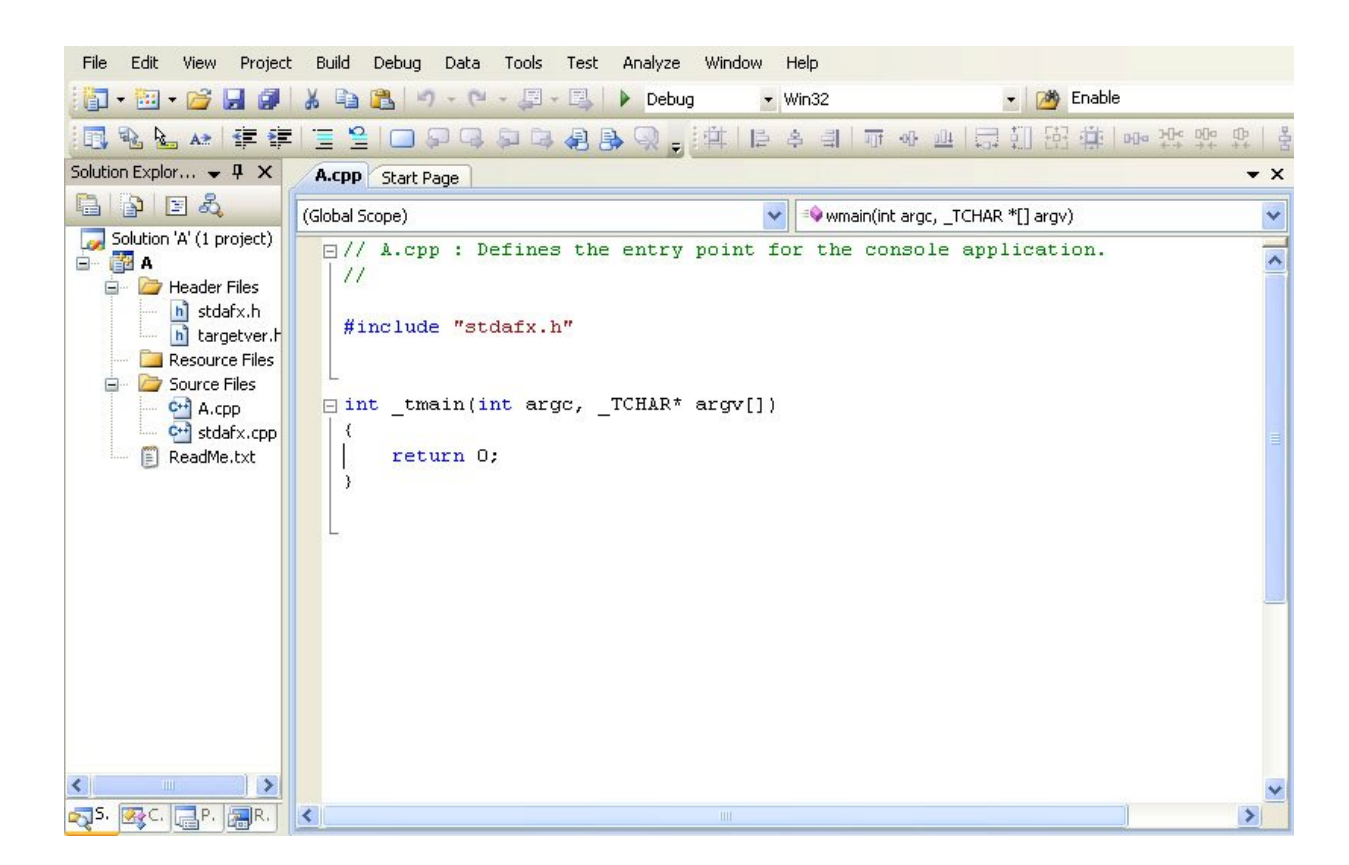

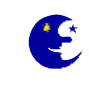

اگر تا به حال برنامه ای به زبان ++C ندیده باشید این کدها برایتان بسیار نامفهوم خواهد بود اما نگران نباشید با تمای آنها آشنا خواهید شد. در دو خط اول از علامت // استفاده شده است که این علامتها به معنای شروع توضیحاتی هسنتد که برای خوانا شدن برنامه نوشته میشود و هر عبارتی که جلوی آنها نوشته شود هنگام تبدیل پروژه به یک فایل اجرائی توسط کامپایلر نادیده گرفته میشوند.

حال سئوال این است که فایده استفاده این توضیحات در چیست؟ وقتی یک برنامه نوشته میشود دارای بخشهای زیادی است که حتی خود نویسنده هم بعد از مدتی برای اصلاح و تغییر و بررسی برنامه بدون این توضیحات گیج می شود و کلا برای پیدا کردن خطا ها و بخشهای مختلف و ویرایش مجدد یک برنامه بسیار مفید هستند.

حال قصد داريم توضيحاتي به برنامه اضافه كنيم، خط زير را به برنامه اضافه نماييد.

اولین پروژه من با ویژوال سی پلاس پلاس //

در روشی دیگر برای نوشتن توضیحات در ++C توضیحات با \*/ شروع و با /\* پایان می یابد . به طور کلی برای نوشتن توضیحات در برنامه از دو روش زیر استفاده می شود.

/\* اولین پروژه من با ویژوال سی پلاس پلاس \*/

حالا می خواهیم برنامه را قبل از اجرا ذخیره نمایید. برای ذخیر کل پروژه می توانید به دو روش زیر اقدام نمایید.

- ۱. از منوی File گزینه Save ALL را انتخاب.
  - ۲. کلید های Ctrl+Shift+S را فشار دهید.

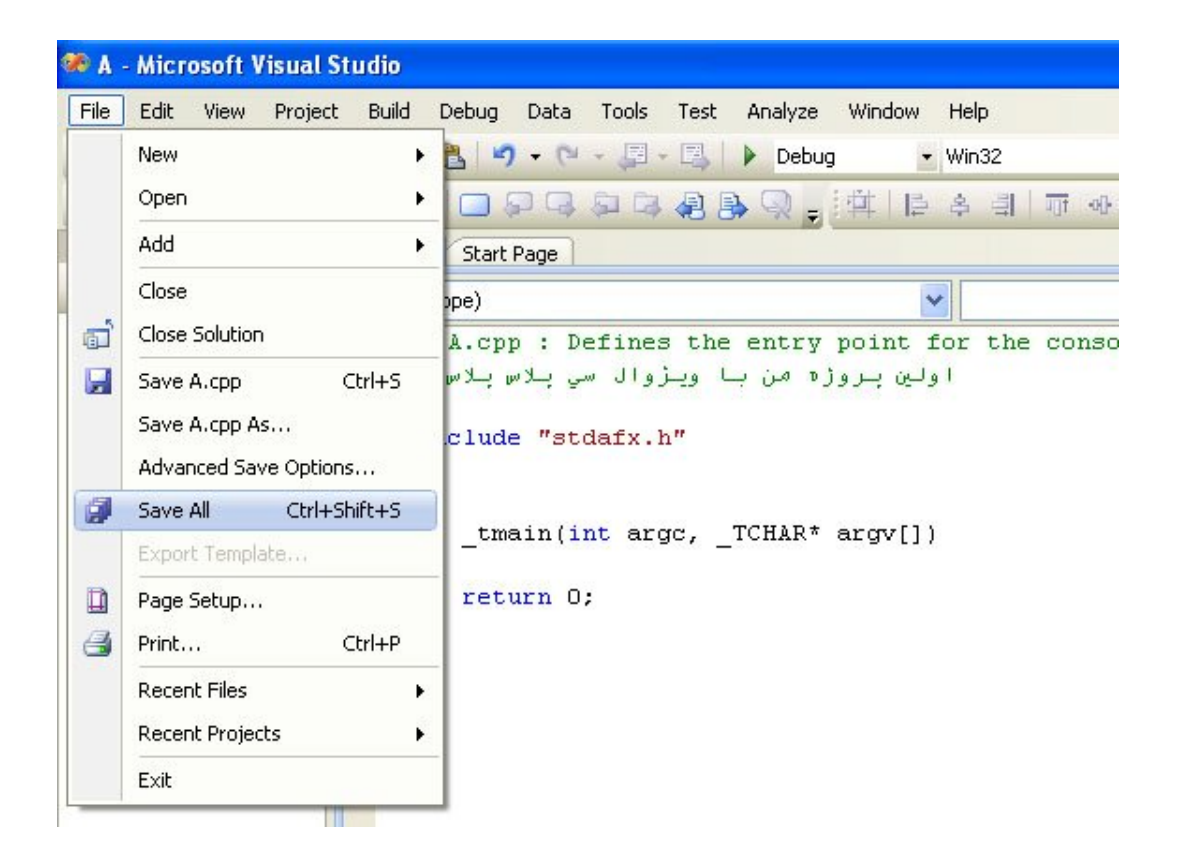

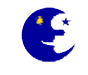

بعد از اقدام ما برای ذخیره پروژه به خاطر استفاده از زبان فارسی که کارکترهای آن به صورت یونی کد (Unicode) است هشداری از ویژوال استدیو دریافت میکنیم که پروژه ما باید به صورت یونی کد ذخیره شود که شما باید گزینه Yes را انتخاب کنید تا نوشته های فارسی شما به درستی ذخیره شده و در مراجعات بعدی به صورت علامتهای ؟ نشان داده نشوند.

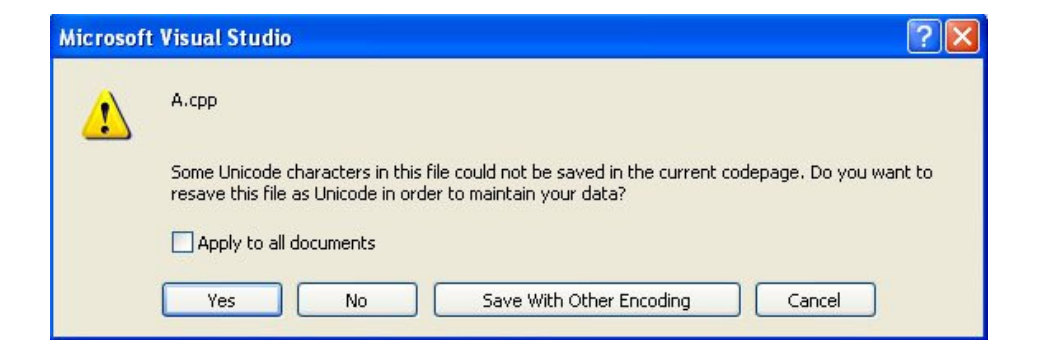

حالا برای تبدیل این برنامه به یک فایل اجرایی (exe) و مشاهده خروجی برنامه از کلید Ctrl+F5 استفاده می کنیم.در پنجره خروجی در قسمت پایین شما شاهد اطلاعات لینک و کامپایل این برنامه هستید که به معنای نبود وجود خطا و هشداری به هنگام کامپایل برنامه شماست و همچنین موفقیت در تبدیل این پروژه به فایل اجرائی(exe).

از آنجایی که هنوز در این برنامه هیچ کدی ننوشته ایم هیچ کاری هم توسط این برنامه انجام نمیشود و در پنجره بوجود آمده توسط برنامه هیچ نوشته ای مشاهده نمیکنیم به غیر از عبارت ". . . Press any key to continue" که توسط خود کامپایلر نوشته شده است نه بوسیله برنامه شما ، آن هم به خاطر اینکه برنامه نویس قبل از بسته شدن پنجره شاهد خروجی برنامه خود باشد،چون در حالت عادی به محز اتمام برنامه این پنجره نیز بسته میشود.

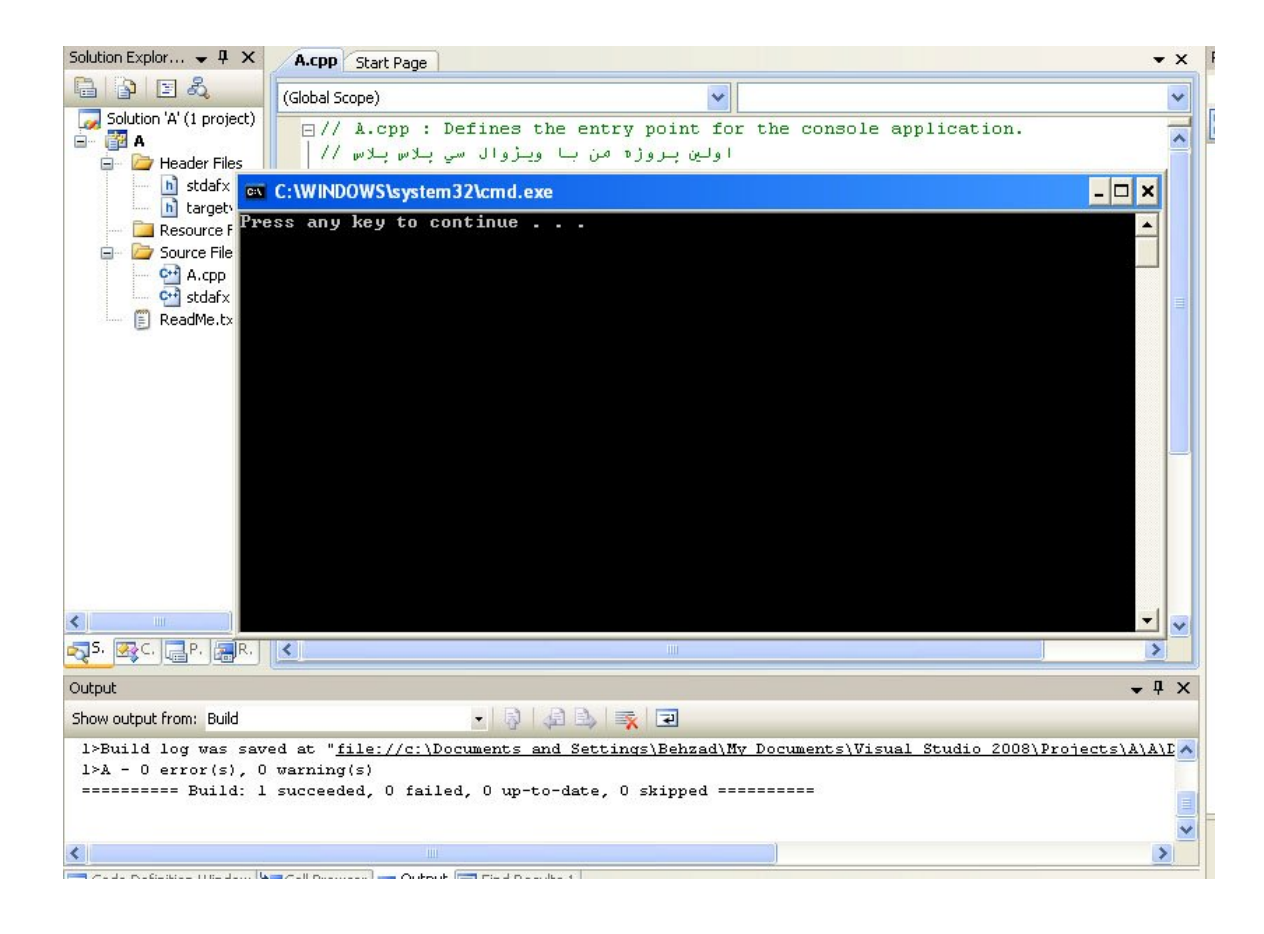

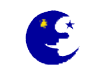

```
در خطهای بعدی بدنه اصلی برنامه که تابع main است را مشاهده می کنید.ولی این تابع به صورت tmain_ نوشته شده که هیچ تفوتی ندارد و
فقط برای حل مشگل استفاده از حروف یونی کد(Unicode) مانند زبان فارسی است.
int _tmain(int argc, _TCHAR* argv[])
{
return 0;
}
```

تابع یک بلوک کد است که بین دو{} قرار می گیرد.نمونه ذیل هم یک تابع است:

#### void MyFunction();

١٣

```
کد تابع در این قسمت قرار می گیرد //
{
```

در برنامه های ++C حتما باید یک تابع ()main وجود داشته باشد. تابع ()main اولین تابعی است که در یک برنامه ++C اجرا می شود. با اجرای این برنامه دستورات خط به خط بعد از علامت } تابع main شروع به اجرا و با رسیدن به عبارت ; O <mark>return</mark> خاتمه پیدا میکند و از برنامه خارج میشود.

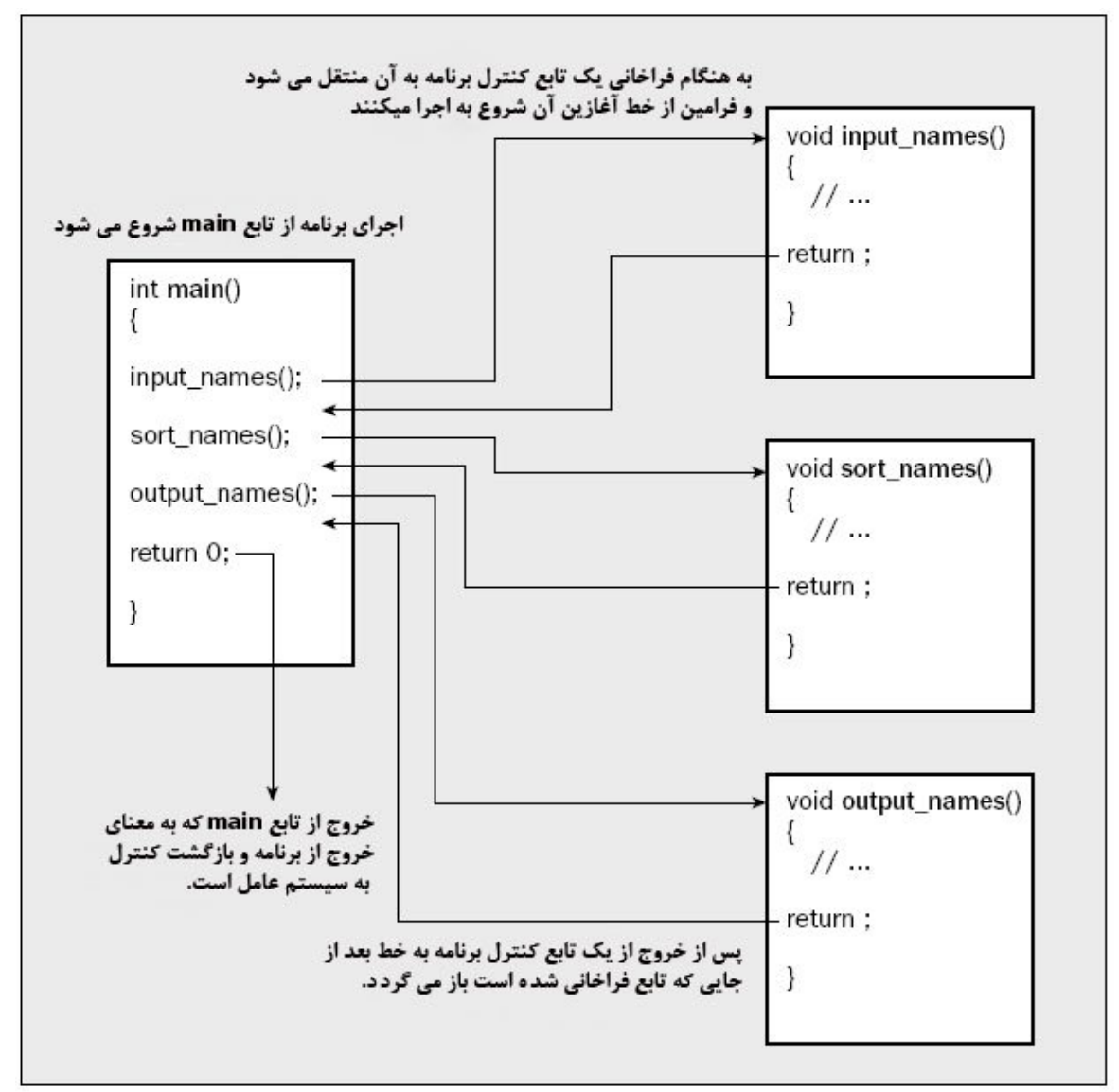

شکل زیر نحوه اجرای توابع و در برنامه های ++C را نشان می دهد.

حالا دو خط جدید به این برنامه اضافه می کنیم و به شکل زیر تغییر میکند

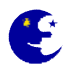

// A.cpp : Defines the entry point for the console application.

```
#include "stdafx.h"
#include <iostream>
int _tmain(int argc, _TCHAR* argv[])
{
    std::cout << "ABC 123 \n";
    return 0;
}</pre>
```

دستور <iostream دار مان نیاز به std::cout دارد، دستور دوم هم که عبارت iostream.h ما اضافه شود چون برای چاپ نوشته مان نیاز به std::cout داریم که در درون فایل ذکر شده قرار دارد، دستور دوم هم که عبارت inter 223 (n) std::cout >> وجود دارد نمایش دهد.کاراکتر n عبارت std::cout دارد مایش دهد.کاراکتر n است که باعث چاپ عبارت داخل گیومه در پنجره خروجی برنامه می شود، دستور دوم هم که عبارت inter 223 (n) داریم که در درون فایل ذکر شده قرار دارد، دستور دوم هم که عبارت inter 223 (n) std::cout >> وجود دارد نمایش دهد.کاراکتر n معبارت cout عبور است در واقع به معنای برگشت به سرخط است و کار فشرده شدن کلید اینتر (Enter) را انجام می دهد. نکته مهم این است که در پایان هر خط کد نوشته شده در ++C باید یک علامت i قرار گیرد. برنامه را با Ctrl+F5 کامیایل و اجرا نمایید، خروجی به شکل زیر است.

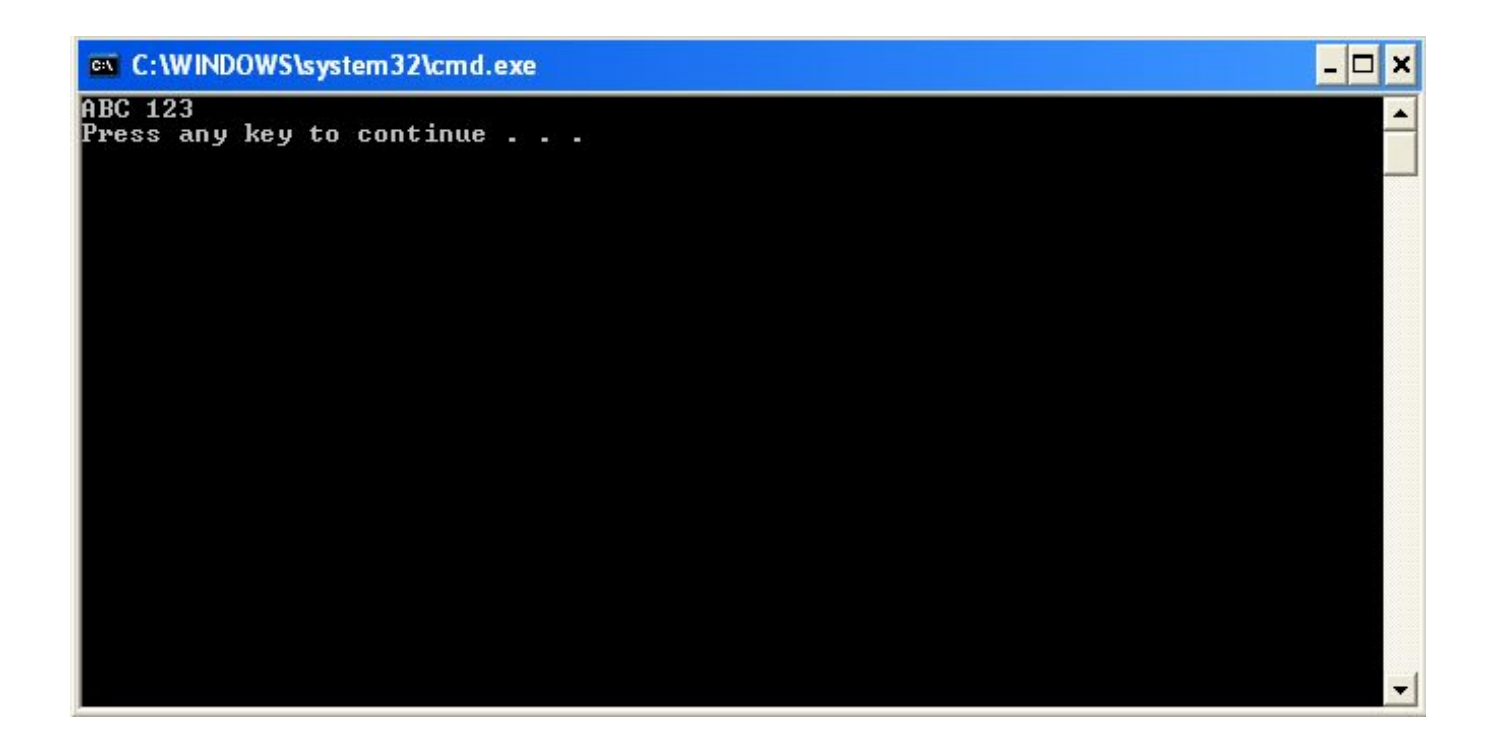

حالا دوخط دیگر نیز به برنامه اضافه میکنیم.

std::cout << "1111111" >> std::endl; std::cout << "2222222" >> std::endl; تنها قسمت جدید عبارت std::endl است که در واقع همان کار عبارت n داخل گیومه("") که رفتن به خط جدید است را انجام میدهد. دوباره برنامه را با Ctrl+F5 کامپایل و اجرا نمایید، خروجی به شکل زیر خواهد بود.

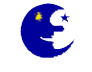

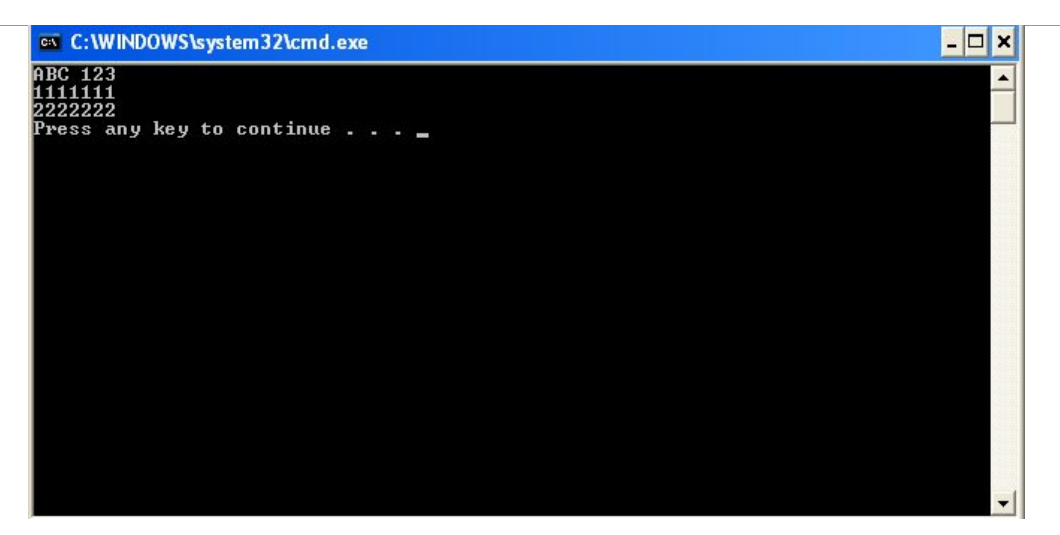

#### جمع کردن در برنامه A.CPP:

در این قسمت کاری می کنیم تا برنامه بتواند دو عدد را با هم جمع کند.

۱-محتوی فایل را به صورت ذیل تغییر دهید:

```
#include "stdafx.h"
#include <iostream>
int _tmain(int argc, _TCHAR* argv[])
{
    int a;
    int b;
    int c;
    a = 2;
    b = 3;
    c = a + b;
    std::cout << "a=" << a << std::endl;
    std::cout << "b=" << b << std::endl;
    std::cout << "a+b=" << c << std::endl;
    return 0;
}</pre>
```

می بینید که تمام کدهای قبلی را حذف کرده ایم، در اولین دستور یک متغییر بنام a تعریف شده است. در ++C قبل از استفاده از هر متغییری باید آن را تعریف(declare) کرد. متغییرها می توانند داده ها را در خود نگهدارند. هنگام تعریف یک متغییر باید نام و نوع آن را مشخص کنید، به هر حال کامپایلرها باید بدانند که چه نوع داده ای قرار است در این متغییر قرار گیرد.کلمه int به کامپایلر می گوید که این متغییر داده ای از نوع عدد صحیح را خواهد گرفت.دو متغییر دیگر هم به نامهای b و c تعریف کرده ایم سپس به متغییر های a و مقدار داده شده است.

در سی پلاس پلاس انواع مختلفی از متغییر وجود دارد که هر کدام برای ذخیره نوع خاصی از داده ساخته شده است. در زیر لیستی از انواع آنها مشاهده می کنید.در نامگزاری متغییر در ++C فقط می توان از حروف انگلیسی ، عدد و علامت استفاده کرد.ولی نباید اولین حرف تشگیل دهنده نام متغییر عدد باشد مثلا متغییر **1** خطا است ولی **A12h** صحیح می باشد، و یک نکته بسیار مهم اینکه حروف کوچک و بزرگ در ++C متفاوت هستند یعنی دو متغییر به نامهای **A** و **a** با هم متفاوت هستند و یا دو متغییر با نامهای **Behzad** و **Behzad** نیز باهم متفاوتند.

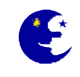

تعريف متغيير از فرمول زير انجام پذير است:

; نام متغيير **نوع متغيير** 

مثلا برای تعریف متغییری به اسم a برای ذخیره عدد صحیح از دستور int a; و برای ذخیره اعداد اعشاری در متغییری به نام b از دستور :double b استفاده می کنیم.از روی جدول زیر می توانید انواع داده در ++C مشاهده نمایید.

| نوع داده       | کاربرد                    | بایت مصرفی | محدوده                             |
|----------------|---------------------------|------------|------------------------------------|
| bool           | ذخیره درست و غلط          | ١          | مقدار صفر یا یک true or false      |
| char           | ذخیرہ یک کارکتر           | ١          | -128 to +127                       |
| signed char    | ذخیرہ یک کارکتر           | ١          | -128 to +127                       |
| unsigned char  | ذخیرہ یک کارکتر           | ١          | 0 to 255                           |
| wchar_t        | ذخیرہ یک کارکتر یونیکد    | ۲          | 0 to 65,535                        |
| short          | ذخيره عدد صحيح كوچک       | ۲          | -32,768 to +32,767                 |
| unsigned short | ذخيره عدد مثبت صحيح كوچك  | ۲          | 0 to 65,535                        |
| int            | ذخيره عدد صحيح متوسط      | ۴          | -2,147,483,648 to 2,147,483,647    |
| unsigned int   | ذخيره عدد مثبت صحيح متوسط | ۴          | 0 to 4,294,967,295                 |
| long           | ذخيره عدد صحيح بلند       | ۴          | -2,147,483,648 to 2,147,483,647    |
| unsigned long  | ذخيره عدد مثبت صحيح بلند  | ۴          | 0 to 4,294,967,295                 |
| float          | ذخيره اعداد اعشارى        | ۴          | با ۷ رقم دقت در اعشار 38±3.4·10±   |
| double         | ذخيره اعداد اعشارى بلند   | ٨          | با ۱۵ رقم دقت در اعشار 308±1.7۰10± |
| long double    | ذخيره اعداد اعشارى بلند   | ٨          | با ۱۵ رقم دقت در اعشار 308±1.7۰10± |

اما چه نوع داده هایی را می توان در این نوع متغیرها ذخیره نمود، در جدول زیر مثالهایی برای آشنایی شما آورده ام.

| نوع داده                          | مثال هایی از انواع ورودی های قابل قبول برای ذخیره در این نوع داده |
|-----------------------------------|-------------------------------------------------------------------|
| unsigned char و char, signed char | 'A', 'Z', '8', '*'                                                |
| wchar_t                           | L'A', L'Z', L'8', L'*'                                            |
| int                               | -77, 65, 12345, 0x9FE                                             |
| unsigned int                      | 10U, 64000u                                                       |
| long                              | -77L, 65L, 12345l                                                 |
| unsigned long                     | 5UL, 999999999UL, 25ul, 35Ul                                      |
| float                             | 3.14f, 34.506F                                                    |
| double                            | 1.414, 2.71828                                                    |
| long double                       | 1.414L, 2.71828l                                                  |
| bool                              | true, false                                                       |

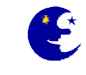

int a = 0; int b = 10; int abc = 5;

int a(0); int b(10); int abc(5);

**نگته:** در ++C فاصله های بین دستورات به کلی نادیده گرفته می شود ، به عبار تی دیگر هر چهار دستور ذیل معادل یکدیگر و صحیح هستند.

 a
 = 2;

 a =
 2;

 z;
 2;

 البته يک استثناء وجود دارد و آن عبارت بين گيومه("") است، دستور ذيل خطا است:

std::cout << " I am

Behzad";

**نکته:** در ++C پایان یک خط را علامت ; مشخص می کند یعنی شما در یک خط مانند زیر می توانید از چندین دستور استفاده کنید و این دستورات هرکدام یک خط جداگانه به حساب می آیند.

int a,b,c; a=20; b=30; c=a+b;

جمع دو عدد با دستور c=a+b انجام می شود.سپس حاصل جمع با دستورات:

می توان هنگام تعریف متغییر به دو روش زیر مقدار اولیه ای نیز به آنها اختصاص داد.

std::cout << "a=" << a << std::endl; std::cout << "b=" << b << std::endl; std::cout << "a+b=" << c << std::endl;</pre>

> نمایش داده می شود. چون عبارات b،a و c درون " " قرار ندارند مقدار آن نمایش داده می شود نه کلمه b،a و یا c. پس از اجرای برنامه نتیجه کار به شکل زیر خواهد بود.

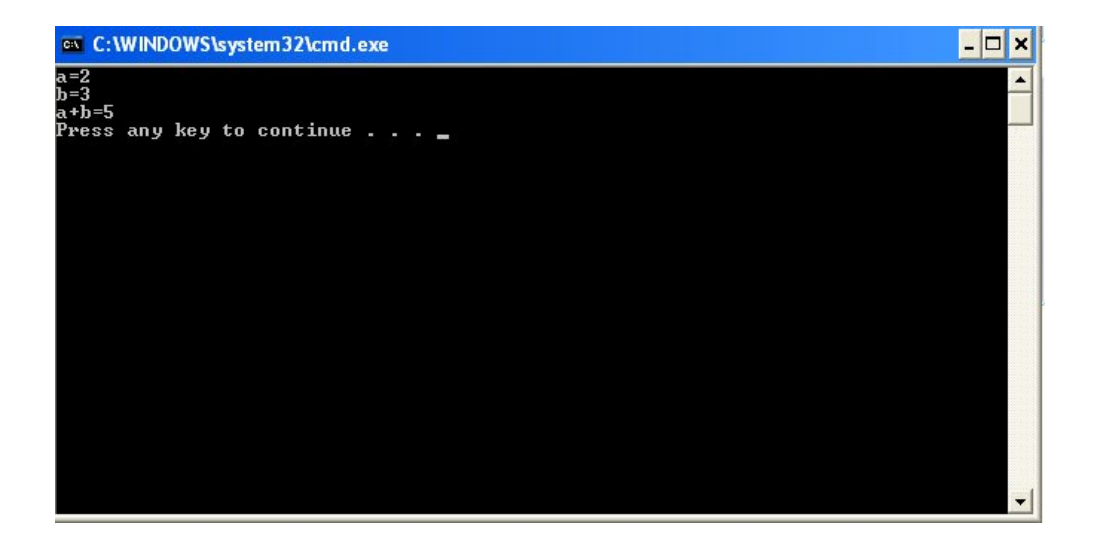

يا

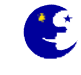

عملگرهای ریاضی در زبان ++C به صورت زیر تعریف میشوند

| نام عملگر                         | علامت عملگر در ++C |
|-----------------------------------|--------------------|
| جمع                               | +                  |
| تفريق                             | -                  |
| ضرب                               | *                  |
| تقسيم                             | /                  |
| باقيمانده تقسيم                   | %                  |
| افزایش یک واحد به متغییر مورد نظر | ++                 |
| کاهش یک واحد از متغییر مورد نظر   |                    |

در مورد دو عملگر آخر یعنی ++ و -- روش استفاده به شکل زیر است و باعث کاهش و یا افزایش یک واحد از متغییر می شود. مثلا دستور ++a معادل با دستور a=a+1 است و دستور --b معادل دستور b=b-1 است، و به شکل زیر مورد استفاده قرار می گیرد.

a++; b--;

توابع در ++C

برنامه ما فعلا یک تابع به نام ()main دارد حالا می خواهیم یک تابع دیگر هم اضافه کنیم ، این تابع را ()Add نامیده ایم. ۱-برنامه را چنین تغییر دهید:

```
#include "stdafx.h"
#include <iostream>
int _tmain(int argc, _TCHAR* argv[])
{
    int a,b,c;
    a = 2;
    b = 3;
    c = Add(a,b);
    std::cout << "a=" << a << std::endl;
    std::cout << "b=" << b << std::endl;
    std::cout << "a+b=" << c << std::endl;
    return 0;
}</pre>
```

نکته: در خط اول تابع( int a,b,c;) اینبار یکجا سه متغییر از نوع int (عدد صحیح) تعریف کرده ایم که هیچ تفاوتی با روش قبلی ندارد، فقط جهت آشنایی شما با این روش است که به کد نویسی کمتری نیاز دارد.

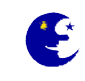

در اینجا فقط به جای دستور c=a+b دستور c=Add(a,b) را نوشته ایم تابع ()Add را بعدا می نویسیم، فقط توجه کنید که این تابع دو پارامتر میگیرد آنها را با هم جمع کرده و سپس حاصل جمع را به متغییری که با آن برابر نهاده شده می دهد. اگر برنامه را در این مرحله کامپایل کنید با خطا مواجه خواهیم شد چرا؟ چون ++C هیچ چیز درباره تابع ()Add نمی دادند و این وظیفه شماست که این را به او بفهمانید.

#### تعريف پيش اعلام تابع ()Add

وقتی کامپایلر به دستوری که ()Add در آن است می رسد باید بداند که این تابع است که دو پارامتر ورودی می گیرد(پارامتر هایی از نوع int) و یک عدد صحیح بر می گرداند. این کار با تعریف پیش اعلام(Prototype) انجام خواهد شد:

```
int Add(int , int);
```

حالا تعريف پيش اعلام تابع ()Add را به برنامه اضافه كنيد:

```
#include "stdafx.h"
#include <iostream>
int Add(int , int);
int tmain(int argc, TCHAR* argv[])
{
     int a;
     int b;
     int c;
     a = 2;
     b = 3;
     c = Add(a,b);
     std::cout << "a=" << a << std::endl;</pre>
     std::cout << "b=" << b << std::endl;</pre>
     std::cout << "a+b=" << c << std::endl;</pre>
     return 0;
}
```

حالا دیگر کامپایلر درباره تابع ()Add کاملا چشم و گوش بسته نیست. در قسمت آینده خود این تابع را هم تعریف خواهیم کرد.(تنها تابعی که به پیش اعلام نیاز ندارد همان تابع ()main است، اما سایر توابع حتما باید پیش اعلام داشته باشند.)

#### نوشتن کد تابع ()Add

کد ذیل که مربوط به تابع ()Add است را به برنامه اضافه کنید:

```
int Add(int num1,int num2)
{
    int addnum;
    addnum = num1 + num2;
    return addnum;
}
```

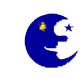

این کد بسیار شبیه تعریف پیش اعلام آن است با این تفاوت که در انتهای خط تعریف تابع ; ندارد. در پیش اعلام نام پارامترها قید نشده و فقط نوع آنها مشخص شده است، اما در این جا نام ها هم قید شده اند. و در نهایت کد برنامه به صورت ذیل خواهد شد:

```
#include "stdafx.h"
#include <iostream>
int Add(int , int);
int tmain(int argc, TCHAR* argv[])
     int a;
     int b;
     int c;
     a = 2;
     b = 3;
     c = Add(a,b);
     std::cout << "a=" << a << std::endl;</pre>
     std::cout << "b=" << b << std::endl;</pre>
     std::cout << "a+b=" << c << std::endl;</pre>
     return 0;
}
int Add(int num1, int num2)
{
     int addnum;
     addnum = num1 + num2;
     return addnum;
}
```

با اجرای این برنامه دقیقا همان خروجی را مشاهده میکنید ولی این بار جمع دو متغییر با استفاده از فراخانی یک تابع انجام می شود.

#### ارسال پارامتر به یک تابع

در تابع ()main دیدید که پارامترهای ارسالی به تابع ()Add دو عدد صحیح a و b بودند اما در اینجا نام آنها num و num است. همچنین دقت کنید که مقدار برگشتی این تابع addnum است در حالی که در تابع ()main مقدار برگشتی را به c نسبت دادیم. در کل باید گفت که کامپایلر هنگام برخورد به تابع ()Add پارامتر ها را به همان ترتیب گفته شده به آن تابع می فرستد و مقدار برگشتی را همانطور که از آن خواسته شده به یک متغییر نسبت می دهد. یعنی در اینجا مقدار a با num1 ،مقدار b با num2 و مقدار برگشتی را به c برابر هستند.

#### میدان دید متغییر ها

یکی از مهمترین مفاهیم ++C، میدان دید(Scope) متغیرهاست. هر متغییر را تنها در تابعی می توان به کار برد که در آن تعریف شده است و به این نوع متغییر ها محلی (Local) گفته می شود و اگر متغییری با نام a در تابع ()main تعریف شده باشد فقط درون این تابع قابل استفاده است

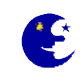

و اگر خارج از این تابع که تعریف شده به کار گرفته شود در یک تابع دیگر، کامپایلر تولید خطا خواهد کرد، یعنی متغییر a تعریف شده در دو تابع ()main و ()Add هرکدام مجزا هستند و با اجرای تابع تولید و با اتمام و خروج از آن ،از بین میروند. نوع دیگری از متغییر ها با عنوان متغییر های همگانی (Global) وجود دارند که از تمام توابع و نقاط مختلف برنامه می شود آنها را تغییر داد و نیازی به تعریف مجدد در توابع ندارند، که محل تعریف آنها خارج از تابع ()main و فرار گرفته و نقاط مختلف برنامه می شود آنها را تغییر داد و در مثال زیر متغییر a به صورت همگانی تعریف می شود سپس مقدار 1 در آن قرار گرفته و نمایش داده می شود.

```
#include "stdafx.h"
#include <iostream>
int a;
int _tmain(int argc, _TCHAR* argv[])
{
            a=1;
            std::cout << a << std::endl;
            return 0;</pre>
```

```
}
```

در عکس زیر محدوده دسترسی و میدان دید چند متغییر که در جاهای مختلف برنامه تعریف شده اند را مشاهده میکنید.

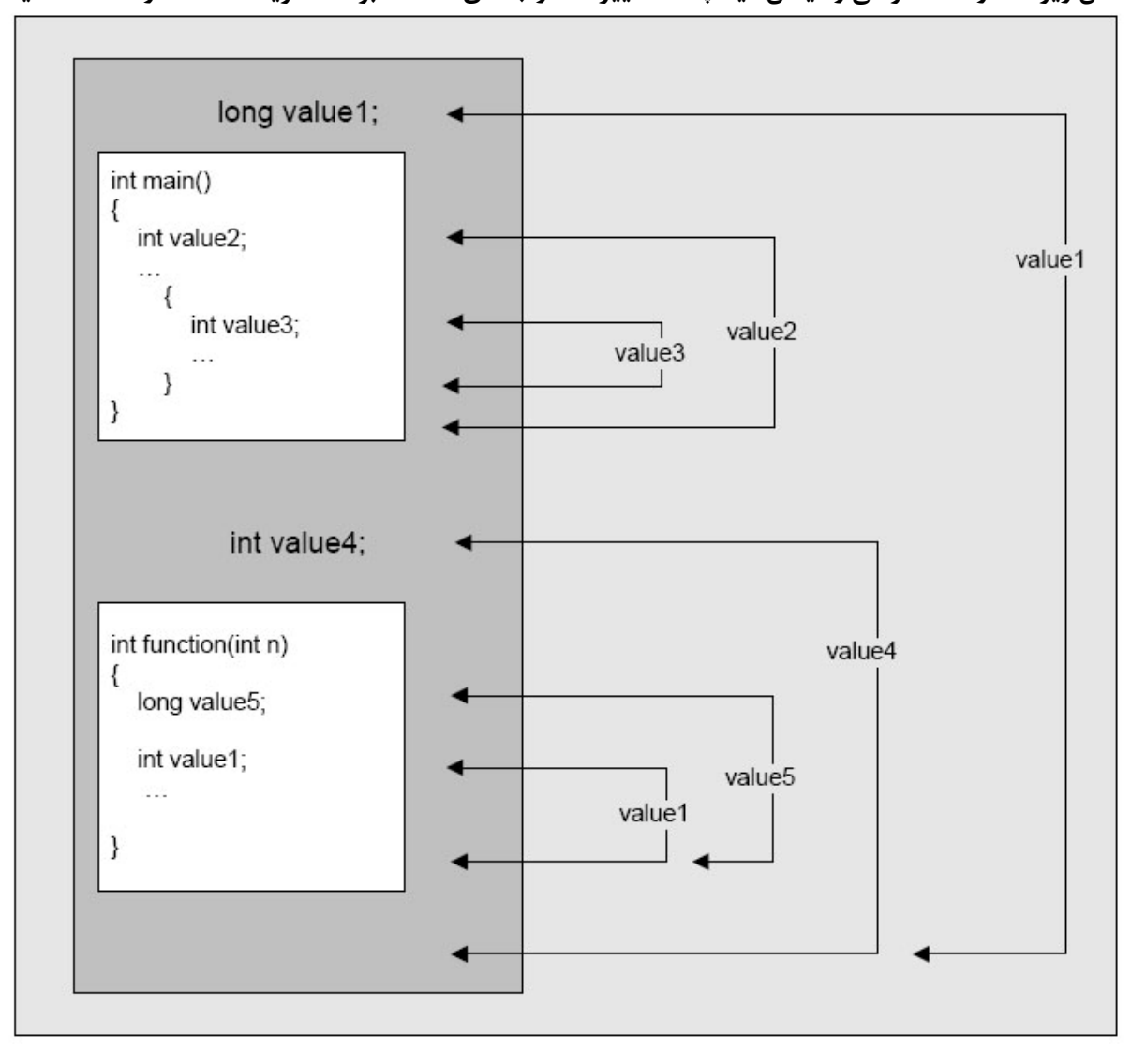

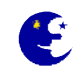

#### دستور if

در این قسمت به دستور if در ++C می پردازیم. دستورات if مقدار یک متغییر را سنجیده و بر اساس آن کارهای مختلفی را انجام می دهد. برای آشنا شدن با if به مثال زیر توجه کنید.

۱–تابع ()main را مانند زیر اصلاح کنید:

```
#include "stdafx.h"
#include <iostream>
int tmain(int argc, TCHAR* argv[])
     int a,b;
     a=20;
     b=30;
     if(a == 20)
     {
           std::cout << "a is 20" << std::endl;</pre>
     }
     if(b == 50)
     {
           std::cout << "b is 50" << std::endl;</pre>
     }
     else
     {
           std::cout << "b is not 50" << std::endl;</pre>
     }
```

return 0;

}

در اینجا دو متغییر تعریف شده و سپس به آنها مقدار داده شده است. اولین دستور if مقدار متغییر a را می سنجد و اگر مقدار آن ۲۰ بود (که هست) پیام "a is 20 " را می دهد. دستور if دوم متغییر دیگر یعنی b را می سنجد و اگر مقدار آن ۵۰ باشد (که نیست) پیام "b is not 50 " را نشان می دهد و در غیر این صورت که چنین است پیام "b is not 50 " را نشان خواهد داد(توجه کنید که در دستور if برای سنجیدن تساوی از == استفاده کرده ایم نه یک = ).

| 🐨 C:\WINDOWS\system32\cmd.exe                       | - 🗆 🗙 |
|-----------------------------------------------------|-------|
| a is 20<br>b is not 50<br>Press any key to continue |       |
|                                                     |       |
|                                                     |       |
|                                                     |       |
|                                                     |       |
|                                                     | -     |

۲-کارتان را ذخیره کرده و برنامه را اجرا کنید، نتیجه اجرای برنامه به شکل زیر خواهد بود.

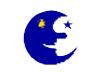

**نگته:**درک تفاوت = و == در ++C اهمیت زیادی دارد. علامت = برای مقداردهی بکار می رود یعنی مقدار عبارت سمت راست علامت = در متغییر سمت چپ علامت = قرار داده می شود. ولی علامت == برای مقایسه دو مقدار بکار می رود یعنی هنگام تست شرط ها باید از == استفاده کنید.

**نکته:** دستورات مقایسه ای در ++C به صورت زیر است.

| <  | کوچکتر از | <= | کوچکتر یا مساوی با |
|----|-----------|----|--------------------|
| >  | بزرکتر از | >= | بزرگتر یا مساوی با |
| == | مساوی با  | != | نا مساوی با        |

#### استفاده از AND و OR منطقی در برنامه

در برنامه ممکن است در جایی بخواهیم در صورت برابری دوشرط با هم کدی را اجرا نماییم، مثلا در صورت برابری متغیر a با b و متغیر c با d دستوراتی را اجرا نماییم.خوب این دستور را می توان با دو دستور if تو در تو نوشت مانند کد زیر:

```
if(a == b)
{
    if(c == d)
    {
        std::cout << "Ok" << std::endl;
    }
}</pre>
```

اما راه حل بهتر که باعث خواناتر شدن کد برنامه می شود استفاده از دستور AND منطقی است،این دستور به صورت علام && بین دو دستور مقایسه ای قرار می گیرد و کارایی آن نیز به این صورت است که در صورت برابری دو مقدار مقایسه ای در دو طرف آن شرط اجرا می شود. حالا دستور بالا را بوسیله استفاده از AND منطقی و با یک دستور if می نویسیم:

```
if(a == b && c == d)
{
    std::cout << "Ok" << std::endl;
}</pre>
```

حال فرض کنید که می خواهیم کدی بنویسیم که در صورت برابری **a** با **d** و یا c با **b** کاری را انجام دهد. در حالت معمول برای انجام این کار باید به صورت زیر عمل کنید:

```
if(a == b)
{
    std::cout << "Ok" << std::endl;
}
else
{
    if(c == d)
    {
        std::cout << "Ok" << std::endl;
    }
}</pre>
```

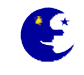

24

دستور OR منطقی در صورت برابری هر کدام و یا دو طرف شرط باعث اجرای آن می شود ، و شکل دستوری آن علامت || است.حال با استفاده از دستور OR منطقی این کد را بازنویسی می کنیم.

```
if(a == b || c == d)
{
    std::cout << "Ok" << std::endl;
}</pre>
```

می بینید که کد جدید نوشته شده چقدر ساده تر و خواناتر است.

#### دستور using

دستور ;using namespace std مشخص میکند از فضای نام std استفاده شود، وگرنه باید در ابتدای هر نامی که از این فضای نام استفاده میکنید، یک ::std بگذارید، مثلاً بجای cout باید بگذارید std::cout و این خسته کننده خواهد بود، اما اگر زمانی تداخل نام پیش آید مجبور به استفاده از این پیشوند خواهید بود(مثلاً وقتی یک متغیر با همین نام دارید).

برای راحتی کار و کدنویسی کمتر بوسیله دستور using که به صورت زیر استفاده می شود نام توابع را ساده کرده و دیگر نیازی به استفاده از نام کامل آن در برنامه نمی باشد، در مثال زیر دیگر نیازی به استفاده از عبارت ::std در دستورات cout و endl نیست.

```
#include "stdafx.h"
#include <iostream>
using std::cout;
using std::endl;
int _tmain(int argc, _TCHAR* argv[])
{
    int a,b;
    a=20;
    b=30;
    cout << "a = " << a << endl;
    cout << "b = " << b << endl;
    return 0;
}</pre>
```

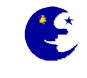

# آموزش مقدماتی MFC بهزاد جناب فصل دوم

#### اولین پروژه با کلاسهای بنیادی مایکروسافت (MFC)

اولین برنامه MFC که با ++C می نویسیم یک برنامه ساده است که دارای یک دکمه برای بستن برنامه می باشد. برای ایجاد پروژه از منوی File گزینه Project را انتخاب کنید.

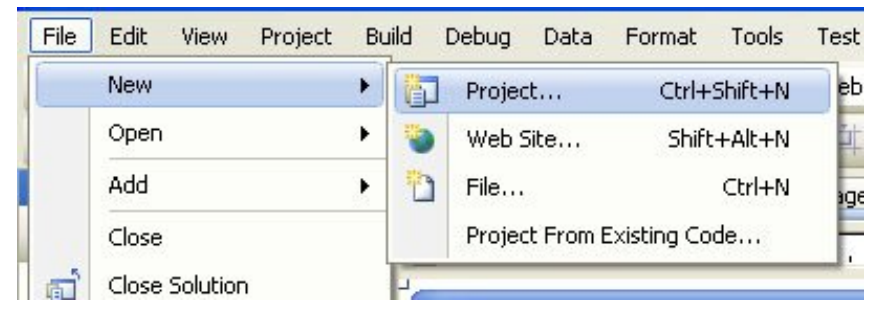

در پنجره به نمایش در آمده در سمت چپ آن گزینه MFC را انتخاب و سپس در سمت راست بر روی گزینه MFC Application کلیک نمایید، نام برنامه را P1 بگزارید و بر روی Ok کلیک کنید.

**نگته:** اگر چک باکس Create directory for solution را انتخاب کنید، یک فولدر برای راه حل در مسیری که برای فولدر پروژه مشخص کرده اید ساخته میشود، سپس فولدر پروژه در آن ساخته خواهد شد. در اینجا این چک باکس را انتخاب نکنید، چرا که یک پروژه بیشتر نخواهیم ساخت.

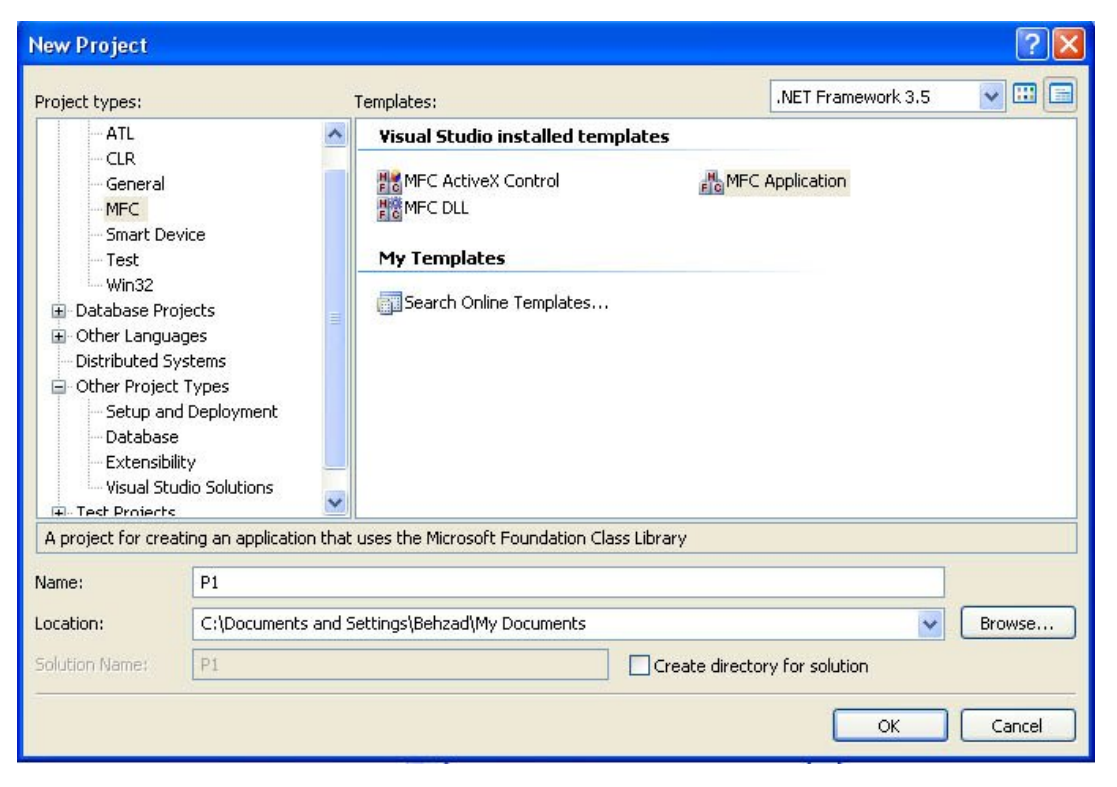

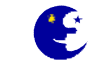

در بنجره بعدی چون قصد داریم تغییراتی در نوع تنظیمات پروژه اعمال کنیم بر روی گزینه <Next کلیک می نماییم.

| MFC Application Wizard - P1                                                                                                    |                                                                                                    |
|----------------------------------------------------------------------------------------------------|----------------------------------------------------------------------------------------------------|
| Welcome                                                                                                    | to the MFC Application Wizard                                                                                                    |
| Overview<br>Application Type<br>Compound Document Support<br>Document Template Strings<br>Database Support<br>User Interface Features<br>Advanced Features<br>Generated Classes | <ul> <li>These are the current project settings:</li> <li>Multiple document interface</li> <li>No database support</li> <li>No compound document support</li> <li>Click Finish from any window to accept the current settings.</li> <li>After you create the project, see the project's readme.txt file for information about the project features and files that are generated.</li> </ul> |
|                                                                                                    | < Previous Next > Finish Cancel                                                                                                    |

حالا عنوان Application Type برنامه را به Dialog based تغییر داده و بر روی کزینه Finish کلیک می کنیم تا برنامه ساخته شود.

| MFC Application Wizard - P1                                                                                                    |                                                                                                    |                                                                                                    | ? 🗙 |
|----------------------------------------------------------------------------------------------------|----------------------------------------------------------------------------------------------------|----------------------------------------------------------------------------------------------------|-----|
| Application                                                                                                    | n Type                                                                                                    |                                                                                                    |     |
| Overview<br>Application Type<br>Compound Document Support<br>Document Template Strings<br>Database Support<br>User Interface Features<br>Advanced Features<br>Generated Classes | Application type:<br>Single document<br>Multiple documents<br>Dialog based<br>Use HTML dialog<br>Multiple top-level documents<br>Document/View architecture support<br>Resource [anguage:<br>English (United States)<br>Use Unicode libraries | Project style:<br>Windows Explorer<br>MFC standard<br>Use of MFC:<br>Use MFC in a shared DLL<br>Use MFC in a static library<br>WSE MFC in a static library | cel |

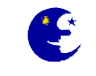

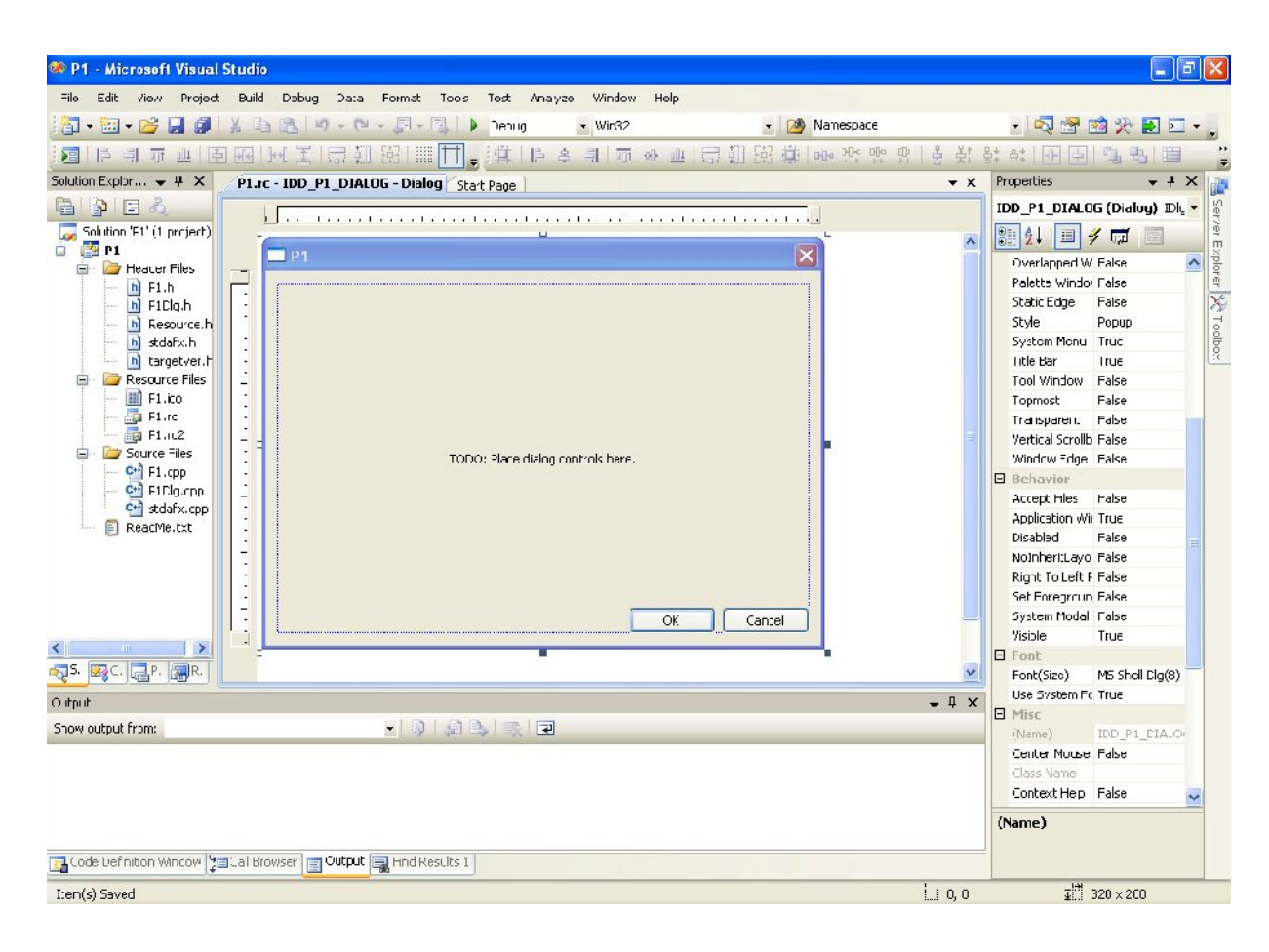

بعد از پایان کار به محیط ویژوال استدیو باز می گردید و پنجره برنامه شما نشان داده می شود(شکل زیر).

#### توضیحاتی در مورد پنجره های پروژه

حالا پروژه شما ساخته شده است. قبل از اینکه بخواهید به برنامه نویسی دست بزنید باید با محیط کار با پروژه آشنا شوید. چند پنجره مهم مربوط به پروژه در محیط ویژوال استدیو وجود دارند که توضیحات آن در زیر آمده است. چنانچه هر کدام از این پنجره ها را در محیط ویژوال نمی بینید می توان از منوی View آنها را به برنامه اضافه نمایید.

#### پنجره های سمت چپ

- بنجره Solution Explorer که فایل های اضافه شده به پروژه را در آن مشاهده میکنید. البته برای دسته بندی کردن، VS چند پوشه را برایتان ایجاد کرده است که در زیر نام پروژه مشاهده میکنید (این پوشه ها مجازی هستند و روی دیسک سخت قرار ندارند). VS به این پوشه ها فیلتر میگوید، چرا که انواع فایل را فیلتر میکند.
  - ۲. پنجره Class View که توابع و متغییر های عضو کلاسهای برنامه در آن قرار دارد و توسط آن می توان آنها را مدیریت کرد.
    - ۳. پنجره Add Resource که منابع پروژه نظیر منوها، آیکونها، دیالوگها و ... در آن قرار دارد.

#### پنجره های سمت راست

- ا. پنجره Properties که با انتخاب هر اشیائی برنامه مانند منابع سیستم(منوها، پنجره ها و ...) می توانید خواص آنها را در این قسمت مشاهده کرده و یا تغییر دهید.
  - ۲. پنجره Toolbox که اشیائی مانند دکمه فرمان، متن سابت و ... برای ایجاد یک پنجره دیالوگ در آن قرار دارد.

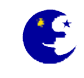

**نگته:** چنانچه برای برنامه نویسی نیاز به فضای بیشتری دارید می توانید از خاصیت پنهان شدن خودکار پنچره ها استفاده کنید تا در موارد بیکاری مخفی بمانند و به این ترتیب فضای کاری بیشتری در اختیارتان قرار خواهد گرفت. برای فعال کردن این خواصیت بر روی سر تیتر پنجره ها راست-کلیک کرده و گزینه Auto Hide را تیک بزنید.

#### **شروع برنامه نویسی در محیط ویژوال استدیو به روش MFC**

در پنجره برنامه به طور پیشفرض یک پیام TODO و دو دکمه فرمان وجود دارد ، حالا برنامه را با استفاده از انتخاب گزینه Start Without Debugging از منوی Debug و یا با فشردن کلیدهای میانبر Ctrl+F5 اجرا نمایید.خروجی برنامه به شکل زیر خواهد بود که با فشردن هر کدام از دکمه های Ok یا Cancel توسط کابر از برنامه خارج می شود.

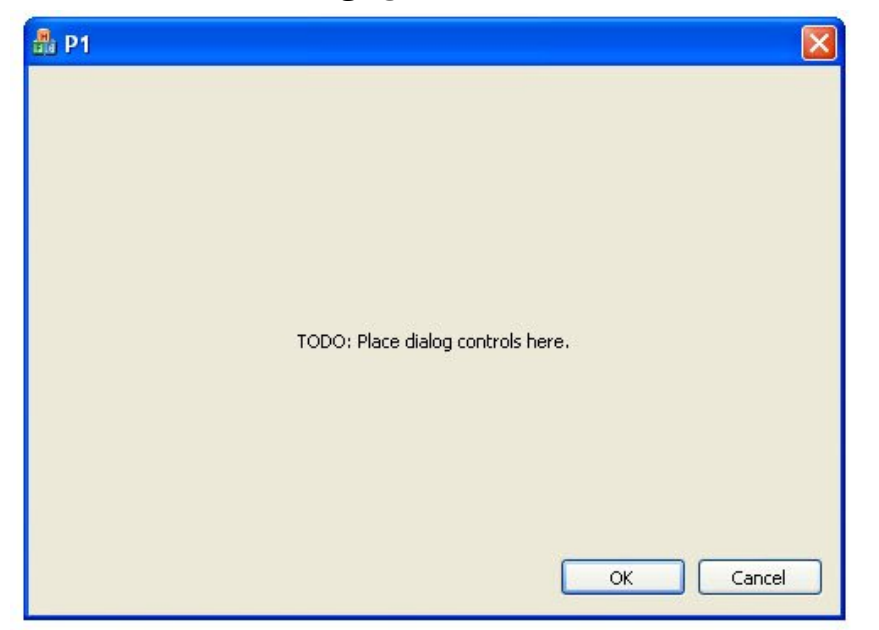

حالا به محیط ویژوال استدیو بر می گردیم و می خواهیم تغییراتی در شکل ظاهری پنجره برنامه اعمال کنیم.

- Delete د کمه فرمان Ok را از روی پنجره حذف نمایید. برای اینکار با کلیک بر روی شکل دکمه Ok آن را انتخاب کرده و سپس کلید Delete
   را از روی کی بورد می فشاریم تا حذف شود و یا با راست کلیک کردن بر روی آن و انتخاب گزینه Delete از منوی باز شده نیز می توان
   این کار را انجام داد.
- ۲. پیام TODO را که در وسط پنجره مشاهده می کنید به بالای آن انتقال دهید. برای این کار کافی است آن را نتخاب کنید و در حالی که دکمه چپ ماوس را پایین نگه داشته اید آن را به بالا یا هر جای دیگر دلخاه انتقال دهید.
- ۳. متن پیام TODO را تغییر دهید. برای تغییر متن پیام ابتدا آن را انتخاب کرده سپس در پنجره Properties سمت راست محیط ویژوال استدیو اطلاعات جلوی فیلد Caption را به متن مورد نظر یعنی اولین پروژه با کلاسهای بنیادی مایکروسافت تغییر دهید.

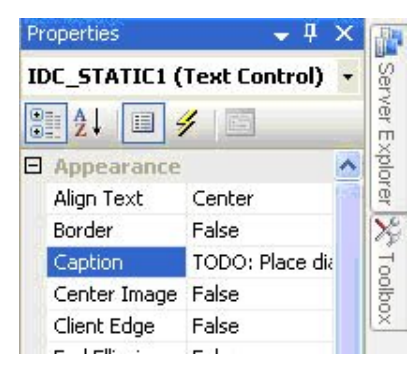

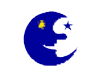

- ۴. متن بالای پنجره برنامه که P1 نوشته شده را تغییر دهید. برای تغییر متن بالای پنجره شبیه بالا ابتدا آن را انتخاب کرده سپس در پنجره Properties سمت راست محیط ویژوال استدیو اطلاعات جلوی گزینه Caption را به متن مورد نظر یعنی اولین پروژه من تغییر دهید.
- ۵. اندازه پنجره برنامه را کوچک کنید. با انتخاب پنجره برنامه دستگیره های تغییر اندازه آن فعال می شود، سپس با استفاده از آن دستگیره ها پنجره را کوچک نمایید.
- ۶. دکمه Cancel موجود در روی پنجره را کشیده تر کنید و نام آن را نیز با استفاده از عنوان Caption به خروج از برنامه تغییر دهید. در نهایت پنجره برنامه چیزی شبیه به شکل زیر خواهد شد.

| P1.rc - IDD_P1_DIALOG - Dialog* Start Page | <b>▼</b> × |
|--------------------------------------------|------------|
|                                            |            |
| اولین پروژه من 🗖                           |            |
| اولين پروژه با كلاسهاي بنيادي مايكروسافت   |            |
| خروج از برنامه                             |            |
|                                            |            |
|                                            |            |
|                                            |            |
|                                            |            |
|                                            |            |
|                                            |            |
|                                            |            |
|                                            |            |
|                                            |            |

حالا برنامه را ذخیره و سپس اجرا نمایید.پس از اجرا خواهید دید که تمامی نوشته های فارسی شما به علامت ؟ تبدیل شده اند اما دلیل آن چیست؟ برای استفاده از زبان فارسی در این پنجره باید تنظیمات زبان فارسی را برای آن انتخاب نمایید.برای انجام این کار از پنجره سمت چپ محیط ویژوال استدیو سربرگ Resource View را انتخاب کنید، سپس با کلیک بر روی علامتهای مثبت موجود که به صورت درختی هستند با جستجوی محتوای آن به دنبال عبارت IDD\_P1\_DIALOG بگردید و آن را انتخاب کنید. (مواضب باشید که به هنگام انتخاب آن بر روی آن دابل کلیک نکنید). سپس در فیلد Language در قسمت Properties زبان را انتخاب کنید. (مواضب باشید که به هنگام انتخاب آن بر روی آن

| Dialog Node IDIgRes                                                                                                    | 🚽 🕂 🗸         | Properties                                                       |
|----------------------------------------------------------------------------------------------------|---------------|------------------------------------------------------------------|
| ♥       ●         ●       Misc         (Name)       Dialog Node         Condition       ID         ID       IDD_P1_DIALOG | DlgRes        | Dialog Node                                                      |
| Misc     (Name) Dialog Node     Condition     ID IDD_P1_DIALOG                                                            |               | ₿ <b>₽</b> \$↓   🖻                                               |
| (Name) Dialog Node<br>Condition<br>ID IDD_P1_DIALOG                                                                       |               | E Misc                                                           |
| Condition<br>ID IDD_P1_DIALOG                                                                                             | Dialog Node   | (Name)                                                           |
| ID IDD_P1_DIALOG                                                                                                    |               | Condition                                                        |
|                                                                                                    | IDD_P1_DIALOG | ID                                                               |
| Language Farsi                                                                                                    | Farsi         | Language                                                         |
|                                                                                                    |               | ↓      ↓     TDlgRes     Dialog Node     IDD_P1_DIALOG     Farsi |

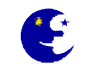

حالا دو باره برنامه را اجرا کنید(اگر برنامه تان را نبسته اید حتما قبل از اجرای مجدد آن را ببندید)، می بینید که مشگل حل شده است.

| بن پروژه من 🛔 | اول                                      | × |
|---------------|------------------------------------------|---|
|               | اولين پروژه با كلاسهاي بنيادي مايكروسافت |   |
|               | خروج از برنامه                           |   |

برنامه را بوسیله گزینه Save All از منوی File ذخیره کنید و از محیط ویژوال استدیو خارج شوید ، حالا ویژوال استدیو را دوباره اجرا نمایید و برنامه تان را بوسیله گزینه Open از منوی File باز کنید. اما حالا پنجره ای که طراحی کرده اید را نمی بینید، برای مشاهده پنجره برنامه باید از پنجره سمت چپ محیط ویژوال استدیو از سر برگ Resource View بر روی عبارت IDD\_P1\_DIALOG[Farsi] دابل کلیک نمایید.

#### اضافه کردن دکمه های حداقل و حداکثر

برای اضافه کردن دکمه های حداقل و حداکثر به میله عنوان پنجره برنامه ابتدا پنجره دیالوگ برنامه را انتخاب کنید، سپس در پنجره Properties محتوای دو فیلد False و Maximize Box را از False به معنای نادرستی و True به معنای نادرستی و True به معنای درستی و True به معنای فادرستی و True

#### ينجره توضيحات برنامه

در برنامه شما پنجره دیگری نیز به نام About وجود دارد که با راست کلیک کردن بر روی عنوان پنجره و انتخاب گزینه ...About P1 نمایش داده می شود.

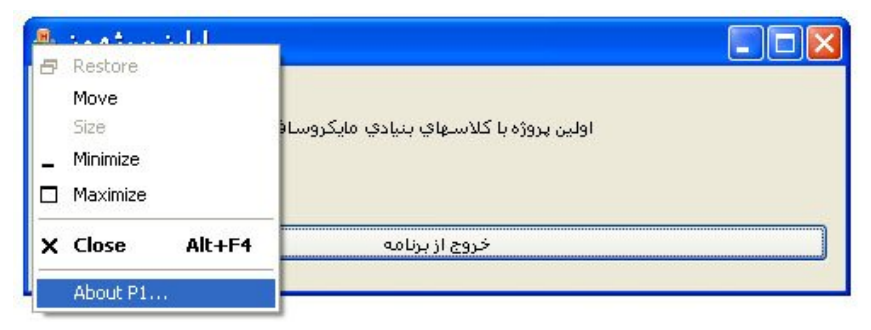

در این پنجره معمولا توضیحاتی درباره نویسنده ، سال تولید و نصخه برنامه قرار داده می شود.

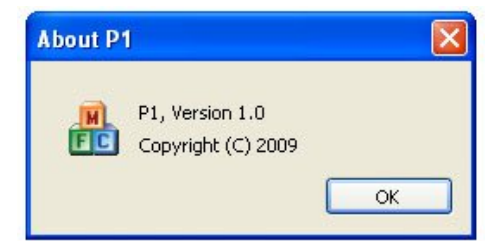

شما یا باید این پنجره را از برنامه خود حذف نمایید و یا به شکلی صحیح آنرا ویرایش کنید. برای انتخاب آن از پنجره سمت چپ در سر برگ Resource View عبارت IDD\_ABOUTBOX را انتخاب کنید(دابل کلیک نکنید). برای فارسی سازی این پنجره شبیه بالا عمل می کنیم ،از پنجره Properties در سمت راست محیط ویژوال استدیو و از فیلد Language زبان را Farsi قرار دهید.در این مرحله با دابل کلیک کردن بر روی عبارت IDD\_ABOUTBOX این پنجره نماین می گردد، حالا آن را به شکل دلخواه ویراش کنید.

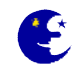

#### آیکونهای پروژه

اگر به آیکون برنامه که در کوشه چپ، بالای پنجره برنامه است نگاه کنید خواهید دید که این آیکون از سه مکعب با حروف F.M و C تسگیل شده است. این سه حرف معرف کلاسهای بنیادی مایکروسافت (Microsoft Foundation Classes) هستند و میگویند که این برنامه با استفاده از کتابخانه های +++ D ساخته شده است، ولی شما که میل ندارید این مطلب را همه جا جار بزنید؟ پس باید آیکون برنامه را عوض کنیم. استفاده از کتابخانه های +++ D ساخته شده است، ولی شما که میل ندارید این مطلب را همه جا جار بزنید؟ پس باید آیکون برنامه را عوض کنیم. برای تغییر شکل آیکونهای برنامه باید از پنجره سمت چپ ویژوال استدیو سربرگ Solution Explorer را انتخاب کرده ،سپس بر روی فایل P1.ico دابل کلیک نمایید تا پنجره آیکونه برنامه نمایش داده شود. حالا می توانید آنها را ویرایش کنید. اما در طراحی آیکون برنامه اندازه های مختلفی نظیر ۴۸\* ۴۸ ، ۳۲\*۳۲ و ۱۶\*۶۶ با چند نوع رنگ بندی مانند ۴ ، ۸ و ۲۴ بیت وجود دارد. اما شاید بپرسید دلیل وجود این همه مای مختلفی نظیر ۴۸\* ۴۸ ، ۳۲\*۳۲ و ۱۶\*۶۶ با چند نوع رنگ بندی مانند ۴ ، ۸ و ۲۴ بیت وجود دارد. اما شاید بپرسید دلیل وجود این همه آیکون در یک برنامه مورد استاه مورد استفاده قرار می گیرد هید مرید که مین وجود دارد. اما شاید بپرسید دلیل وجود این همه آیکون در یک برنامه و و تایز ۳۲\*۲۲ در پنجره مورد استفاده قرار می گیرد آیکون در یک برنامه چیست؟ در واقع که هرکدام از این آیکونها بسته به شرایط در محل خواص خودش در برنامه مورد استفاده قرار می گیرد مثلا سایز ۱۶\*۲۶ در پنجره About مورد استفاده قرار می آید و سیلا سایز ۱۶\*۳۲ در پنجره مله مورد استفاده قرار می آید و سیلا سایز ۱۶\*۲۲ در پنجره المان و می شود و سایز ۳۲\*۲۲ در پنجره موله مورد استفاده قرار می گیرد رنگبندی که مثلا و و برامه از آیک و سربرگ About می توان می شود و سایز ۶۲\*۲۲ در پنجره می مود و میز در در می میند و می مود و می می مود و می در می می مود و می در برامه، همچنین حالات مختلف می نیدری که مثلا و و تر بیندی که مثلا و و ۸ بیت استفاده می کند. اما شما که قصد دارید یک برنامه حرف ای منگریندی که مثلا وقتی وینامه از آیک بندی آیکونهایی یک شکل طراحی کنید تا در تمامی حالات برنامه ما یکنواخت و زیبا باشد. تولید کریای مراحی کنید باید برای مای کی از می کری مراحی کنید تا در تمامی ما داری می مای مرامی و زیبا باند.

#### تولید آیکونهای برنامه توسط نرم افزار Sib Icon Editor

اما طراحی آیکونهای برنامه توسط ادیتور محیط ویرایش کار زمانبر و سختی خواهد بود و در نهایت هم نمی توان آیکونهای یک دست و زیبایی را ایجاد کرد. بنابراین پیشنهاد من این است که طرح اصلی آیکون برنامه تان را در نرم افزار هایی مانند فتوشاپ یا AAA logo طراحی نمایید و خروجی کارتان را به صورت یک عکس با فرمت PNG و با ابعاد ۲۵۶\*۲۵۶ ذخیره نمایید، سپس بوسیله نرم افزار Sib Icon Editor به یک آیکون تبدیل کنید.

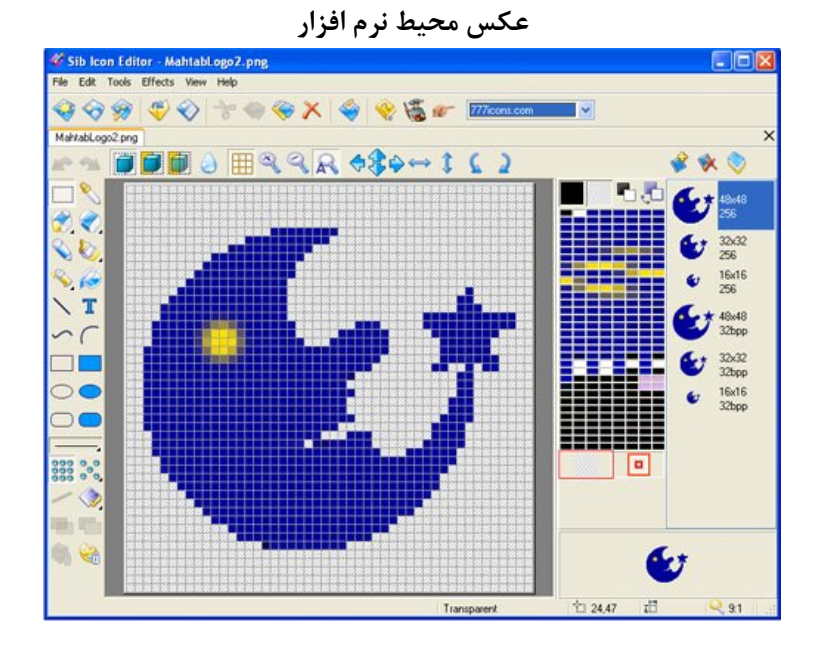

پس از دانلود نرم افزار Sib Icon Editor از آدرس NG از آدرس PNG با با حجم تقریبی ۲ مگ، آنرا اجرا PNG با ابعاد ۲۵۶\*Sibcode.com/downloads/icon-editor.exe را که قبلا طراحی کرده اید کرده و گزینه PNG با ابعاد ۲۵۶\*۲۵۶ را که قبلا طراحی کرده اید باز نمایید و پس از اعمال تغییرات دلخواه در ابعاد مختلف آیکونهای با کلیک کردن بر روی Ok پروژه را ساخته و در نهایت آیکون را با انتخاب نمایید. سپس عکس Sw پروژه را ساخته و در نهایت آیکون را با انتخاب نمایید. سپس عکس Sw پروژه را ساخته و در نهایت آیکون را با انتخاب گزینه save as... گزینه Save as... گزینه Save as... کرده اید از نمایید و پس از اعمال تغییرات دلخواه در ابعاد مختلف آیکونهای با کلیک کردن بر روی Save as... و در نهایت آیکون را با انتخاب گزینه save as... گزینه داد می از اعمال تغییرات دلخواه در ابعاد مختلف آیکونهای با کلیک کردن بر روی Save as... و در نهایت آیکون را با انتخاب گزینه د...

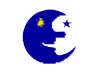

کرده و نام فایل آیکونی که ساخته ایم با دستور Rename و سپس Paste به همان نام تغییر دهید، سپس آیکون جدید را که همنام با آیکون قدیمی است در محل آن کپی نمایید تا جایگزین آن شود.

هشدار: در هنگام جایگزین کردن آیکون جدید پروژه حتما پروژه بسته باشد و برای اطمینان بیشتر از محیط ویژوال خارج شوید در غیر اینصورت ممکن است به فایل ذخیره منابع پروژه شما آسیبی وارد شود و پروژ کلا از دست برود.

#### تغيير مشخصات فايل P1.exe:

بعد از کامپایل برنامه اگر فایل اجرایی پروژه تان را بوسیله **My Computer** ویندوز تماشا کنید خواهید دید که مشخصاتی که با کلمه **TODO** شروع می شود در زیر نام فایل وجود دارد، این مشخصات در واقع باید نشان دهنده شرکت تولید کننده و شماره نصخه برنامه شما و یا از این قبیل باشد ولی چگونه می شود آنها را به شکلی زیبا تغییر داد و ویرایش نمود تا مشخصات شما و برنامه تان را نشان دهد؟

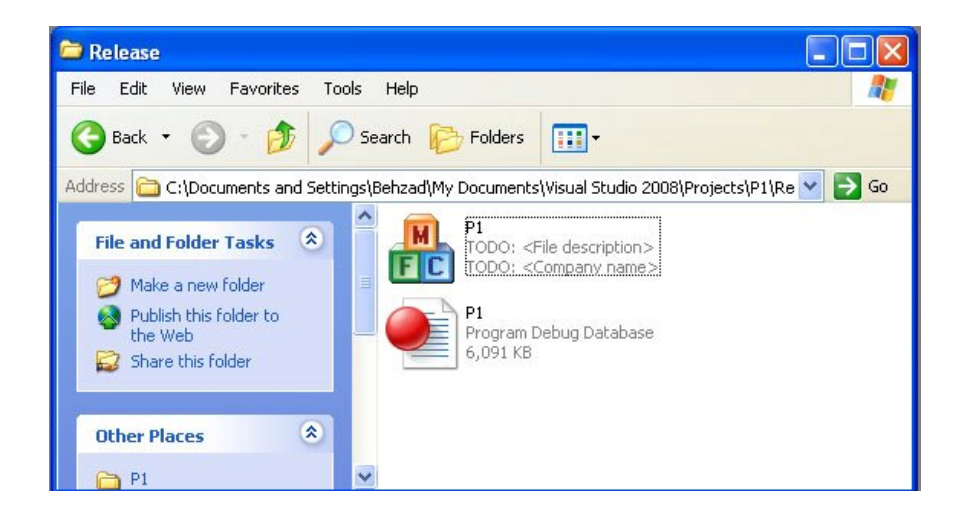

برای این کار از پنجره سمت چپ ، سر برگ Resource View را انتخاب کرده و بر روی عبارت VS\_VERSION\_INFO دابل کلیک کنید، سپس اطلاعات این بخش نمایش داده می شود و شما می توانیید آنها را به طور دلخواه ویرایش نمایید.چنانچه قصد دارید مشخصات فایل خود را به زبان فارسی ویرایس نمایید یک بار بر روی عبارت VS\_VERSION\_INFO کلیک نمایید سپس از پنجره Properties فیلد Language را به Farsi تغییر دهید.حالا مشخصات شما در پنجره My Computer نشان داده می شود.

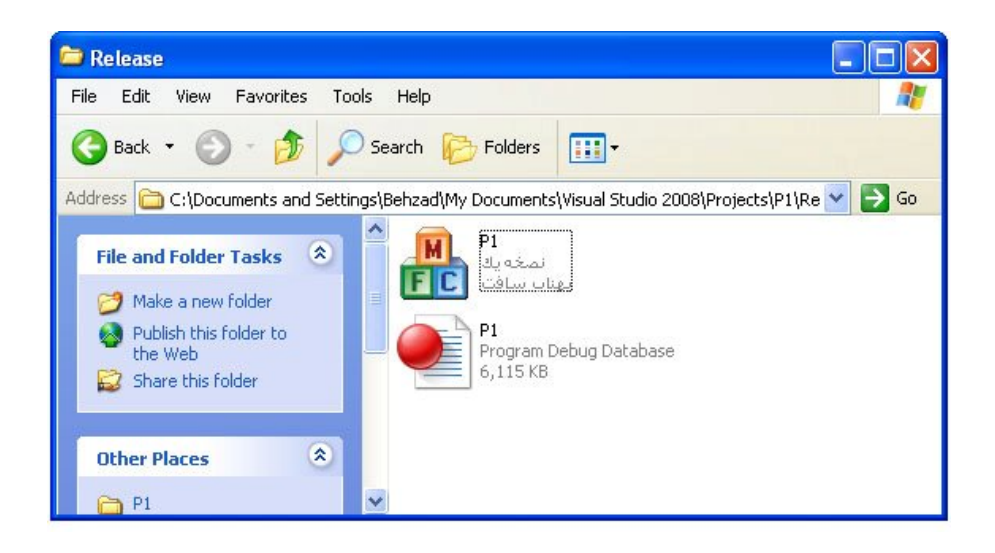

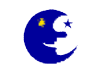

#### کامپایل نهایی

حالا فرض کنید که قصد دارید این برنامه را به عنوان اولین برنامه ای که با ++C نوشته این به خانه دوستتان برده و به او نشان دهید. به طور پیش فرض هر برنامه ای در ++C بر روی حالت Debug کامپایل می شود که برای اشکال زدایی برنامه در هنگام تولید از آن استفاده می شود و برنامه ای که در این حالت کامپایل شود غیر از بر روی کامپیوتر خودتان بر روی هیچ کامپیوتر دیگری اجرا نخواهد شد، اما برای تهیه پروژه نهایی ابتدا باید روش کامپایل برنامه را بر روی حالت Release قرار دهید و سپس آنرا کامپایل نمایید.

| ( به عکس زیر توجه کنید)                                                                                                    |                                                                                                    |
|----------------------------------------------------------------------------------------------------|----------------------------------------------------------------------------------------------------|
| 🗭 P1 - Microsoft Visual Studio                                                                                                    | - 2 3                                                                                                    |
| File Edit View Project Build Debug Data Format Toos Test Anayze Window Help                                                                                                    |                                                                                                    |
| 🛅 🔹 🖅 🚰 🛃 🐉 🐁 🛍 🤟 – 🔍 – 🕮 – 🖾 🕨 Reease 💽 Win32 💿 🚺 Namespace                                                                                                    | • 💀 🕾 🕺 🎾 .                                                                                                    |
| 週  同想业市  魚附    王  当创 約     □    □                                                                                                    | 밖 않 [ 표 표 ] 대 표 비 표 🚆                                                                                                    |
| Resource View - P: + 4 X F1.rc - IDD_F1Farsi] - Dialog Start Page                                                                                                    | Properties 🗸 🕹 👔                                                                                                    |
| Pirc Pirc Dialog DD_Pi_DD_Pi_DIALOG [Pars] Con Strina Tabe Version Column 2 Strina Tabe Column 2 Strina Tabe Column 2 Strina Tabe Column 2 Strina Tabe Column 2 Strina Tabe Column 2 Strina Tabe Column 2 Strina Tabe Column 2 Strina Tabe Column 2 Strina Tabe | IDD_P1_DIALOG (Dialog) IDlc •         Application Wii True         Disabled       False         Nonherit.ayo False         Right To Left F False         Set Foregroun False         System Modal False         Visiole       Truc         Font         Font(Size)       M5 Shell Clg(8)         Iks System Fr True         Misc |

اما برنامه شما هنوز هم یک برنامه مستقل نیست، چون در این برنامه از توابعی استفاده شده است که در کتابخانه های (DLL) مختلفی وجود دارند و شما می بایست آن کتابخانه ها را در پوشه ای که برنامه وجود دارد و یا پوشه سیستم ویندوز کپی نمایید تا برنامه به توابع آن که توسط برنامه فراخانی می شود دسترسی داشته باشند. اما در این پروژه کتابخانه ها مورد نیاز به صورت اشتراکی (Shared DLL) استفاده می شوند و باید برای اجرای مستقل آن به این صورت یک برنامه نصب بسازیم. اما فعلا برای راحتی کار و حل این مشگل می توانید کتابخانه های مورد نیاز برنامه را به آن پیوست کنید که در این حالت کتابخانه ها به همراه برنامه کامپایل می شود(**Static Library**)، در این صورت کمی به حجم برنامه اضافه می شود ولی برنامه شما دیگر به صورت یک فایل مستقل در هر کامپیوتری بدون نیاز به نصب (**Portable**) اجرا خواهد شد. برنامه اضافه می شود ولی برنامه شما دیگر به صورت یک فایل مستقل در هر کامپیوتری بدون نیاز به نصب (**Portable**) اجرا خواهد شد. **نگته:** البته لینک کردن کتابخانه ها به شکل **Static Static** معایبی هم دارد که باعث ایجاد محدودیت هایی می شود و معمولا از این روش در پروژه

#### پروژه های MFC نیازمند دو دسته کتابخانه هستند:

#### ۱- کتابخانه های **MFC**

#### ۲- کتابخانه های C run-time

اگر پروژه ای قرار هست کلا بدون نیازمندی به dll ای و به صورت قابل حمل(Portable)ساخته شود باید هر دو مورد فوق به صورت Static لینک شوند.

#### **لینک کردن کتابخانه های MFC**

برای انجام این کار از منوی Project گزینه ... P1 Properties را انتخاب کنید. سپس از پنجره نمایش داده شده ، سمت چپ از عبارت Configuration Properties گزینه General را انتخاب نمایید و از تنظیمات آن که در سمت راست نمایش داده شده، فیلد Use of MFC را از MFC را از MFC را از Ok کلیک کنید.

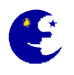

| onriguration: Active(Release)                                                                                                    | Platform: Active(Win32)                                                                                                    | Configuration Manager                                                                                                    |
|----------------------------------------------------------------------------------------------------|----------------------------------------------------------------------------------------------------|----------------------------------------------------------------------------------------------------|
| <ul> <li>Common Properties</li> <li>Configuration Properties</li> <li>General</li> <li>Debugging</li> <li>C/C++</li> <li>Linker</li> <li>Manifest Tool</li> <li>Resources</li> <li>XML Document Generator</li> <li>Browse Information</li> <li>Build Events</li> <li>Custom Build Step</li> <li>Code Analysis</li> <li>Application Verifier</li> </ul> | General     Output Directory     Intermediate Directory     Extensions to Delete on Clean     Build Log File     Inherited Project Property Sheets     Enable Managed Incremental Build     Project Defaults     Configuration Type     Use of MFC     Use of ATL     Character Set     Common Language Runtime support     Whole Program Optimization      Use of MFC Specifies how MFC is used by the configuration | <pre>\$(SolutionDir)\$(ConfigurationName) \$(ConfigurationName) *.obj;*.ilk;*.tlb;*.tli;*.tln;*.tmp;*.rsp;*.pgc;*.pgd;*.meta; \$(IntDir)\BuildLog.htm Yes Application (.exe) Use MFC in a Static Library  Not Using ATL Use Unicode Character Set No Common Language Runtime support Use Link Time Code Generation ation.</pre> |

#### لینک کردن کتابخانه های C run-time

از منوی Project گزینه Properties را انتخاب کنید و در سمت چپ پنجره باز شده اطلاعات فیلد موجود در مسیر

#### Configuration Properties -> C/C++ -> Code Generation -> Runtime library

را به MT/ تغییر داده و بر روی دکمه Ok کلیک کنید.

برای اطمینان بیشتر از اعمال تغییرات در کامپایل برنامه و ایجاد یک پروژه کاملا مستقل و قابل حمل (Portable)، پروژه قبلی را بوسیله گزینه Clean Solution از منوی Build پاکسازی کرده و دوباره برنامه را کامپایل (Ctrl+F5) می نمایید. اگر به دنبال فایل اجرایی برنامه تان هستید نصخه نهایی و اجرایی پروژه شما با نام P1.exe در پوشه My Documents ویندوز در مسیر Visual Studio 2008 (Projects (P1 (Release) است. حالا می توانید با خیال راحت برنامه را برای اجرا به یک کامپیوتر دیگر منتقل کنید.

**نکته:** اما روش دیگری نیز برای پیوست کردن توابع MFC به برنامه در هنگام ساخت پروژه جدید وجود دارد .در این روش هنگام ساخت یک پروژه جدید تنظیمات برنامه را بر روی گزینه Use MFC in a static library قرار میدهیم تا هنگام کامپایل و اجرایی شدن برنامه کتابخانه های MFC مورد نیاز به آن پیوست شوند.

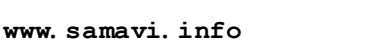

به عکس زیر دقت کنید.

| AFC Application Wizard - P1     ?X       Application Type |               |                     |  |  |
|-----------------------------------------------------------|---------------|---------------------|--|--|
|                                                           |               |                     |  |  |
|                                                           | < Previous Ne | ext > Finish Cancel |  |  |

#### راه حل مناسب برای استفاده از پروژه

همان طوری که در بالا گفته شد چسباندن کتابخانه های مورد نیاز برنامه به آنها باعث ایجاد محدودیت هایی در پروژ می شود که این روش در پروژه های سنگین و با حجم بالا کار صحیحی نیست. ولی یک نکته در اینجا وجود دارد و آن هم حجم فایل Setup است، مثلا فایل اجرایی یکی از پروژه های من در حالت Setup DLL صحیحی نیست. ولی یک نکته در اینجا وجود دارد و آن هم حجم فایل Setup است، مثلا فایل اجرایی یکی برای آن ساختم حجم فایل نصبی تقریبا ۵/۵ مگ شد، همچنین حجم فایل نصب برنامه با نرم افزار InstallShield 2009 بیشتر از شد، در حالی که وقتی پروژه را به صورت Use MFC in a Shared I در آوردم حجم فایل اجرای به ۴۳۸ کیلو بایت تغییر یافت و شد، در حالی که وقتی پروژه را به صورت Use Ilibrary محین حجم فایل نصب برنامه با نرم افزار F۳۵ کیلو بایت تغییر یافت و شد، در حالی که وقتی پروژه را به صورت Use MFC in a static library در آوردم حجم فایل اجرای به ۴۳۸ کیلو بایت تغییر یافت و حجم فایل نصبی با ویژوال استدیو نیز فقط ۳۵۹ کیلوبایت شد( چون در این حالت نیازی افزودن مرج مودولهای نیست).

یک برنامه نصب (Setup) است را به شما آموزش می دهیم. در این روش خود برنامه نصب پروژه کتابخانه های مورد نیاز برنامه را در سیستم هدف کپی میکند.

**نگته:** قبل از تولید Setup پس از اشکال زدیایی نهایی پروژه و اطمینان از صحت عملکرد برنامه تان آنرا در حالت Release کامپایل نمایید تا فایل اجرایی(exe) پروژه برای ساختن Setup تولید شود.

#### تولید یک برنامه نصب برای پروژه بوسیله ویژوال استدیو (Setup Project)

برای ساخت برنامه نصب باید یک پروژه از این نوع بسازیم بنابراین از منویFile گزینه New و سپس Project را انتخاب کنید و در پنجره باز شده از قسمت Setup Project کرeژه ای از نوع Other Project Types -> Setup and Deployment را انتخاب نمایید و پس از انتخاب نام برای این پروژه بر روی Ok کلیک کنید تا ساخته شود.
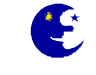

| Project types:                                                                                                    |                                               | Tempates;                         | .NET Framework 3.5                                            |  |
|----------------------------------------------------------------------------------------------------|-----------------------------------------------|-----------------------------------|---------------------------------------------------------------|--|
| <ul> <li>A<sup>+</sup>L</li> <li>CIR</li> <li>General</li> <li>MFC</li> <li>Snart Device</li> <li>Test</li> <li>Win32</li> <li>Database Projects</li> <li>Other Languages</li> <li>Distributed Systems</li> <li>Other Project Types</li> <li>Statnase</li> <li>Extensibility</li> <li>Vasuel Studio solutions</li> <li>Test Enginets</li> </ul> |                                               | Visual Studio installed templates | Woo Sotup Project<br>Setup Wizard<br>Smart Device CAB Project |  |
| Create a Windox                                                                                                    | Setup                                         | tict files :an be added           |                                                               |  |
| Location                                                                                                    | C:\Documents and Settings\Dehzad\My Documents |                                   | Drowse                                                        |  |
|                                                                                                    | Setup Create directory for solution           |                                   |                                                               |  |

سپس برای ساختن برنامه نصب مراحل زیر را دنبال کنید

- ۱. برای اضافه کردن فایل اجرایی(exe) به پروژه از منوی Project گزینه Add و سپس File را انتخاب کنید. سپس فایل exe را از شاخه یروژه انتخاب کرده تا به آن اضافه شود.
- ۲. در مرحله بعدی برای افزودن کتابخانه های مورد نیاز برنامه از منوی Project گزینه Add و سپس Merge Module را انتخاب کنید و دو فایل با نامهای Microsoft\_VC90\_CRT\_x86.msm و Microsoft\_VC90\_MFC\_x86.msm را انتخاب کرده و بر روی Open کلیک کنید.
- Properties ۲. برای تغییر مسیر پیش فرض برای نصب برنامه در سیستم هدف بر روی Application Folder کلیک کرده و از پنجره Properties کلیک کرده و از پنجره گرینه DefaultLocation را تغییر دهید. مثلا چنانچه قصد دارید برنامه شما در مسیر DefaultLocation را تغییر دهید. مثلا چنانچه قصد دارید برنامه شما در مسیر DefaultLocation را تغییر دهید. مثلا چنانچه قصد دارید برنامه شما در مسیر J Program Files را تغییر دهید. باید اطلاعات این فیلد را به ProgramFilesFolder تغییر دهید. مثلا چنانچه قصد دارید برنامه شما در مسیر Application Folder را تغییر دهید.
- ۴. برای اینکه برنامه ما یک آیکون میانبر در صفحه اصلی داشته باشد پوشه Application Folder را انتخاب کرده و از سمت راست پنجره بر روی نام برنامه اجرایی راست-کلیک کرده و از منوی باز شده گزینه Create Shortcut to... را انتخاب می کنیم و پس از انتخاب نام مناسب برای آیکون میانبر با کشیدن آیکون آن آنرا به درون پوشه User's Desktop انتقال می دهیم. تا اینجا میانبر را ساخته ایم ولی شکل آیکون آنرا مشخص نکرده ایم.
- ۵. در این مرحله برای انتخاب شکل آیکون این میانبر آنرا انتخاب کرده و از پنجره Properties بر روی گزینه Icon کلیک کرده و Browse را انتخاب کنید. حال یک پنجره جدید با عنوان Icon باز می شود، برای تایین آیکون میانبر از آیکون خود فایل اجرایی(exe) استفاده می کنیم بنابراین بر روی دکمه Browse کلیک کنید و حالت نمایش فایلها را بر روی \*.\* بگذارید تا بتوانید فایل اجرایی پروژه را ببینید، حالا از پوشه Application Folder فایل اجرایی را باز و آیکون آنرا انتخاب نمایید.
- ۶. برای قرار دادن آیکون در قسمت All Programs یک آیکون به روش بالا قرار می User's Programs Menu یک آیکون به روش بالا قرار می دهیم. چنانچه قصد داشتید آیکونهای برنامه در یک پوشه قرار گیرند ابتدا با راست-کلیک کردن بر روی فولدر User's Programs و سپس مراحل بالا را برای ساخت آیکون در Menu گزینه Add و سپس مراحل بالا را انتخاب کنید و یک پوشه در این قسمت بسازید سپس مراحل بالا را برای ساخت آیکون در داخل آن پوشه تکرار کنید.

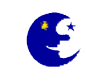

- Solution برنامه در قسمت Add or Remove Program ویندوز نیز از سمت چپ محیط ویژوال در پنجره Solution ۲. برای تایین آیکون برنامه در قسمت Properties بر روی گزینه AddRemoveProgramsIcon کلیک کرده و Browse را انتخاب کنید. بقیه مراحل کار شبیه بالا است.
- Add or مشخص کننده نامی است که پس از نصب برنامه در قسمت Add or مشخص کننده نامی است که پس از نصب برنامه در قسمت Add or . ویندوز نمایش داده می شود. پس آنرا به گونه ای تغییر دهید که نشان دهنده پروژه ای باشد که بر روی سیستم هدف نصب کرده است و کابر برای حذف آن دچار سردرگمی نشود.
  - ۹. برای ساختن برنامه Setup ابتدا حالت کامپایل برنامه را به Release تغییر دهید سپس از منوی Build گزینه Build را
     ۹. انتخاب کنید. فایل Setup ساخته شده در شاخه Release پروژه قرار دارد.

**نگته:** برای اینکه برنامه شما پس از نصب بصورت خودکار با هر بار شروع ویندوز اجرا شود یک پوشه با نام Startup در قسمت User's Programs Menu بسازید و یک میانبر از برنامه تان را طبق گفته های بالا در آن قرار دهید.

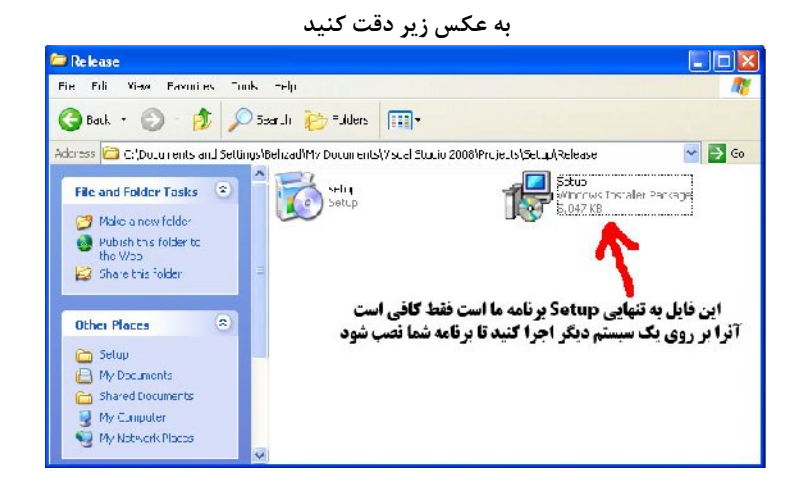

**نگته:** برنامه های setup ساز از جمله پروژه setup خود Visual studio بخشی دارند تحت عنوان dependencies که وقتی فایل اجرایی را به پروژه اضافه می کنید خودش بررسی می کند و می گوید که چه dll هایی نیاز دارد و هنگام نصب اگر در سیستم نباشند خودکار نصب می شوند. ولی از آنجایی که پروژه setup خود Visual studio به قدر تمندی نرم افزارهایی مانند installshield نیست و امکانات کمی دارد شما می توان از این گونه نرم افزار ها نیز برای ساخت Setup پروژه خود استفاده کنید.

#### درباره Microsoft Visual Studio و MSDN

IDE (Integrated برای نوشتن و کامپایل و اشکال زدایی برنامه های خود، باید از یک ابزار برنامه نویسی کمک بگیرید. به این ابزار، Development Environment) (Development Environment) یا محیط یکپارچه(مجتمع) تولید میگویند، چراکه ابزارهای مختلف موارد ذکر شده را در خود مجتمع کرده است. ویژوال استودیو که توسط مایکروسافت تولید شده است، یکی از مشهورترین IDE ها است که قابلیت نوشتن برنامه ها در ++C، #C (سی شارپ)، ویژوال استودیو که توسط مایکروسافت تولید شده است، یکی از مشهورترین IDE ها است که قابلیت نوشتن برنامه ها در ++C، #C (سی شارپ)، ویژوال استودیو که توسط مایکروسافت تولید شده است، یکی از مشهورترین IDE ها است که قابلیت نوشتن برنامه ها در ++C، #C (سی شارپ)، ویژوال استودیو که توسط مایکروسافت تولید شده است، یکی از مشهورترین IDE ها است که قابلیت نوشتن برنامه ها در ++C، #C (سی شارپ)، ویژوال ++C ، ویژوال استودیو که توسط مایکروسافت تولید شده است، یکی از مشهورترین IDE ها است که قابلیت نوشتن برنامه ها در ++C، #C (سی شارپ)، ویژوال استودیو که توسط مایکروسافت تولید شده است، یکی از مشهورترین IDE ها است که قابلیت نوشتن برنامه ها در ++C، #C (سی شارپ)، ویژوال استودیو که توسط مایکروسافت تولید شده است، یکی از مشهورترین IDE ها است که قابلیت نوشتن برنامه ها در ایل (سیدهد. ما دراین آموزش از IDE که برای وی (یا میدهد. ما دراین آموزش از IDE میدویو است. Visual Studio 2008 هر راهنمایی که برای برنامه اما (یا به اختصار VS) استفاده خواهیم کرد. اما (ها ما راهنمای موجود در ویژوال استودیو است. MSDN هر راهنمایی که برای برنامه نویسی در ویژوال استودیو لازم داشته باشید را در خود دارد : راهنمای دستورات زبان، توابع، نحوه برنامه نویسی، نکات فنی، کدهای نمونه و... .

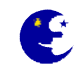

این موارد برای تمام زبانهایی که میتوانید با آنها در VS برنامه نویسی کنید وجود دارند. در حقیقت MSDN تا اینجا تنها راهنمایی است که چنین کامل و جامع است. شما در هر محیطی که بخواهید برنامه نویسی کنید، بازهم میتوانید از راهنمایی MSDN استفاده کنید. وقتی که با آن مواجه شوید، حتماً از اینکه همه چیز را دارد تعجب خواهید کرد! MSDN بدلیل حجم زیاد در اصل جدای از VS ارائه میشود و بعدا میتوانید آن را بعنوان Help به VS اضافه نمایید (شما میتوانید درست بعد از نصب VS هم اینکار را بکنید). اگر بسادگی بخواهیم بگوییم MSDN چیست، همان Help ای است که شما با زدن F1 در هر برنامه دیگری بدست می آورید. شما اصلاً نمیخواهد نگران چیزی باشید، فقط آن را بعد از VS نصب کنید تا بعداً از راهنمایی آن در جای مناسب استفاده کنید. البته MSDN از سایت شرکت مایکروسافت به آدرس نصب کنید تا بعداً از راهنمایی آن در جای مناسب استفاده کنید. البته MSDN از سایت شرکت مایکروسافت به آدرس را مرور کنید تا بعداً از راهنمایی آن در جای مناسب استفاده کنید. البته MSDN از سایت شرکت مایکروسافت به آدرس را مرور کنید تا به اطلاعات خود برسید، با زحمتی که وصل شدن به اینترنت و آوردن صفحه های وب به ما تحمیل میکند، اصلاً کار عاقلانه ای را مرور کنید تا به اطلاعات خود برسید، با زحمتی که وصل شدن به اینترنت و آوردن صفحه های وب به ما تحمیل میکند، اصلاً کار عاقلانه ای نیست! فقط وقتی که به جدیدترین اطلاعات نیاز دارید یا چیزی را در نسخه فعلی خود از MSDN نیافتید، بهتر است به سایت MSDN مراجعه نیست! فقط وقتی که به جدیدترین اطلاعات نیاز دارید یا چیزی را در نسخه فعلی خود از MSDN نیافتید، بهتر است به سایت MSDN مراجعه زید. برای کار با MSDN در محیط VS فقط کافی است روی موضوعی که میخواهید درباره اش راهنمایی بگیرید(مثلاً یک دستور که تایپ کرده اید) دکمه F1 را فشار دهید.

VS و MSDN بسته های نرم افزاری جدا از هم هستند، پس آنها را روی DVD یا چندین CD تهیه و براحتی نصب کنید.

## **MSDN اگرفتن راهنمایی فوری از**

برای گرفتن راهنمایی MSDN در مورد دستوراتی که در فایل وارد کرده اید، کافی است مکان نمای ورود از طریق صفحه کلید(که بشکل I هست) را بر روی دستور مورد نظر قرار دهید(یعنی فقط در بین یکی از کاراکترهای آن باشد) آنگاه F1 را بزنید (ممکن است MSDN با کمی تأخیر نمایش داده شود). اگر خطایی در هنگام کامپایل رخ دهد، برای گرفتن راهنمایی از MSDN در مورد آن خطا، ابتدا مکان نما را در تب Output روی خطی که عبارت 'error' در آن وجود دارد ببرید، سپس F1 را بزنید. البته در هر قسمتی از VS که باشید، میتوانید با زدن کلید F1 در مورد آن قسمت، از MSDN راهنمایی بگیرید.

## چگونه در برنامه نویسی استاد شویم

بعد از دنبال کردن هر قسمت از این آموزش، خوب است که هر دستور را آزمایش کنید و تمام امکاناتی که ارائه میدهد را بررسی کنید(با استفاده از MSDN). اما اگر میدانید که یک قطعه کد را بخوبی فهمیده اید، حتماً لازم نیست آنرا امتحان کنید. آنچه که مهم است اینست که خودتان برنامه بنویسید. ابتدا هدف کاری که میخواهید بکنید را مشخص کنید، بعد ببینید چگونه باید این کار را با امکانات ++C انجام دهید و یک طرحی روی کاغذ یا ذهنتان داشته باشید، سپس شروع به کد نویسی و اشکال زدایی کنید. در حقیقت هرگاه میخواهید کاری را با کامپیوتر انجام دهید به دنبال پیدا کردن راهی باشید که آن را با ++C انجام دهید و سپس مراحل ذکر شده را دنبال کنید.

#### باز کردن فوری پروژه

هروقت که VS را اجرا میکنید، تب Start Page نمایش داده میشود، شما میتوانید با کلیک بر روی نام پروژه خود از درون این تب، پروژه را باز نمایید. (توجه کنید که VS بیشتر جاها به 'راه حل' هم 'پروژه' میگوید). اما اگر بخواهید میتوانید در منو File به قسمت Recent Projects بروید، سپس نام پروژه خود را انتخاب کنید. توجه کنید که در هردو روش، فقط چندتا از پروژه هایی که اخیراً باز یا ایجاد کرده اید نمایش داده میشوند، اگر نام پروژه خود را نیافتید باید از منوی File استفاده کنید. پسوند فایل های راه حل، sln میباشد.

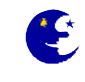

# آموزش مقدماتی MFC بهزاد جناب فصل سوم

#### کنترل های اصلی ویندوز

•

ویندوز دارای چندین کنترل استاندارد، از جمله کنترل های لیست(List) ، لغزنده (Slider) ها ، میله های پیشرفت(Progres Bar) و از این قبیل است. در این فصل با تعدادی از اساسی ترین کنترل های ویندوز کار خواهیم کرد:

- متن ثابت (static text)
- edit box) جعبه ادیت
- دکمه فرمان (command button)
  - جعبه چک (check box)
  - دکمه راديويي (radio button)
- جعبه لیست باز شو (drop-down list box) یا جعبه ترکیبی (combo box)

استفاده از این کنترلها در ++Visual C بسیار ساده است. این کنترل ها را می توانید. در پنجره کشویی سمت راست با عنوان Toolbox مشاهده کنید.(شکل زیر)

| Toolt      | 00X 🔫 🕂                 | × |       |
|------------|-------------------------|---|-------|
|            | )ialog Editor           | ^ | S     |
| 4          | Pointer                 |   | IVer  |
|            | Button                  |   | Ē     |
| ×          | Check Box               |   | blore |
| ab         | Edit Control            |   | 1     |
| Ē          | Combo Box               |   | T     |
| <b>≡</b> ₿ | List Box                |   | odlo  |
| [XVZ]      | Group Box               |   | ×     |
| ⊙          | Radio Button            |   |       |
| Aa         | Static Text             |   |       |
| ¶°         | Picture Control         |   |       |
| ◀▶         | Horizontal Scroll Bar   |   |       |
| \$         | Vertical Scroll Bar     |   |       |
| -0-        | Slider Control          |   |       |
| \$         | Spin Control            |   |       |
|            | Progress Control        |   |       |
| R          | Hot Key                 |   |       |
|            | List Control            |   |       |
| Īt=        | Tree Control            |   |       |
|            | Tab Control             |   |       |
| H          | Animation Control       |   |       |
| 2.0        | Rich Edit 2.0 Control   |   |       |
| 1/1/1      | Date Time Picker        |   |       |
| ■          | Month Calendar Control  |   |       |
| ••         | IP Address Control      | - |       |
| -          | Extended Combo Box      |   |       |
| Ð          | Custom Control          |   |       |
| A          | SysLink Control         |   |       |
|            | Split Button Control    |   |       |
|            | Network Address Control | ~ |       |

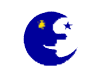

### كنترل متن ثابت

کنترل متن ثابت معمولا برای ارایه اطلاعات به کابر بکار می رود. کاربر قادر به دستکاری متن این کنترل نیست و در واقع این یک کنترل فقط خواندنی است. اما متن این کنترل را از طریق کد برنامه می توان تغییر داد.

## كنترل جعبه اديت

کنترل جعبه ادیت به کاربر امکان میدهد تا متن را وارد کرده و یا آن را دستکاری کند. این کنترل یکی از اصلیترین ابزارهای دریافت اطلاعات از کاربر و برقراری ارتباط با وی است. این کنترل فقط متن را برمی گرداند هیچگونه اطلاعاتی درباره فرمت این متن منتقل نخواهد کرد.

# كنترل دكمه فرمان

دکمه فرمان کنترلیست که کاربر می تواند بکمک آن عملی را انجام دهد. دکمه فرمان معمولا د ارای عنوانی است که عملکرد آنرا توضیح می دهد. عنوان دکمه فرمان می تواند تصویر یا ترکیبی از متن و تصویر باشد.

## کنترل جعبه چک

جعبه چک کنترلیست که کاربر می تواند آن را فعال یا غیر فعال کند. با فعال یا غیر فعال شدن جعبه چک مقدار این کنترل تغییر خواهد کرد. از جعبه چک معمولا برای کنترل متغییر هایی که فقط دو مقدار می گیرند استفاده می شود.

## کنترل دکمه رادیویی

دکمه رادیویی هم کنترلیست که می تواند دو وضعیت فعال و غیر فعال داشته باشد و از این نظر شبیه جعبه چک است. تفاوت این دو در آن است که از یک گروه دکمه رادیوئی در هر لحظه فقط یکی می تواند فعال باشد. دکمه های رادیویی معمولا گروهی مورد استفاده قرار می گیرند که هر گروه رادیویی دارای عملکرد مستقلی است.

# كنترل جعبه ليست باز شو

کنترل جعبه لیست باز شو یا کنترل جعبه ترکیبی یک جعبه ادیت است که به یک لیست متصل شده و کاربر می تواند یک گزینه را از میان چندین گزینه آن انتخاب کند. اگر گزینه مورد نظر کاربر در میان گزینه های لیست نباشد، وی می تواند آنرا در جعبه ادیت وارد کند.

#### استفاده از کنترل ها در برنامه

برنامه ای که امروز قصد داریم آنرا بنویسیم برنامه ایست که از تعدادی کنترل های ویندوز در یک دیالوگ استفاده می کند.این کنترل ها عملکردهای متفاوتی دارند. در قسمت بالای پنجره جعبه ادیتی وجود دارد که کاربر می تواند پیام مورد نظرش را درآن بنویسد، این پیام هنگام کلیک شدن دکمه کنار جعبه ادیت نمایش داده خواهد شد. در زیر این جعبه ادیت دو دکمه دیگر هستند که یکی جعبه ادیت را پاک می کند و دیگری یک پیام از پیش تعیین شده را در آن می نویسد. در زیر این دکمه ها یک جعبه لیست باز شو قرار دارد که در آن تعدادی از برنامه های ویندوز را قرار داده ایم، کابر می تواند با انتخاب یکی از این برنامه ها و کلیک کردن دکمه کنار لیست آن برنامه را اجرا کند.در زیر این جعبه لیست دو گروه جعبه چک قرار دارند که هرکدام عملکرد کنترلهایی دیکر موجود بر روی پنجره برنامه را تاحت تاثیر قرار می دهند.گروه سمت چپ ، کنترلهای دیگر را فعال یا غیر فعال می کنند و گروه سمت راست ، این کنترلها را مرئی یا نا مرئی می کنند. در منتهی الیه پایین دیالوگ هم یک دکمه قرار دارد که با آن می توانید برنامه را سمت راست ، این کنترلها را مرئی یا نا مرئی می کنند. در منتهی الیه پایین دیالوگ هم

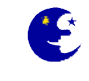

# طراحي و ايجاد برنامه

با استفاده از آنچه که در فصل قبل آموخته اید، برنامه امروز را با دنبال کردن مراحل زیر ایجاد کنید:

- **Dialog based** با نام **P2** ایجاد کرده و تنظیمات آن را بر روی **MFC Application** . و MFC in a static library Use قرار دهید.
  - ۲. تنظیمات زبان پنجره دیالوگ برنامه را به فارسی تغییر دهید.
  - ۳. تمامی کنترلهای موجود روی پنجره برنامه را حذف کرده و کنترلهای جدیدی به شکل زیر بر روی آن قرار دهید.

| لو                                | دومین پروژه با استفاده از کنترل |
|-----------------------------------|---------------------------------|
| نمایش پیام                        | پيام شما                        |
| پیام پیشفرظ                       | یاك كردن پیام                   |
| اجراي برنامه                      | × .                             |
| فعال بودن فسمتهاي<br>نمايش بيام 🗖 | مرعى بودن قسمتهاي               |
| اجراي برنامه 🗌                    | اجراي برنامه 🗌                  |
|                                   |                                 |

# طراحي پنجره برنامه

مثلا برای قرار دادن یک دکمه فرمان به برنامه ابتدا بر روی سربرگ Toolbox واقع در پنجره Properties سمت راست محیط ویژوال استدیو بروید تا پنجره کشویی آن باز شود ، حالا بر روی عبارت Button که برای ایجاد دکمه فرمان است کلیک کنید.

| oolbox              | - + × |
|---------------------|-------|
| 🗉 Dialog Editor     | ~     |
| Revinter            |       |
| Button              |       |
| 🔀 Check B <u>ox</u> |       |
| ab  Edit Co Button  |       |
| E Combo Box         |       |
| 🗐 List Box          |       |
| Group Box           |       |
| Radio Button        |       |
|                     |       |

حالا یک دکمه فرمان بر روی پنجره برنامه رسم کنید و با استفاده از فیلد Caption واقع در پنجره Properties نام آن را عوض نمایید. برای قرار دادن دیگر کنترلها بر روی پنجره برنامه نیز بوسیله همین روش ابتدا از پنجره کشویی Toolbox کنترلهای مورد نظر را انتخاب کنید، سپس با کلیک کردن روی پنجره دیالوگ برنامه آنرا ایجاد نمایید و با استفاده از فیلد Caption واقع در پنجره Seconties نام هر یک از کنترلها را شبیه عکس بالا تغییر دهید. اما پیش فرض این کنترلها برای زبان انگلیسی که از چپ به راست است تعریف شده و چون ما از زبان فارسی استفاده کرده ایم که از راست به چپ است باید تغییراتی در نحوه نمایش این کنترلها برای زیباتر شدن آن اعمال کنیم و تنظیمات بعضی از کنترلهای برنامه را از راست به چپ تعییر دهیم.مراحل زیر را انجام دهید

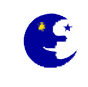

در حالی که کلید کنترل از روی صفحه کلید پایین نگهداشته اید بوسیله کلید چپ ماوس

- ۱. کنترل متن (Edit Control) را انتخاب نمایید،
- ۲. کنترل جعبه لیست باز شو(Combo Box Control) را انتخاب نمایید،
  - ۳. دو عدد کنترل گروه (Group Box Control) را انتخاب نمایید،
- ۴. چهار عدد کنترل جعبه چک (Check-box Control) را نتخاب نمایید.

سپس از پنجره Properties دو فیلد Right Align Text و Right To Left Reading Order را به True تغییر دهید. چون این دو فیلد در تمامی این کنترلها وجود دارد لذا با اینکار به یکباره تمامی آنها را با هم تنظیم میکنیم و صرفه جویی در وقت می نماییم.در این مرحله پنجره برنامه به شکل زیر خواهد شد.

| دومين پروژه 🥼                    |                             |
|----------------------------------|-----------------------------|
| كنترلها                          | دومین پروژه با استفاده از آ |
| نمایش پیام                       | پیام شما                    |
| پیام پیشفرظ                      | یاك كردن پیام               |
| فعال بودن قسمتهاي<br>انمانش بيام | مرعي بودن قسمتهاي           |
| 📃 اجراي برنامه                   | اجراي برنامه                |
| ه از برنامه                      | خروع                        |

# پس از قرار دادن ، تغییر نام و تنظیم کردن خواص کنترلها نوبت به چیدن آنها می رسد

در این مرحله مرتب کردن اینهمه کنترل بوسیله استفاده از چشم و تغییر اندازه دستی کار مشگلی است که احتمال خطا نیز وجود دارد. ویژوال استدیو برای انجام این کار ابزارهای مفیدی دارد که بوسیله آنها می شود چند کنترل را یک اندازه کرد و یا بر روی یک خط در پنجره مرتب نمود و از این قبیل کارای هایی که برای زیبا شدن پنجره برنامه مفید هستند. این ابزارها به صورت آیکون های کوچکی در بالای محیط ویژوال استدیو قرار دارند. برای مثال شما می خواهید ارتفاع تمامی دکمه های فرمان موجود در پنجره برنامه تان را یک اندازه کنید ، برای این کار کلید کنترل (Ctrl) از روی کیبورد را نگه داشته و سپس بر روی تک تک دکمه های فرمان کلیک می کنیم تا تمامی آنها انتخاب شوند ، حالا بر روی دکمه هم ارتفاع کردن کلیک می کنیم تا ارتفاع تمامی دکمه فرمانها به یک اندازه در آیند. دکمه های مفید دیگری نیز در این قسمت جهت مرتب کردن از و ارتفاع کردن کلیک می کنیم تا ارتفاع تمامی دکمه فرمانها به یک اندازه در آیند. دکمه های مفید دیگری نیز در این قسمت جهت مرتب کردن از

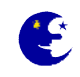

به عکس زیر دقت کنید.

| File       Edit       View       Project       Build       Debug       Data       Format       Tools       Test       Analyze       Window       Help         Image: Image: I                                                                                                    | 2 - Microsoft Visual Studio                                                                                                    |
|----------------------------------------------------------------------------------------------------|----------------------------------------------------------------------------------------------------|
| Image: Image: | Edit View Project Build Debug Data Format Tools Test Analyze Window Help                                                                                                    |
| PE 目 可 业 登 砚 卅 王 曰 凯 挖 Ⅲ 田, 单 臣 冬 引 可 ④ 业 曰 凯 挖 单 ∞ 恣 弊 卑 含 社<br>Resource View - P2                                                                                                    | 🕫 📰 🕶 📴 🛃 🗿 🐇 🐚 🛍 🧐 🔹 🔍 - 🚚 - 🖳 🕨 Debug 🔹 Win32 🔹 🌁 Namespace                                                                                                    |
| Resource View - P2                                                                                                    | 『===================================                                                                                                    |
| المراحي بروژه با استفاده از کنترلها از کنترلها از کنترلها از کنترلها از کنترلها از کنترلها از کنترلها بیام شما<br>عیام شما<br>بیام شما<br>بیام شما<br>برنامه مورد نظر بیام<br>مرعی بودن قسمتهای فعال بودن قسمتهای<br>اجرای برنامه<br>اجرای برنامه<br>احرای برنامه<br>احرای برنامه<br>احرای برای برنامه<br>احرای برای برای برای برای برای برای برای ب                                                                                                    | urce View - P2         بالا           P2         P2 rc           Dialog         IDD_ABO ITBOX [Fars]           IDD_ABO ITBOX [Fars]         IDD_P2 VALOG [Fars]           Version         IDD_V2 VALOG [Fars]           Version         Version |

پنجره برنامه پس از مرتب شدن به شکل زیر در خواهد آمد

| ژه با استفاده از کنترلها<br>انمایش پیام | دومين پروز        |
|-----------------------------------------|-------------------|
| نمایش پیام                              |                   |
|                                         | پیام شما          |
| پیام پیشفرظ                             | پاك كردن پيام     |
| اجراي برنامه                            | برنامه مورد نظر 😽 |
| فعال بودن قسمتهاي                       | مرعى بودن قسمتهاي |
| 📃 نمایش پیام                            | 📃 نمایش پیام      |
| 📃 اجراي برنامه                          | 📃 اجراي برنامه    |

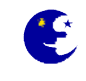

## ست کردن نام شناسایی (ID) کنترلهای برنامه

در این مرحله می خواهیم نام کنترلهای برنامه را عوض کنیم،این نامی است که در کد های برنامه برای دسترسی به آن کنترل از آن استفاده می کنیم. هر کنترل ایجاد شده در ابتدا یک نام به صورت پیشفرض دارد. مثلا نام(ID) اولین دکمه فرمان ایجاد شده توسط شما BUTTON1 دومین دکمه فرمان BUTTON2 و ... می باشد و در کل به همین شکل برای بقیه کنترلها نیز صدق میکند.اما برای ساده تر کردن و آشنایی با روش تغییر نام کنترلها قصد داریم آنها را تغییر دهیم.

تمامی کنترلها را تک به تک انتخاب کرده و از پنجره Properties مقدار فیلد ID آنها را با جدول زیر برابر نمایید.

| نام کنترل ID  | نوع کنترل و عنوان آن                | نام کنترل ID  | نوع کنترل و عنوان آن                    |
|---------------|-------------------------------------|---------------|-----------------------------------------|
| IDC_CLRMSG    | کنترل دکمه فرمان پاک کردن پیام      | IDC_STATIC    | کنترل متن ثابت بالای پنجره              |
| IDC_RUNPGM    | کنترل دکمه فرمان اجرای برنامه       | IDC_STATICMSG | کنترل متن ثابت پیام شما                 |
| IDC_EXIT      | کنترل دکمه فرمان خروج از برنامه     | IDC_STATICPGM | کنترل متن ثابت برنامه مورد نظر          |
| IDC_CKSHWMSG  | کنترل جعبه چک مرئی شدن نمایش پیام   | IDC_MSG       | كنترل ويرايش متن جهت نمايش پيام         |
| IDC_CKSHWPGM  | کنترل جعبه چک مرئی شدن اجرای برنامه | IDC_PROGTORUN | کنترل جعبه لیست باز شو جهت اجرای برنامه |
| IDC_CKENBLMSG | کنترل جعبه چک فعال شدن نمایش پیام   | IDC_SHWMSG    | کنترل دکمه فرمان نمایش پیام             |
| IDC_CKENBLPGM | کنترل جعبه چک فعال شدن اجرای برنامه | IDC_DFLTMSG   | كنترل دكمه فرمان پيام پيشفرظ            |

# نسبت دادن متغیر به کنترل ها

اگر قبلا با Visual Basic برنامه نویسی کرده باشید شاید تصور کنید که در این مرحله آماده اید تا کد بنویسید.خوب ، در مورد ++ Visual C چنین چیزی نیست. قبل از شروع کد نویسی باید به تمام کنترلها به جز متن ثابت و دکمه فرمان متغییر نسبت دهیم. کد نویسی در ++VC یعنی کار با این متغییرها. مقداری که کاربر در هر کنترل وارد می کند به این متغییر ها داده می شود. تا بعدا در برنامه مورد استفاده قرار گیرد. برنامه هم برای تغییر دادن محتوی کنترلها باید مقادیر مورد نظر را در این متغییرها قرار دهد.

اما این متغیرها را چگونه باید تعریف کرد؟ بر روی کنترل جعبه ویرایش متن که قصد تعریف متغییر برای آن دارید راست کلیک کنید و از منوی باز شده گزینه ...ADD Variable را انتخاب نمایید.

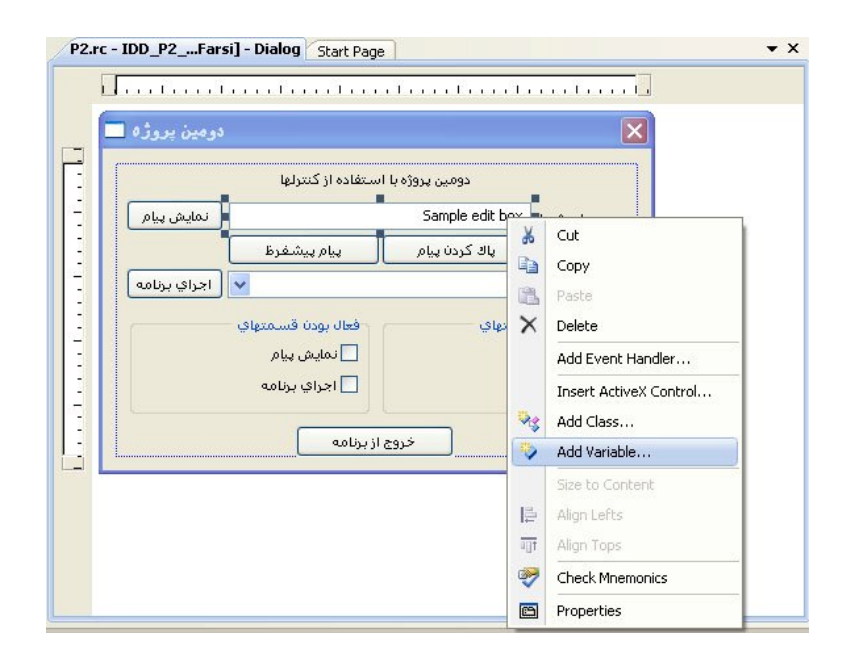

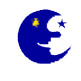

سپس در پنجره به نمایش در آمده عنوان Category را به Value تغییر دهید و در فیلد Variable name نام متغییر را m\_strMessage تعیین نمایید و بر روی Finish کلیک کنید تا متغییر برای این کنترل تعریف شود. کنترلهایی که به تعریف متغییر نیاز دارند را با همین روش طبق جدول زیر تعریف و نامگذاری نمایید.

| نام کنترل (ID) | نام متغيير (Variable name) | مقوله (Category) | نوع متغيير (Variable Type) |
|----------------|----------------------------|------------------|----------------------------|
| IDC_MSG        | m_strMessage               | Value            | CString                    |
| IDC_PROGTORUN  | m_strProgToRun             | Value            | CString                    |
| IDC_PROGTORUN  | m_strCB1                   | Control          | CComboBox                  |
| IDC_CKENBLMSG  | m_bEnableMsg               | Value            | BOOL                       |
| IDC_CKENBLPGM  | m_bEnablePgm               | Value            | BOOL                       |
| IDC_CKSHWMSG   | m_bShowMsg                 | Value            | BOOL                       |
| IDC_CKSHWPGM   | m_bShowPgm                 | Value            | BOOL                       |

**توجه:** در دنیای MFC نام متغیرهای عضو کلاس با \_m شروع می شود. بعد از آن با چند حرف نوع متغییر مشخص مشود،(مثلا **b** یعنی متغیر منطقی و str یعنی متغیر رشته ای و غیره ... ) و به دنبال آن نام متغییر آورده می شود. این استاندارد در تمام کتابهای برنامه نویسی ++VC و MFC رعایت می شود.

# عملیاتی کردن کنترلها

قبل از شروع کد نویسی برای کنترلها ابتدا باید به تعدادی از متغییر های عضو مقدار داده و آنها را آماده سازی کنید. برای انجام این کار ابتدا از پنجره سمت چپ محیط ویژوال استدیو سربرگ Solution Explorer را انتخاب نمایید، سپس بر روی فایل P2Dlg.cpp دابل-کلیک کنید تا کدهای درون فایل را مشاهده نمایید.حالا به دنبال تابع () OnInitDialog بگردید(عکس زیر).این تابع آماده سازی نام دارد و جزء اولین توابعی است که با اجرایی برنامه شما اجرا خواهد شد و معمولا از آن برای مقدار دهی اولیه در برنامه به متغییر ها و آماده سازی اولیه برنامه استفاده میکنند.

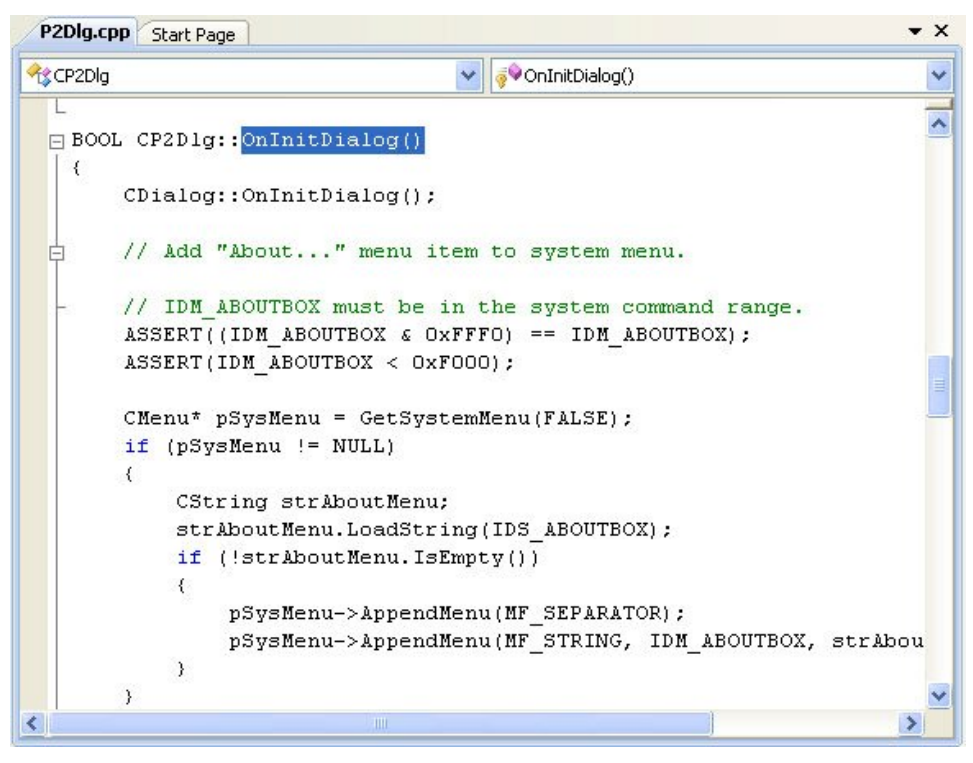

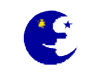

به آخر تابع رفته و کدهای زیر را بعد از توضیحات شروع شده با عبارت TODO به تابع اضافه نمایید.

```
m_strCB1.InsertString( 0, _T("ماشين حساب");
m_strCB1.InsertString( 1, _T("دفترچه یادداشت"));
m_strCB1.InsertString( 2, _T("پاستور"));
```

```
m_strMessage=L" ; "یک پیام بگذارید "
```

m\_bShowMsg=TRUE; m\_bShowPgm=TRUE; m\_bEnableMsg=TRUE; m\_bEnablePgm=TRUE;

UpdateData(FALSE);

اگر قبلا با C یا ++C برنامه نوشته باشید، توجه کرده اید که روش مقدار دادن به متغیر m\_strMessage بیشتر شبیه Visual Basic است تا C. کلاس CString کلاسیست که اجازه می دهد تا با رشته ها بسیار راحتتر و مانند زبان Visual Basic کار کنید.

- در سه خط اول به جعبه لیست باز شو سه عنوان اضافه می نماییم، چون از حروف فارسی که به صورت یونی کد است استفاده کرده ایم رشته ها را مستقیما در گیومه قرار ندادیم و به صورت ("Text") T\_ نوشته ایم.
- در خط چهارم درون جعبه ویرایش متن یک پیام اولیه قرار داده ایم که به علت فارسی بودن از عبارت "L"Text به جای دو گیومه استفاده کرده ایم.
  - خط پنجم تا هشتم هم کنترلهای جعبه چک را علامت دار می کند.
- مهمترین قسمت این کد خط آخر آن است، تابع UpdateData در واقع کلید کار با متغیر کنترل هاست. این تابع از یک طرف مقدار کنترل را گرفته و به متغیرهای وابسته می دهد و از طرف دیگر با استفاده از مقدار متغیرها کنترل ها را به روز در می آورد. جهت کار را آرگومان این تابع مشخص می کند. با آرگومان FALSE حالت کنترل ها با مقدار متغیرها به روز می شود و آرگومان TRUE باعث می شود تا حالت کنترل ها در متغیرهای وابسته نوشته شود.بعد از هر تغییر که در کنترل ها یا متغیرهای وابسته به آنها می دهیم باید این تابع را با آرگومان مناسب اجرا کنید تا تغییرات خواسته شده اعمال شوند.

#### بستن برنامه

اولین گام در هر برنامه ای آنست که مطمئن شویم می توان برنامه را بست. برای فعال کردن دکمه خروج از برنامه ابتدا بر روی آن راست کلیک کرده و از منوی به نمایش در آمده گزینه ...Message Type را انتخاب نمایید. در پنجره بعدی مقدار Message Type باید بر روی عبارت BN\_CLICKED (که به صورت پیشفرض نیز روی همین گزینه قرار دارد) باشد تا تابعی که در حال ساخت آن هستیم با کلیک بر روی این دکمه فعال شود. با کلیک بر روی دکمه Add and Edit تابعی با نام () OnBnClickedExit تابعی که در حال ساخت آن هستیم با کلیک بر روی کد آن راهنمایی می شوید. کنترل برنامه در صورت فشرده شدن دکمه خروج از برنامه به این تابع منتقل می شود، در نتیجه هر دستوری که در آن بنویسیم به محظ کلیک کردن آن اجرا میشود.دستور زیر که باعث بستن برنامه می شود را در این تابع بنویسید.

OnOK();

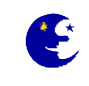

# نمایش پیام کاربر

برای نمایش پیامی که کاربر در جعبه ادیت نوشته است باید تابعی برای دکمه ن<mark>مایش پیام</mark> بسازیم که با کلیک بر روی آن تابع اجرا شده و پیام کاربر را نمایش دهد. طبق روشی که در بالا توضیح داده شده یک تابع برای کلیک کردن بر روی دکمه ن<mark>مایش پیام</mark> ساخته و کد زیر را درآن بنویسید.

```
UpdateData(TRUE);
MessageBox(m_strMessage);
```

خط اول باعث می شود که مقدار درون کنترل جعبه ادیت به متغییر وابسته به آن یعنی m\_strMessage منتقل شود، سپس دستور بعدی آن را در یک پنجره ای جداگانه نمایش می دهد.

# پاک کردن پیام کاربر

تابعی برای کلیک کردن بر روی دکمه پاک کردن پیام ایجاد نمایید و کد زیر را در آن بنویسید.

```
m_strMessage="";
UpdateData(FALSE);
```

## پيام پيشفرض

پس از ایجاد یک تابع برای دکمه پیام پیشفرض کد زیر را در آن بنویسید.

```
m_strMessage=L"، سلام";
UpdateData(FALSE);
```

# اجرای برنامه های دیگر

اگر به یاد داشته باشید نام سه تا از برنامه های ویندوز را در لیست جعبه ترکیبی نوشته ایم و وقتی برنامه در حال اجرا باشد می توان با باز کردن این لیست یکی از آیتم ها را انتخاب کرد. تابع دکمه فرمان <mark>اجرای برنامه</mark> باید این نام را گرفته و برنامه انتخاب شده را اجرا کند. کد زیر را در تابع این دکمه بنویسید.

```
UpdateData(TRUE);
```

```
if (m_strProgToRun == (L"ماشين حساب)) WinExec ("calc.exe", SW_SHOW);
if (m_strProgToRun == (L"دفترچه یادداشت)) WinExec ("notepad.exe", SW_SHOW);
if (m_strProgToRun == (L"پاستور")) WinExec ("sol.exe", SW_SHOW);
```

شرطهای موجود در صورت برابری متغیر m\_strProgToRun با هر کدام از نوشته های درون لیست ، برنامه متناضر با آن را بوسیله دستور WinExec اجرا می نمایند.

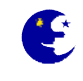

UpdateData(TRUE);

{

if (m bShowPgm == TRUE)

# غير فعال يا فعال نمودن كنترلها

برای انجام این کار دو تابع برای کلیک کردن بر روی جعبه چکهای درون کنترل گروه با عنوان فعال بودن قسمتهای می سازیم و کدهای زیر را در دو تابع ساخته شده قرار می دهیم.

کد درون جعبه چک نمایش پیام:

کد درون جعبه چک اجرای برنامه:

```
UpdateData(TRUE);
if (m bShowMsg == TRUE)
{
     GetDlgItem(IDC MSG) ->ShowWindow(TRUE);
     GetDlgItem(IDC SHWMSG) ->ShowWindow(TRUE);
     GetDlgItem(IDC DFLTMSG) ->ShowWindow(TRUE);
     GetDlgItem(IDC CLRMSG) ->ShowWindow(TRUE);
     GetDlgItem(IDC STATICMSG) ->ShowWindow(TRUE);
}
else
{
     GetDlgItem(IDC MSG) ->ShowWindow(FALSE);
     GetDlgItem(IDC SHWMSG) -> ShowWindow(FALSE);
     GetDlgItem(IDC DFLTMSG)->ShowWindow(FALSE);
     GetDlgItem(IDC CLRMSG) ->ShowWindow(FALSE);
     GetDlgItem(IDC STATICMSG) -> ShowWindow(FALSE);
}
```

```
GetDlgItem(IDC RUNPGM)->ShowWindow(TRUE);
GetDlgItem(IDC PROGTORUN) ->ShowWindow(TRUE);
GetDlgItem(IDC STATICPGM) ->ShowWindow(TRUE);
```

```
}
else
{
     GetDlgItem(IDC RUNPGM) ->ShowWindow(FALSE);
     GetDlgItem(IDC PROGTORUN) ->ShowWindow(FALSE);
     GetDlgItem(IDC STATICPGM) -> ShowWindow(FALSE);
}
```

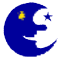

# مرئی یا نا مرئی کردن کنترلها

شبیه بالا عمل کرده و دو تابع برای کلیک کردن بر روی جعبه چکهای درون کنترل گروه با عنوان مرئی بودن قسمتهای می سازیم و کدهای زیر را در آن دو تابع قرار می دهیم. کد درون جعبه چک نمایش پیام:

```
UpdateData(TRUE);
if (m bEnableMsg == TRUE)
{
     GetDlgItem(IDC MSG) ->EnableWindow(TRUE);
     GetDlgItem(IDC SHWMSG)->EnableWindow(TRUE);
     GetDlgItem(IDC DFLTMSG) -> EnableWindow(TRUE);
     GetDlgItem(IDC CLRMSG) ->EnableWindow(TRUE);
     GetDlgItem(IDC STATICMSG)->EnableWindow(TRUE);
}
else
{
     GetDlgItem(IDC MSG) -> EnableWindow(FALSE);
     GetDlgItem(IDC SHWMSG) -> EnableWindow(FALSE);
     GetDlgItem(IDC DFLTMSG) -> EnableWindow(FALSE);
     GetDlgItem(IDC CLRMSG) -> EnableWindow(FALSE);
     GetDlgItem(IDC STATICMSG) ->EnableWindow(FALSE);
}
                                                                 کد درون جعبه چک اجرای برنامه:
UpdateData(TRUE);
if (m bEnablePgm == TRUE)
{
     GetDlgItem(IDC RUNPGM) ->EnableWindow(TRUE);
     GetDlgItem(IDC PROGTORUN)->EnableWindow(TRUE);
     GetDlgItem(IDC STATICPGM) ->EnableWindow(TRUE);
}
else
{
     GetDlgItem(IDC RUNPGM) ->EnableWindow(FALSE);
     GetDlgItem(IDC PROGTORUN) ->EnableWindow(FALSE);
     GetDlgItem(IDC STATICPGM) ->EnableWindow(FALSE);
}
```

#### توضيح نهايي برنامه

در قسمت ابتدایی این توابع مقدار کنترل های روی پنجره در متغیرهای برنامه نوشته می شود. سپس مقدار متغییر های متناظر با جعبه چک ها مورد بررسی قرار می گیرد. اگر مقدار این متغییر ها TRUE باشد، کنترل ها باید فعال و یا مرئی شوند و اکر مقدار آنها FALSE باشد، کنترلها باید غیر فعال و یا نامرئی شوند. اگر برنامه را به درستی و بدون خطا نوشته باشید برنامه شما پس از کامپایل و اجرا به درستی کار خواهد کرد.

# تعيين ترتيب حركت بين كنترلها

بعد از قرار دادن کنترلها روی پنجره برنامه، باید مطمعن شویم که کاربر با زدن کلید Tab آنطور که شما می خواهید بین کنترلها حرکت خواهد کرد. برای تعیین این ترتیب حرکت که tab order نامیده میشود باید پس از انتخاب پنجره دیالوگ برنامه از منوی Format گزینه Tab

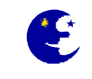

Order را انتخاب نمایید تا اعدادی در اطراف کنترلها نمایش داده شوند، که در واقع این اعداد ترتیب حرکت بین کنترلها را نشان می دهند. حالا شما با کلیک کردن بر روی کنترلها دوباره ترتیب حرکت بین انها را به صورت دلخاه مشخص کنید.پس از انجام کار دوباره از منوی Format گزینه Tab Order را انتخاب کنید تا از این حال خارج شوید.

| دومین پروره               | ا استفاده از کنتراها           | دورین دوژون                  |                                                   |      |
|---------------------------|--------------------------------|------------------------------|---------------------------------------------------|------|
| 4 3<br>مايش پيام<br>9 9 8 | پیام پیشغرظ<br>پیام پیشغرظ     | Sample edit<br>پاك كردن پيام | box <mark>2</mark> ويام                           |      |
| اجراي برنامه<br>10<br>11  | فعال بودن قسمتهاي              | 3                            | امه مور <b>ه کر ا</b> مریکی<br>مرعبی بودن قسمتها: | ייני |
| 12                        | نمایش پیام<br>اجراي برنامه<br> | 15                           | ل نمايش پيام<br>اجراي برنامه                      |      |
|                           | ج از برنامه                    | ل_خرو                        |                                                   |      |

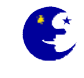

# آموزش مقدماتی MFC بهزاد جناب فصل چهارم

#### استفاده از ماوس و کی بورد

اغلب پیش می آید که یک برنامه باید کارهایی را با ماوس انجام دهد، مثلا بسته به محل کلیک شدن و نحوه حرکت آن اقداماتی را انجام دهد. یا گاهی لازم است برنامه بداند که کاربر کدام دکمه را کلیک کرده یا در حین نگه داشتن دکمه ماوس چه کارهایی انجام داده است.

اتفاقاتی که روی کی برد هم می افتد می تواند مورد توجه خاص برنامه باشد. مثلا ، کابر چه کلیدی را زده ، چقدر آنرا نگه داشته، یا چه زمانی آنرا رها کرده است. در این فصل خواهیم آموخت

- رویدادهای ماوس و به کارگیری آنها در برنامه
  - چگونگی کشف رویدادهای ماوس
  - رویدادهای کی بورد و نحوه تحریک آنها
    - روش استفاده از رویدادهای کی بورد

#### آشنایی با رویدادهای ماوس

در فصل قبل دیدید که هر کنترل تعداد مشخص و محدودی رویداد دارد.تعداد رویدادهای ماوس هم بسیار محدود است و به کلیک و دو-کلیک محدود می شود. اما یک نگاه به ماوس نشان می دهد که ماوس بیش از اینها امکانات دارد.مثلا ، چگونه می توان با دکمه راست ماوس کار کرد و فهمید که آن چه زمانی فشرده شده است؟ یا مثلا چیزهایی را روی صفحه کامپیوتر جابجا کرد؟

مهمترین رویدادهای ماوس در جدول زیر نمایش داده شده است. به کمک این رویدادها می توانید هر کاری که با ماوس لازم باشد در برنامه تان انجام دهید.

| مفهوم                                   | پيام Messages    |
|-----------------------------------------|------------------|
| دکمه چپ ماوس فشرده شده است              | WM_LBUTTONDOWN   |
| دکمه چپ ماوس رها شده است                | WM_LBUTTONUP     |
| دکمه چپ ماوس دو-کلیک شده است            | WM_LBUTTONDBLCLK |
| دکمه راست ماوس فشرده شده است            | WM_RBUTTONDOWN   |
| دکمه راست ماوس رها شده است              | WM_RBUTTONUP     |
| دکمه راست ماوس دو-کلیک شده است          | WM_RBUTTONDBLCLK |
| ماوس در فضای پنجره برنامه حرکت کرده است | WM_MOUSEMOVE     |
| چرخک ماوس چرخانده شده است               | WM_MOUSEWHEEL    |

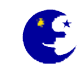

# نقاشی با ماوس

امروز برای نمایش قابلیت های ماوس و طرز استفاده از آنها یک برنامه ساده نقاشی با ماوس خواهیم نوشت. این برنامه عمدتا از رویداد WM\_MOUSEMOVE ، که حرکت ماوس را آشکار می کند، استفاده خواهد کرد.در این برنامه خواهید دید که چگونه می توان فهمید ماوس در کجای پنجره برنامه قرار دارد. نسبتا ساده بنظر می رسد، پس بیایید شروع کنیم.

- ۱. یک پروژه MFC Application به صورت Dialog Based ساخته و نام آنرا Mouse بگذارید.
- ۲. بعد از ایجاد پروژه، تمام کنترلهای روی آنرا حذف کنید تا صفحه دیالوگ برنامه ما بوم نقاشی شود. برای بدام انداختن رویدادهای ماوس و کی برد باید هیچ کنترلی روی پنجره برنامه نباشد ، در غیر اینصورت رویدادهای ماوس و کیبورد به کنترل دارای فوکوس(کنترلی که فعال است) خواهد رفت.
  - ۳. نام کلاس دیالوگ مورد نظر که در اینجا CMouseDlg است را از Class View انتخاب کرده (با موس highlight کنید)

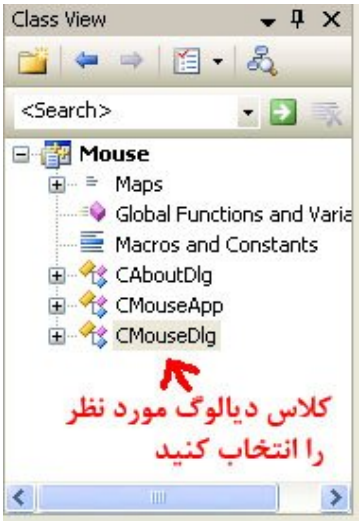

و در پنچره Properties آیکن Messages را برای مشاهده پیام ها انتخاب نمایید

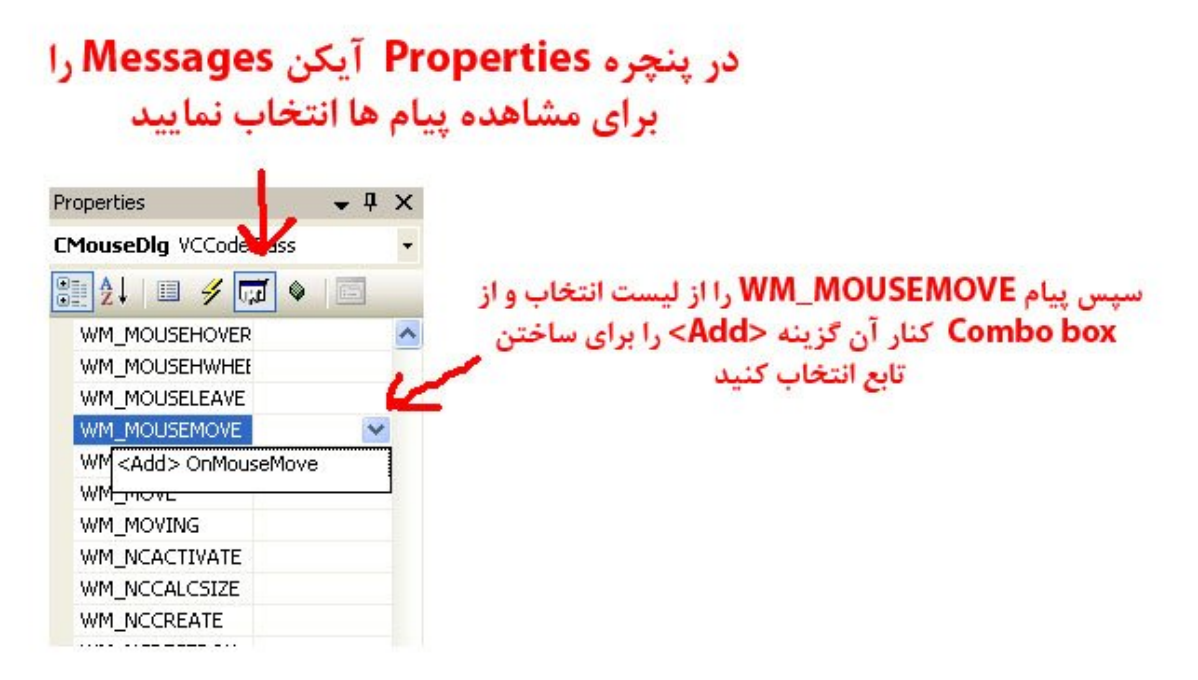

سپس پیام WM\_MOUSEMOVE را از لیست انتخاب و در پایان برای ساختن تابع مرد نظر برای این رویداد از Combo box کنار آن گزینه add را انتخاب نمایید تا به تابع مورد نظر در پنجره ادیتور جهت نوشتن کد آن هدایت شوید.

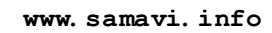

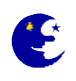

۴. در پنجره ادیتور تابع مرد نظر با عنوان OnMouseMove ایجاد می شود که باید کد زیر را در این تابع بنویسید.

```
if((nFlags & MK_LBUTTON) == MK_LBUTTON)
{
     CClientDC dc(this);
     dc.SetPixel(point.x , point.y ,RGB(0,0,0)));
}
```

اگر به خط اول تابع نگاه کنید خواهید دید که این تابع دو آرگومان ورودی دارد ، ورودی اول مجموعه ایست از چند پرچم که نشان می دهد کدام دکمه ماوس در حین حرکت آن فشرده شده است. بررسی این حالت در اولین خط کدی که نوشته ایم صورت می گیرد. یعنی کد زیر:

if((nFlags & MK\_LBUTTON) == MK\_LBUTTON)

نیمه دوم این دستور بررسی می کند که آیا دکمه چپ ماوس فشرده شده است یا خیر. نیمه اول دستور if پرچمیست که بررسی این موضوع را به عهده دارد. اگر این دو نیمه منطبق باشند، دکمه چپ ماوس فشرده شده تلقی خواهد شد.

ورودی دوم تابع OnMouseMove ، مکان ماوس را بر می گرداند. این آرگومان مختصات مکان فعلی ماوس را در خود دارد.از این اطلاعات برای رسم نقطه روی پنجره دیالوگ استفاده می شود.

قبل از آنکه بتوانیم چیزی روی دیالوگ رسم کنیم، باید محتوای ابزار (device context) آنرا بدست آوریم.این کار با تعریف یک وهله از کلاس CClientDC انجام می شود. این کلاس علاوه بر محتوای ابزار ، تمام توابع لازم برای ترسیم را هم در خود دارد. محتوای ابزار در واقع مانند یک بوم است که برنامه می تواند روی آن نقاشی کند. تا زمانی که محتوای ابزار یک پنجره را نداشته باشید نمی توانید هیچ چیزی روی آن رسم کنید. تابعی که برای نقاشی از آن استفاده کرده ایم تابع **SetPixel** است. این تابع سه ورودی می گیرد که عبارتند از مختصات **X و Y** نقطه ای که باید رنگ آن تغییر یابد و رنگ مورد نظر برای آن نقطه. اگر برنامه را کامپایل و اجرا کنید خواهید دید که می توان با گرفتن دکمه چپ ماوس و حرکت دادن آن روی پنجره دیالوگ نقاشی کرد.

**نکته:** در ویندوز هر رنگ یک عدد است، این عدد مقدار رنگهای قرمز، سبز و آبی را تعیین میکند. تابع RGB که مخفف اول نامهای این سه رنگ است سه عدد جداگانه را گرفته و آنها را با هم ترکیب می کند تا عدد رنگ مناسب با مقادیر داده شده ساخته شود. هر کدام از این سه رنگ می تواند مقداری بین • تا ۲۵۵ بگیرد.

#### استفاده از AND و OR باینری

اگر تازه وارد دنیای ++C شده اید، باید با تفاوت انواع AND و OR آشنا شوید. دو نوع AND و OR وجود دارد، منطقی و باینری. AND و OR منطقی در دستورات شرطی مانند دستورات if به کار می روند چنانچه در فصل اول آن را توضیح دادیم. درحالیکه AND و OR باینری برای ترکیب اعداد باینری مورد استفاده قرار می گیرند.

برای AND باینری از علامت & استفاده می کنیم. یک علامت & برای AND باینری و دو علامت & & برای AND منطقی بکار می رود. رفتار AND منطقی شبیه عملکرد AND در زبان Visual Basic است. یک عبارت AND منطقی زمانی درست است که هر دو قسمت آن ارزش درست داشته باشند.AND باینری فقط باعث تغییر حالت بیت ها خواهد شد و ارزش درست و نادرست در آن بی معنی است. وقطی دو بیت با یکدیگر AND می شوند نتیجه فقط زمانی ۱ خواهد شد که هر دو بیت ۱ باشند و در غیر اینصورت نتیجه صفر خواهد شد. برای درک بهتر مطلب به یک مثال توجه کنید. دو عدد باینری ذیل را که با هم AND باینری کرده ایم مشاهده کنید.

| عدد اول    | 01011001 |
|------------|----------|
| عدد دوم    | 00101001 |
| باينرى AND | 00001001 |

# **آموزش مقدماتی MFC - بهزاد جناب**

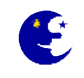

توجه کنید که در عدد حاصله فقط بیت هایی 1 هستند که هر دو بیت متناظر با آنها در اعداد اولیه 1 باشند و تمام بیت های دیگر حتی آهایی که یکی از آنها 1 است 0 شده اند.

OR باینری نیز با علامت | نمایش داده می شود و مانند AND، یک علامت | نشان دهنده OR باینری و دو علامت || نشاندهنده OR منطقی است. OR منطقی هم در عبارات شرطی کاربرد دارد و عملکرد آن بسیار شبیه OR در Visual Basic است. از OR باینری برای ترکیب بیت ها استفاده می شود. حاصل OR شدن دو بیت فقط زمانی 0 است که هر دو قسمت آن مقدار 0 داشته باشند و در غیر این صورت مقدار 1 خواهد داشت. باز هم به یک مثال توجه کنید.ملاحضه می کنید که فقط بیت هایی 0 شده اند که هر دو جزء آنها 0 بوده است.

| عدد اول   | 01011001 |
|-----------|----------|
| عدد دوم   | 00101001 |
| باينرى OR | 01111001 |

#### پرچمهای باینری

AND و OR باینری در ++VC عمداتا برای خواندن و یا ست کردن پرچمها به کار می روند. پرچم(Flag) مقداریست که هر بیت آن وضعیت یا حالتی را نشان می دهند و برنامه نویس می تواند از این پرچمه برای تشخیص اوضاع استفاده کند یا آنرا تحت کنترل خود در آورد. از آنجایی که هر بیت می تواند یک حالت و موقییت را نشان دهد، یک پرچم می تواند چندین حالت را در خود حمل کند. برای ترکیب حاتها در یک پرچم معمولا از OR باینری استفاده می شود. مثلا اگر دو پرچم داشته باشیم که هر کدام حالاتی را نشان می دهد، می توانیم آنها را با OR کردن با هم ترکیب کنیم.

| پرچم اول      | 00001000 |  |
|---------------|----------|--|
| پرچم دوم      | 00100000 |  |
| ترکیب پرچم ها | 00101000 |  |

بدین ترتیب می توان دو پرچم را در یکدیگر ادغام و در جا صرفه جویی کرد. در حقیقت اکثر کنترلهای ویندوز چنین می کنند و هر پرچم خواص متعددی را در خود نگه میدارد. خواصی که حالت روشن یا خاموش (بله یا خیر) دارند بسیار مستعد این وضعیت هستند. از طرفی دیگر، اکر بخواهید مقدار یک پرچم خواص را در ترکیب از چند پرچم بخوانید، باید از AND استفاده کنید.

| ترکیب چند پرچم | 00101000 |  |  |
|----------------|----------|--|--|
| پرچم مورد نظر  | 00001000 |  |  |
| حاصل           | 00001000 |  |  |

با این روش می توان یک پرچم خواص را از میان ترکیب چندین پرچم بیرون کشید(و به اصطلاح فیلتر کرد). اگر عدد حاصل معادل آنچه ما انتظار داریم باشد پرچم مورد نظر در آن ترکیب وجود دارد و اگر حاصل صفر شود، پرچم مورد نظر در آن ترکیب وجود ندارد، در نتیچه می توان این عدد را در یک دستور if تست کرد. بدین ترتیب دستور if کد زیر را می توان ساده تر کرد.

if (nFlags & MK\_LBUTTON)

اگر می خواهید عدم وجود یک پرچم را تست کنید می توانید از دستوری مانند زیر استفاده کنید.

```
if ( !(nFlags & MK_LBUTTON) )
```

استفاده از هر یک از این روشها به شرایط بستگی دارد و این برنامه نویس است که باید نوع مناسب را انتخاب کند.

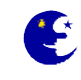

#### اصلاح برنامه نقاشي

اگر برنامه را اجرا کرده باشید احتمالا متوجه یک اشکال کوچک در آن شده اید، برای رسم یک خط ممتد باید ماوس را بسیار آهسته حرکت دهید اما چرا این اشکال در دیگر برنامه های نقاشی وجود ندارد؟ چون آنها بین دو نقطه خط می کشند و نقطه ها (پیکسل ها) را ست نمی کنند، در واقع اکثر این قبیل برنامه ها چنین عمل می کنند. این قبیل برنامه ها در حین حرکت ماوس مکان آنرا چک می کنند و چون نمی توانند تمام مسیر آنرا بررسی کنند مجبورند بین خود فرضیاتی بکنند و سپس بین نقاط بدست آمده خط رسم کنند.

برای اینکه برنامه ما هم مانند این قبیل برنامه ها عمل کند، چه باید کرد؟ ابتدا باید مکان قبلی ماوس را بطریقی ذخیره کنیم. برای این منظور به دو متغییر جدید برای ذخیره کردن مختصات X و Y مکان قبلی ماوس نیاز داریم. برای تعریف این متغیر ها باید بر روی پنجره دیالوگ برنامه راست کلیک کنید و از منوی باز شده گزینه Add Variable را انتخاب نمایید، سپس در پنجره باز شده دو متغییر از نوع int و با دسترسی private با نامهای m\_iPrevX و **m\_iPrevY را به شکل زیر تغی**یر. دهید.

```
if((nFlags & MK_LBUTTON) == MK_LBUTTON)
{
     CClientDC dc(this);
     dc.MoveTo(m_iPrevX , m_iPrevY);
     dc.LineTo(point.x , point.y);
     m_iPrevX = point.x;
     m_iPrevY = point.y;
}
```

به کد رسم خط بین دو نقطه توجه کنید، ملاحضه می کنید که ابتدا باید به مکان قبلی ماوس رفته و سپس خطی به مکان فعلی آن رسم کنیم. گام امل مهم است چون بدون آن ویندوز نمی تواند بداند که خط را از کجا باید شروع کند. اگر برنامه را اجرا کنید، خواهید دید که عملکرد آن کمی بهترشده است. ولی در ضمن رفتار عجیبی هم از خود نشان می دهد، هر بار که دکمه چپ ماوس را میگیرید تا چیزی رسم کنید، برنامه خطی از انتهای ترسیم قبلی به شروع خط جدید رسم می کند!

#### آخرين اصلاحات

برنامه ما زمانی شروع به رسم می کند که دکمه چپ ماوس را فشار دهیم. با ست کردن متغییر های مکان قبلی ماوس در لحضه کلیک ماوس، می توانید رفتار برنامه را اصلاح کنیم. برای انجام اصلاحات شبیه روش ساخت تابع OnMouseMove عمل می کنیم، نام کلاس دیالوگ برنامه می توانید رفتار برنامه را اصلاح کنیم. برای انجام اصلاحات شبیه روش ساخت تابع **OnMouseMove** عمل می کنیم، نام کلاس دیالوگ برنامه یعنی CMouseDlg است را از Class View انتخاب کرده (با موس **Highlight** کنید) و در پنچره Properties آیکن Messages را برای مشاهده پیام ها انتخاب نمایید. سپس پیام MLBUTTONDOWN را از لیست انتخاب و در پایان برای ساختن تابع از Combo box کنار آن گزینه OnLButtonDown را انتخاب نمایید.

سپس در پنجره ادیتور تابع مرد نظر با عنوان OnLButtonDown ایجاد شده است که باید کد زیر را در این تابع بنویسید.

m\_iPrevX = point.x; m\_iPrevY = point.y;

حال اگر برنامه را کامپایل و اجرا کنید خواهید دید که برنامه بسیار بهتر عمل می کند.

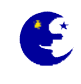

# بدام انداختن رویدادهای کی بورد

خواندن رویدادهای کی بورد بسیار شبیه رویدادهای ماوس است. در مورد کی بورد هم رویدادهای برای فشردن و رها کردن کلیدهای کی بورد وجود دارد. رویدادهای کی بورد را در جدول زیر مشاهده نمایید.

| مفهوم             | پيام       |  |  |
|-------------------|------------|--|--|
| کلیدی زده شده است | WM_KEYDOWN |  |  |
| کلیدی رها شده است | WM_KEYUP   |  |  |

کی بورد دارای پیام های اندکیست، اما باید بدانید که با کی بورد هم می توان کارهای زیادی انجام داد. علاوه بر کنترل ها حتی خود دیالوگ هم می تواند پیام کلیدهای کی بورد را بگیرد، البته مشروط به اینکه هیچ کنترلی فوکوس را در اختیار نداشته باشد، در غیر این صورت تمام پیام های کی بورد به کنترل دارای فوکوس خواهند رسید(به همین دلیل قبلا تمامی کنترلهای برنامه را حذف کرده ایم).

## تغییر دادن کرسر

برای آشنایی بیشتر با پیام های کی بورد، در این قسمت سعی می کنیم با زدن کلیدی خواص کرسر برنامه نقاشی را تغییر دهیم. مثلا کاری میکنیم که با زدن کلید A کرسر پیشفرض انتخاب شود، با زدن کلید B کرسر به I تبدیل شود و با زدن کلید C کرسر به ساعت شنی تغییر حالت دهد. برای این منظور طبق روشهای بالا تابعی برای پیام WM\_KEYDOWN سخته و کد زیر را در آن تابع یعنی OnKeyDown بنویسید.

```
char IsChar;
HCURSOR IhCursor;
IsChar = char(nChar);
if(IsChar == 'a' || IsChar == 'A')
{
     IhCursor = AfxGetApp()->LoadStandardCursor(IDC ARROW);
     SetCursor(IhCursor);
}
if(IsChar == 'b' || IsChar == 'B')
{
     IhCursor = AfxGetApp() ->LoadStandardCursor(IDC IBEAM);
     SetCursor(IhCursor);
}
if(IsChar == 'c' || IsChar == 'C')
{
     IhCursor = AfxGetApp()->LoadStandardCursor(IDC WAIT);
     SetCursor(IhCursor);
}
if(IsChar == 'x' || IsChar == 'X')
ł
     IhCursor = AfxGetApp()->LoadStandardCursor(IDC ARROW);
     SetCursor(IhCursor);
     OnOK();
}
```

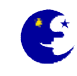

در خط اول تعریف تابع مشاهده می کنید که تابع OnKeyDown دارای سه ورودی است. ورودی اول کلید زده شده است. این ورودی در واقع کد کلید زده شده را برمی گرداند و قبل از هر کاری باید آنرا به یک کارکتر تبدیل کرد. بعد از این تبدیل است که می توان روی آن مقایسه انجام داد. دومین ورودی تابع OnKeyDown تعداد دفعات زده شدن کلید است. معمولا وقتی کلیدی زده و بلافاصله رها می شود این ورودی یک خواهد بود، اما اگر کلیدی را نگه دارید این ورودی به سرعت افزایش خواهد یافت و با رها شدن کلید تعداد تکرارها در این ورودی به ویندوز گزارش خواهد شد. ورودی سوم تابه OnKeyDown پرچمیست که نشان می دهد که آیا کلید Alt همزمان با کلید دیگر زده شده یا خیر، این پرچم نمی تواند حالت کلیدهای الت ( Shift را گزارش کند. در دستورهای if مشخص می شود که کدام کلید زده شده است و چون روشن

پس از مشخص شدن اینکه کدام کلید زده شده است نوبت به تغییر دادن کرسر می رسد که فرایندی دو مرحله ای است. اولین مرحله عبارت است از بار کردن کرسر در حافضه، این کار با تابع LoadStandardCursor انجام می شود. این تابع بعد از بار کردن کرسر استاندارد ویندوز شماره شناسائی آنرا برمی گرداند. بعد از بار شدن کرسر در حافظه، شماره شناسایی آن به تابع تابع بعد از بار کردن کرسر استاندارد کرسر عوض شود. اگر برنامه را کامپایل و اجرا کنید، خواهید دید که با زدن کلیدهای مزبور می توانید شکل کرسر را تغییر دهید. اما به محض شروع رسم، کرسر دوباره به حالت اولیه خود باز می گردد. در قسمت بعدی خواهید دید که چگونه می توان این مشکل را برطرف کرد.

ثابت کردن شکل کرسر

مشکل برنامه نقاشی آنست که با هر حرکت ماوس کرسر آن از نو روی صفحه رسم می شود. باید راهی برای متوقف کردن این وضعیت وجود داشته باشد. هر بار که کرسر به هر علتی مانند حرکت کردن، جابجا شدم پنجره ها و … به ترسیم مجدد نیاز داشته باشد، یک پیام WM\_SETCURSOR به برنامه شما فرستاده می شود. اگر رفتار پیش فرض این رویداد را تغییر دهیم، شکل کرسر ثابت باقی خواهد ماند البته تا زمانی که مجدد آنرا تغییر دهیم.

برای انجام این کار به روش قبلی متغییر جدیدی در کلاس CmouseDlg از نوع BOOL و با نام m\_bCursor و به صورت Private تعریف کنید. سپس باید مقدار آنرا در تابع OnInitDialog برابر با FALSE قرار دهید، یعنی کد زیر را به تابع اضافه نمایید.

```
m bCursor = FALSE;
```

و سپس، هنگام تغییر دادن شکل کرسر، در تابع OnKeyDown پرچم m\_bCursor را به TRUE ست کنید. یعنی این تابع را به شکل زیر اصلاح نمایید.

```
char IsChar;
HCURSOR IhCursor;
IsChar = char(nChar);
if(IsChar == 'a' || IsChar == 'A')
{
    IhCursor = AfxGetApp()->LoadStandardCursor(IDC_ARROW);
    SetCursor(IhCursor);
}
if(IsChar == 'b' || IsChar == 'B')
{
    IhCursor = AfxGetApp()->LoadStandardCursor(IDC_IBEAM);
    SetCursor(IhCursor);
}
```

www.samavi.info

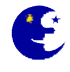

```
if(IsChar == 'c' || IsChar == 'C')
ł
     IhCursor = AfxGetApp()->LoadStandardCursor(IDC WAIT);
     SetCursor(IhCursor);
}
if(IsChar == 'x' || IsChar == 'X')
ł
     IhCursor = AfxGetApp()->LoadStandardCursor(IDC ARROW);
     m bCursor = TRUE;
     SetCursor(IhCursor);
     OnOK();
}
else
{
     m bCursor = TRUE;
     SetCursor(IhCursor);
}
                   در آخر برای پیام MM SETCURSOR پنجره دیالوگ برنامه یک تابع بسازید و تابع را به شکل زیر اصلاح نمایید.
BOOL CMouseDlg::OnSetCursor(CWnd* pWnd, UINT nHitTest, UINT message)
```

```
{
    // TODO: Add your message handler code here and/or call default
    if(m_bCursor)
        return TRUE;
    else
        return CDialog::OnSetCursor(pWnd, nHitTest, message);
}
```

تابع OnSetCursor یا همیشه TRUE بر میگرداند یا تابعی را که خود از آن مشتق شده اجرا می کند. تابعی که OnSetCursor از آن مشتق شده کرسر ماوس را به حالت اول برمیگرداند. به همین دلیل است که مقدار متغییر m\_bCursor قبل از آنکه کابر کلیدی را بزند باید FALSE باشد تا تابع OnSetCursor رفتار طبیعی خود را داشته باشد. اما وقتی کابر شکل کرسر را با زدن کلید مربوطه تفییر داد، ست کردن پرچم مزبور باعث می شود تا کرسر ثابت بماند و در واقع جلوی رفتار طبیعی OnSetCursor گرفته می شده می شده ای ق

**نگته:** برای استفاده از کرسر های غیر استاندارد ویندوز یا آنهایی که خودتان ساخته اید، باید از تابع LoadCursor استفاده کنید. مثلا اگر کرسری را با استفاده از ادیتور منبع ++C Visual ساخته و نام آنرا IDC\_MYCURSOR گذاشته اید، می توانید با دستور ذیل از آن استفاده کنید.

```
IhCursor = AfxGetApp()->LoadCursorW(IDC_MYCURSOR);
```

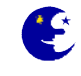

# آموزش مقدماتی MFC بهزاد جناب فصل پنجم

ساختن آیکون در سیستم ترای ویندوز (آیکون های بغل ساعت ویندوز)

برای اینکه برنامه ما یک آیکون در سیتم ترای ویندوز داشته باشد باید یک ساختار از نوع NOTIFYICONDATA تعریف کنیم. برای استفاده از این ساختار به سر فایل shlwapi.h نیاز داریم بنابر این به وسیله دستور include زیرآنرا به برنامه اضاف کنید. برای اینکه ساختار ما از درون تمامی توابع برنامه قابل دسترسی باشد باید آن را به صورت عمومی(Global) تعریف کنیم لذا تعریف آنرا در بالای برنامه در کنار فراخانی سرفایل آن قرار می دهیم چون ممکن است در هر جای برنامه بخواهیم تغییراتی در آن ایجاد کنیم یا پیامی را نمایش دهیم.

#include "shlwapi.h"
NOTIFYICONDATA m\_SysTryIcon;

در مرحله بعد در تابع آماده سازی یعنی OnInitDialog کدهای زیر را اضافه نمایید.

m\_SysTryIcon.hWnd = this->GetSafeHwnd(); m\_SysTryIcon.uID = 0x1; m\_SysTryIcon.cbSize = NOTIFYICONDATA\_V2\_SIZE; m\_SysTryIcon.hIcon = AfxGetApp()->LoadIcon(IDR\_MAINFRAME); m\_SysTryIcon.uFlags = NIF\_ICON | NIF\_TIP | NIF\_MESSAGE; StrCpy(m\_SysTryIcon.szTip, L"نام برنامه "); m\_SysTryIcon.uCallbackMessage = WM\_USER+75; Shell\_NotifyIcon(NIM\_ADD, &m\_SysTryIcon);

## توضيحات

hWnd یک گیره به پنجره ای که پیامهای این آیکون را دریافت می کند uID یک شماره شناسایی است. در مواردی که برنامه از چند آیکون همزمان در سیستم ترای سیستم استفاده میکند کاربرد دارد cbSize اندازه ساختار به بایت

hIcon یک گیره به آیکونی که در سیستم ترای نمایش داده می شود

uFlags این عضو یک مجموعه پرچم است که در ذیل توضیحات سه پرچم استفاده شده در کد بالا قرار دارد

- ۱. پرچم NIF\_ICON که در آن ست شده است باعث می شود تا آیکون برنامه که توسط عضو hIcon آنرا مشخص کرده ایم در پایین نمایش داده شود.
- ۲. پرچم NIF\_TIP باعث نمایش متن درون عضو szTip به صورت ToolTip (توضحیاتی که با نگه داشتن ماوس بر روی اشیا مختلف ظاهر می شوند) می شود.
- ۳. پرچم NIF\_MESSAGE که باعث می شود در صورت فشردن کلیدهای ماوس بر روی آیکون سیستم ترای پیامی که در عضو uCallbackMessage قرار دارد به پنجره دیالوگ برنامه ارسال شود.

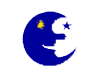

9+

szTip به وصیله تابع StrCpy متنی را در این عضو کپی کرده ایم که در صورت قرار گرفتن کرسر بر روی آیکون برنامه در سیستم ترای یک متن راهنمای هاوی این متن نمایش داده می شود.

uCallbackMessage این عضو دارای شماره پیامی است که در صورت فعالیت رویدادهای موس(راست کلیک و … ) بر روی آیکون ما واقع در سیستم ترای سیستم به پنجره متصل به آن ارسال می شود.

در آخر پس از ست کردن خواص مورد نظر برای ایجاد آیکون سیستم ترای تابع Shell\_NotifyIcon را با پارامتر NIM\_ADD فراخانی می کنیم.

## حذف آیکون سیستم ترای در هنگام خروج یا اجرای برنامه

قبل از خروج از برنامه باید ساختار ساخته شده برای نمایش آیکون در سیستم ترای را حذف نماییم، گاهی هم ممکن است در حال اجرای برنامه بخواهیم این کار را انجام دهیم. به هر دلیل برای حذف آیکون به هنگام خروج باید برای پیام MM\_DESTROY دیالوگ مورد نظر یک تابع بسازید (این پیامی است که هنگام خروج از برنامه اجرا خواهد شد) و کد زیر را در آن قرار دهید تا آیکون را از سیتم ترای ویندوز حذف نماید. برای حذف آیکون سیستم ترای به هنگام اجرای برنامه نیز از همین دستور می توانید استفاده کنید

Shell\_NotifyIcon(NIM\_DELETE,&m\_SysTryIcon);

# تشخیص کلیک شدن ماوس بر روی آیکون سیستم ترای برنامه

چنانچه پرچم NIF\_MESSAGE را در عضو uFlags ست کرده باشیم با فشردن کلید های ماوس بر روی آیکون برنامه یک پیام به پنجره دیالوگ برنامه ارسال می شود، پیامی که قبلا در عضو uCallbackMessage قرار داده ایم یعنی پیام WM\_USER+75. بنابرین یک تابع می سازیم و این پیام را به آن متصل می کنیم.

با فرض اینکه نا پروژه SysTryDlg. CPP است برای اتصال این پیام به تابع در قسمت بالای فایل دیالوگ برنامه(SysTryDlg. CPP) به دنبال عبارت BEGIN\_MESSAGE\_MAP (CSysTryDlg, Cdialog) بگردید و کد زیر را در میان پیامها اضافه کنید.

ON\_MESSAGE (WM\_USER+75, OnSystemTryMessage)

این کد مشخص میکند که تابع OnSystemTryMessage (می توان هر نامی برای این تابع انتخاب نمود) در صورت رسیدن این پیام(که همان کلیک ماوس بر روی آیکون سیستم ترای برنامه است) به پنجره برنامه فراخوانی خواهد شد. حالا از پنجره View View دوی کلاس دیالوک برنامه (CSysTryDlg) راست-کلیک کرده و گزینه Add-Padd Function Add-مطلا ا را انتخاب نمایید، سپس تابعی با مشخصات زیر برای این کلاس بسازید.

LRESULT OnSystemTryMessage (WPARAM wParam, LPARAM 1Param)

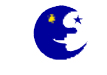

راهنمای ساختن تابع برای کلاس

| Add Member Function Wiza                                                                                     | rd - SysTry                                                                                                    | ? 🛛                                                                                                    |  |  |
|----------------------------------------------------------------------------------------------------|----------------------------------------------------------------------------------------------------|----------------------------------------------------------------------------------------------------|--|--|
| Welcome to the Add Member Function Wizard<br>مقدار بازگشتی تابع را در این قسمت بنویسید                       |                                                                                                    |                                                                                                    |  |  |
| Return type:                                                                                                 | ہ کئید 🖌 Function name:                                                                                             | نام تابع را در این قسمت وار                                                                                   |  |  |
| LRESULT                                                                                                    | OnSystemTryMessage                                                                                                  |                                                                                                    |  |  |
| Parame <u>t</u> er type:                                                                                     | Parameter <u>n</u> ame:                                                                                             | Parameter list:                                                                                               |  |  |
| LPARAM                                                                                                    | ×                                                                                                    | WPARAM wParam                                                                                                 |  |  |
| Access:<br>public<br>Comment (// notation not require<br>Function signature:<br>LRESULT OnSystemTryMessatt ( | Add Remove                                                                                                    | <br>systrydlg.cpp                                                                                             |  |  |
|                                                                                                    | ا نوع آنرا در <mark>ا</mark> ن قس <mark>ت بنویسی</mark><br>نسمت بنویسید<br>نید ــــــــــــــــــــــــــــــــــــ | ۱ برای افزودن پارامتر ها ابتد<br>۲ سپس نام پارامتر را در این ن<br>۲ و بر روی این دکمه کلیک ک<br>Finish Cancel |  |  |

و کد زیر را در آن بنویسید

```
switch (lParam)
{
    case WM_LBUTTONDOWN:
        this->ShowWindow (SW_NORMAL); // می شود // ; ()
        SetForegroundWindow (); // می شود // ; ()
        SetFocus (); // می شود // ; ()
        SetFocus (); // می شود // ; ()
        break;
    case WM_RBUTTONDOWN:
        this->ShowWindow (SW_HIDE); // )
```

```
break;
```

}

این تابع در صورت کلیک ماوس بر روی آیکون سیستم ترای برنامه فراخانی می شود. پارامتر lParam در این تابع مشخص می کند که کدام کلید ماوس فشرده شده است. پس از بررسی آن با دستور switch بوسیله دستور ShowWindow در صورت فشرده شدن کلید راست پنجره مخفی و با کلیک چپ ماوس دوباره نشان داده می شود.

#### نمایش داده نشدن پنجره برنامه هنگام شروع

برای اینکه در هنگام شروع پروژه پنجره برنامه ما نمایش داده نشود تا اینکه کابر با کلیک بر روی آیکون سیستم ترای پنجره را نمایش دهد باید ابتدا برای کلاس دیالوگ برنامه یک متغییر از نوع BOOL با نام wisible و با دسترسی private تعریف کنید(در پنجره class view بر روی کلاس دیالوگ برنامه راست-کلیک کرده و گزینه ...Add Variable کطd حطdd را انتخاب کنید سپس در پنجره باز شده فیلد Add variable را به private تغییر دهید و در فیلد Variable Type متن BOOL را تایپ کنید و در قسمت Variable نام متغیر یعنی evisble را تایپ کنید).

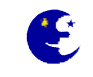

حال باید پیام WINDOWPOSCHANGING را override کنید و کد درون آنرا به شکل زیر تغییر دهید(کلاس دیالوگ برنامه را انتخاب کنید و در پنجره Peroperties بر روی Messages کلیک کنید و از لیست پیامها، پیام MM\_WINDOWPOSCHANGING را پیدا کرده و با کلیک بر روی فیلد جلوی آن یک تابع که با نام OnWindowPosChanging است برای آن پیام بسازید).

```
if(!m_visible)
    lpwndpos->flags &= ~SWP_SHOWWINDOW;
CDialog::OnWindowPosChanging(lpwndpos);
```

و در نهایت کد درون تابع OnSystemTryMessage (تابعی که در بالا نوشته ایم و با کلیک بر روی آیکون سیستم ترای برنامه را نمایش می دهد) را به شکل زیر اصلا کنید.

```
switch(lParam)
{
    case WM_LBUTTONDOWN:
        m_visible = TRUE;
        this->ShowWindow(SW_NORMAL);
        SetForegroundWindow();
        SetFocus();
    break;
    case WM_RBUTTONDOWN:
        this->ShowWindow(SW_HIDE);
    break;
    }
```

مخفى شدن ينجره يروژه هنگام انتخاب كليد Minimize

برای مخفی شدن پنجره هنگام کلیک بر روی دکمه Minimize باید تابعی برای پیام WM\_SIZE پنجره دیالوگ بسازیم و کد آنرا به صورت زیر تغییر دهیم.

```
if(nType == SIZE_MINIMIZED)
    ShowWindow(SW_HIDE);
else
    CDialog::OnSize(nType, cx, cy);
```

نمایش منو در صورت راست کلیک کردن بر روی آیکون سیستم ترای

در واقع کاربر با کلید بر روی سیستم ترای باعث نمایش یک منوی باز شونده (Popup) می شود. برای نمایش یک منوی باز شونده ابتدا یک منو با آیدی IDR\_MENU1 می سازیم و با دستور TrackPopupMenu آنرا فراخانی می کنیم. (برای ساخت منو در فضای خای پنجره Resource View راست-کلیک کرده و گزینه ...Add Resource را انتخاب نمایید سپس از قسمت Resource Type عبارت Menu را انتخاب و بر روی دکمه New کلیک کنید)

تابع OnSystemTryMessage را به شکل زیر اصلاح کنید.

۶۲

```
www.samavi.info
```

۶٣

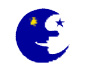

```
if (lParam == WM_RBUTTONDOWN) // می شود // (CMenu mnu; // منو در حافظه // (CMenu mnu; // منو در حافظه // (CMenu mnu; // منو در حافظه // (CMenu mnu; CMenu (IDR_MENU1);
mnu.LoadMenu (IDR_MENU1);
CMenu *PopUpMenu;
PopUpMenu=mnu.GetSubMenu (0);
SetForegroundWindow ();
CPoint pt; // (زیرای ذخیره نقطه ماوس در آن // (CPoint pt; // (زیرا));
GetCursorPos (&pt); // ماوس // (زیرا));
PopUpMenu->TrackPopupMenu (TPM_RIGHTALIGN, pt.x, pt.y, this); // (زیرا));
inlim منو // (زیرا));
```

**نکته:** برای ساختن منو بر روی پنجره منابع پروژه(Resource View) راست کلیک کرده و از منوی که باز می شود عبارت Add Resource ... را انتخاب می نماییم. سپس در پنجره به نمایش در آمده عبارت Menu را انتخاب کرده و بر روی دکمه New کلیک کنید. سپس در پنجره منابع پروژه قسمتی به نام منو اضافه خواهد شد. با دابل کلیک بر روی نام آن که به صورت پیش فرض IDR\_MENU1 است آن را ویرایش نمایید. برای تغییر ID خود منو و فارسی کردن آن باید نام آن را در پنجره منابع پروژه (Properties فی به صورت پیش فرض Resource کنیک کنید. سپس در پنجره منابع پروژه قسمتی به نام منو اضافه خواهد شد. با دابل کلیک بر روی نام آن که به صورت پیش فرض IDR\_MENU1 است آن را ویرایش نمایید. برای تغییر ID خود منو و فارسی کردن آن باید نام آن را در پنجره منابع پروژه انتخاب نمایید، سپس در پنجره Properties فیلد زبان آنرا فارسی قرار دهید و ID انرا نیز در صورت نیاز تغییر دهید.

# تغییر خواص و مشخصات سیستم ترای برنامه مانند آیکون و متن راهنما به هنگام اجرا

برای تغییر خواص و از جمله آیکون سیستم ترای برنامه در هنگام اجرای آن باید پس از تغییر مشخصات ساختار سیستم ترای مورد نظرمان تابع Shell\_NotifyIcon را با پارامتر NIM\_MODIFY فراخانی نمایید یعنی برای تغییر آیکون و توضیحات در هنگام اجرای برنامه کدی به صورت زیر می نویسیم. (برای برنامه قبلا آیکونی با ID به نام IDI\_ICON1 ساخته ایم.)

```
m_SysTryIcon.hIcon = AfxGetApp()->LoadIcon(IDI_ICON1);
StrCpy(m_SysTryIcon.szTip, L"غيير آيكون برنامه");
Shell_NotifyIcon(NIM_MODIFY,&m_SysTryIcon);
```

## نمایش بالون در سیستم ترای

برای نمایش بالون در سیستم ترای باید پرچم NIF\_INFO را در عضو uFlags ساختار سیستم ترای مورد نظر ست کنیم. سه عضو مربوط به نمایش بالون وجود داد که یکی پرچم dwInfoFlags است که بوسیله آن می توانید نوع آیکون بالون مورد نظر را تعیین کنید و دو عضو دیگر به نامهای szInfo و szInfoTitle که جهت نگهداری اطلاعتی هستند که باید در متن اصلی و تیتر بالون نمایش داده شوند.پس از ست کردن این اعضا با فراخانی تابع Shell\_NotifyIcon با پارامتر MODIFY تغییرات را اعمال و بالون را به نمایش در می آوریم و در نهایت دوباره پرچم نمایش بالون را برمی داریم تا ناخواسته بالون نمایش داده نشود(مثلا وقتی می خواهیم آیکون سیستم ترای را عوض کنیم با اجرای دستور می نویسیم:

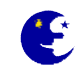

m\_SysTryIcon.uFlags = m\_SysTryIcon.uFlags | NIF\_INFO; // مشخص کردن نوع آیکون بالون // یست کردن پرچم نمایش بالون // یمن الون // یمن مشخص کردن نوع آیکون بالون // یمن اصلی بالون") جمع کردن متن اصلی بالون// ; (("متن اصلی بالون") StrCpy (m\_SysTryIcon.szInfo,\_T("متن اصلی بالون") ; (("تیتر بالون ") StrCpy (m\_SysTryIcon.szInfoTitle,\_T("تیتر بالون") ; ); ); ); ); Shell\_NotifyIcon (NIM\_MODIFY, & SysTryIcon.uFlags ^ NIF INFO; ); ); مدف کردن پرچم نمایش بالون // ; (NIF\_INFO; ); ); ); ); ); ); مدف کردن پرچم نمایش بالون // ; (NIF\_INFO; ); ); ); ); ); ); ]

#### توضيحات

dwInfoFlags این عضو یک پرچم است که مشخص کننده نوع آیکون نمایش داده شده در بالون است و یکی از سه پرچم زیر را می توان در آن ست نمود

- NIIF\_INFO این پرچم تعیین کننده آیکون اطلاعات است یعنی آیکونی با یک حرف i در وسط آن
- NIIF\_ERROR این پرچم تعیین کننده آیکون خطا است که به شکل یک ضربدر در وسط یک دایره قرمز رنگ است
  - NIIF\_NONE این پرچم به این معنی است که بالون ما هیچ آیکونی ندارد

szInfo این عضو حاوی متنی است که در بالون نمایش داده می شود

szInfoTitle این عضو تیتر بالای بالون است که به صورت بزرگتری نشان داده می شود که در صورت خالی بودن نمایش داده نمیشود و فقط متن اصلی که درون عضو szInfo است به نمایش در خواهد آمد.

# محو کردن بالون به نمایش در آمده در سیستم ترای

بالون های برنامه پس از مدتی خود به خود محو میشوند ولی برای محو کردن بالون فقط کافیست که عضو szInfo را برابر با یک رشته خالی قرار دهید و تغییرات را با تابع Shell\_NotifyIcon اعمال نمایید.کد زیر را می نویسیم:

StrCpy(m\_SysTryIcon.szInfo,\_T("")); Shell\_NotifyIcon(NIM\_MODIFY,&m\_SysTryIcon);

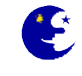

# آموزش مقدماتی MFC بهزاد جناب فصل ششم

## اطلاعات اوليه درباره رجيستري ويندوز

اهمیتی که رجیستری در یک سیستم دارد ایجاب می نماید تا هر برنامه نویسی برای کارایی بهتر با آن آشنایی داشته باشد. قبل از شروع آموزش در مورد ساختار رجیستری ویندوز توضیحات کوتاهی ارائه می شود. رجیستری وبندوز یک پایگاه داده با ساختار درخت واره است، که از آن برای ذخیره و بازیابی تنظیمات پیکربندی های موجود در ویندوز ۳۲ بیتی استفاده می شود. سلسله مراتب Registry از عناصر زیر تشکیل شده است:

## HKEY\_CLASSES\_ROOT

HKCR اطلاعات مربوط به فایل را در خود نگه می دارد. به این ترتیب که چه نوع فایل هایی با چه نوع برنامه ای کار می کند. به عنوان مثال در این قسمت است که مشخص می شود فایل با پسوند txt با نرم افزار notepad باز می شود. HKCR تعاریف هر یک از اشیاء موجود در محیط ویندوز را نیز در خود نگه می دارد.

# HKEY\_CURRENT\_USER

HKCU حاوی پروفایل کاربری است که در حال حاضر از ویندوز استفاده می کند. یک پروفایل سیستم، سخت افزار و سیستم های برنامه سفارشی سازی شده برای یک کاربر خاص را شامل می شود. تمامی این اطلاعات در یک Hive با نام USER.DAT ذخیره می شوند. HKEY LOCAL MACHINE

HKLM ورودی های CPU، گذرگاه سیستم و سایر اطلاعات پیکربندی سخت افزاری به وسیله ویندوز در هنگام شروع ویندوز را شامل می شود.

#### **HKEY\_USERS**

HKU اطلاعات پروفایل برای کاربران محلی کامپیوتر را شامل می باشد. حداقل دو ورودی در HKU ظاهر می شود. اولین ورودی Default که حاوی گروه پیش فرض تنظیم ها که برای کاربرانی است که بدون پروفایل به سیستم وارد می شوند. دومین ورودی که آنرا همیشه در HKU مشاهده می کنید Administrator توکار است.

#### HKEY\_CURRENT\_CONFIG

HKCC اطلاعات مربوط به پروفایل سخت افزار در حال استفاده و اطلاعات وسیله ای که در خلال شروع ویندوز جمع آوری شده است را نگه می دارد.

هر کدام از این قسمتها شامل تعدادی زیر کلیدها و داده ها به صورت تودرتو و سلسله مراتبی هستند. اگر ساختار رجیستری ویندوز را با سیستم فایل آن مقایسه کنیم، کلیدها با فولدرها و داده ها با فایلها متناظر می شوند. همانطور که فولدرها برای دسته بندی فایلها به کار می روند، کلیدها هم برای دسته بندی داده های رجیستری استفاده می شوند. داده های رجیستری هم همانند فایلها حاوی اطلاعات مورد نیاز سیستم و یا کاربر هستند. هر کلید خود می تواند شامل چند زیر کلید باشد و . . .

ساختار درختی رجیستری ویندوز می تواند تا ۵۱۲ سلسه مراتب تودرتو داشته باشد. شما می توانید در یک مرحله اجرای توابع ساخت کلید در رجیستری ویندوز تا ۳۲ مرحله تو در تو کلید و زیرکلید ایجاد کنید. اسامی کلیدها می توانند حداکثر از ۲۵۵ کارکتر تشکیل شوند و اسامی داده های درون کلیدها هم می توانند تا ۱۶۳۸۳ کاراکتر داشته باشند. حداکثر حجم مقادیر ذخیره شده در داده ها نیز ۱ مگابایت است.

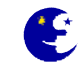

**نگته:** تمامی توابع کار با رجیستری در صورت اینکه با موفقیت اجرا گردند مقدار برابر با ERROR\_SUCCESS برمیگردانند که جهت مطلع شدن از درستی اجرای این توابع می توان در یک شرط if خروجی آنها را بررسی کرد.

# تهیه پشتیبان از رجیستری و بازیابی دوباره آن

قبل از هر تغییری در رجیستری ویندوز حتما از آن نسخه پشتیبان تهیه کنید. برای اینکار می توانید از نرم افزار Registry Editor که به صورت رایگان همراه ویندوز نصب می شود استفاده کنید. برای اجرای آن از منوی Start گزینه Run را اجرا نمایید و در پنجره جدید متن regedit را بنویسید و بر روی OK کلیک کنید. پس از اجرای نرم افزار برای پشتیبان گیری از رجیستری از منوی File گزینه انتخاب نمایید و نام و مسیر فایل را مشخص کنید و بر روی گزینه Save کلیک کنید. برای بازیابی نیز از گزینه Import و کرده ایم استفاده می کنیم.

## نوشتن یک رشته از نوع CString در رجیستری ویندوز

قبل از هر کاری باید یک زیر کلید جدید بوسیله دستور RegCreateKeyExW ایجاد نماییم، سپس بوسیله دستور RegSetValueExW یک داده جدید با نام MySTR و از نوع REG\_SZ تعریف کنیم و مقدار رشته را در آن قرار داده و در نهایت با دستور RegCloseKey رجیستری مورد نظر را می بندیم. تابع RegCreateKeyExW در صورت موجود بودن کلید مورد نظر آنرا باز می کند اما چنانچه کلید مورد نظر ما وجود نداشت آن را می سازد.

قصد داریم برنامه ای بنویسیم که یک متن را توسط یک Edit Control از کاربر بگیرد و آن را در رجیستری ذخیره کند. برای نوشتن متن تایپ شده در رجیستری اول یک متغییر از نوع CString برای Edit Control که متن کابر را می گیرد می سازیم با فرض اینک نام متغییر وابسته به آن m\_strRegInUser است کدی به صورت زیر برای نوشتن رشته در رجیستری می نویسیم.

```
HKEY hkey;
DWORD dwDisp;
قرار گرفتن متن تایپ شده توسط کاربر در متغیر وابسته به آن //   ; (UpdateData (TRUE)
wchar t buf[255]={0};
                                         تبدیل رشته از نوع "سی استرینگ" به "ویچار" توسط این تابع //
wcscpy s(buf,m strRegInUser);
wchar t *strMyRegValue=buf;
long errorcheck;
تابعی که جهت باز کردن کلید از آن استفاده می شود که در صورت نبود کلید آنرا می ساز // ) errorcheck=RegCreateKeyExW
      HKEY CURRENT USER,
                                  یکی از مسیرهای اصلی رجیستری ویندوز //
                                        نام زیر کلیدی که تابع باید ساخته و یا باز کند //
      L"Software\\Mahtab V1",
                    این پارامتر همیشه باید صفر باشد //
      0,
      NULL,
      مشخص كننده موقتي يا دائمي بودن كليد ساخته شده در رجيستري ويندوز است // REG_OPTION_NON_VOLATILE , //
      KEY ALL ACCESS,
                                        تعیین محدودہ دسترسی به کلید //
      NULL,
                    یک اشاره گر به متغیری از نوع رجیستری که اطلاعات کلید باز شده در آن قرار می گیرد //
       &hkey,
       اطلاعات اینکه آیا کلید جدیدی بازشده یا از قبل در رجیستری موجود بوده در این متغییر قرار می گیرد // ; (&dwDisp
در صورت اجرای موفقیت آمیز تابع بالا خروجی آن برابر با شرط خواهد بود // (if (errorcheck == ERROR_SUCCESS
{
      تابعی که داده کاربر را پس از ساختن مقدارجدید در آن می نویسد// ) errorcheck=RegSetValueExW
```

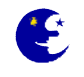

تابع wcscpy\_s رشته درون متغیر m\_strRegInUser که از نوع CString است را به نوع wchar\_t تبدیل می کند تا بتوان آنرا بوسیله تابع RegSetValueExW در رجیستری ذخیره کرد.

برای کار با رجیستری قبل از هر کاری باید متغیری از نوع رجیستری بوسیله دستور HKEY تعریف کنیم سپس متغیری از نوع DWORD تعریف میکنیم که با اجرای تابع اطلاعاتی درون این متغییر قرار می گیرد که مشخص کننده چگونگی باز شدن یا ایجاد کلید است. سپس بوسیله دستور RegCreateKeyEx کلید یا زیرکلیدهای مورد نظر را برای تغییرات در آن باز می کنیم. این تابع در صورت موجود نبودن کلید یا زیر کلیدهای مشخص شده آنها را در رجیستری ایجاد می کند،

به طور استاندارد اطلاعات مربوط به هر برنامه ای که در سیستم نصب است می بایست در قسمت HKEY\_CURRENT\_USER رجیستری و در کلید Software ذخیره شود. اگر توسط نرم افزار Regedit به این آدرس مراجعه کنید اطلاعات برنامه های که بر روی سیتم شما نصب است را مشاهده خواهید کرد.

| 💰 Registry Editor                                                                                                    |      |                |      |
|----------------------------------------------------------------------------------------------------|------|----------------|------|
| File Edit View Favorites Help                                                                                                    |      |                |      |
| My Computer  HKEY_CLASSES_ROOT  HKEY_CURRENT_USER  AppEvents  Console                                                                                                    | Name | Type<br>REG_SZ | Data |
| Control Panel  Control Panel  Control Panel  Control Panel  Control Panel  Control Panel  Control Panel  Control Panel  Panel  Control Panel  Control Panel |      |                |      |
| SessionInformation  Software  AAA_LOGO  Addictive Software  Adobe                                                                                                    |      |                |      |
| Ahead      Alcohol Soft      ARTS PDF      ASProtect      ASIIS                                                                                                    | <    | III.           |      |
| My Computer\HKEY_CURRENT_USER\Software                                                                                                    |      |                |      |

}

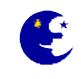

با وجود اینکه اجباری در استفاده از این مسیر نیست ولی ما هم از این استاندارد پیروی کرده و اطلاعات برنامه خود را در این مسیر ذخیره می کنیم.

پارامتر دوم این تابع نام و ترتیب زیرکلیدهایی است که قصد ساختن آنها را داریم. با فرض اینکه هنوز هیچ کلیدی نساخته ایم اگر این مسیر را برابر "Software\\Mahtab\_V1 قرار دهیم تابع در کلید Software زیرکلید Mahtab\_V1 را می سازد یا اگر مسیر را برابر با "Software\\Mahtab\_V1 زیرکلید V1\\Behzad" قرار دهیم تابع در کلید Software زیرکلید Mahtab\_V1 در می سازد یا از زیرکلیدی با نام Behzad در آن می سازد و به همین صورت ادامه خواهد داشت.

پارامتر پنجم این تابع مشخص کننده دائمی و یا موقتی بودن کلید ساخته شده توسط آن است چنانچه آنرا برابر با REG\_OPTION\_VOLATILE قرار دهید کلید های که با آن می سازید به صورت موقتی ساخته می شود و با شروع مجدد ویندوز از بین خواهند رفت و در صورتی که مقدار آنرا به REG\_OPTION\_NON\_VOLATILE تغییر دهیم کلید ساخته شده به صورت دائمی و ثابت در رجیستری باقی خواهد ماند.

پارامتر آخر این تابع یک خروجی است که در متغیر dwDisp قرار می گیرد و فقط دو مقدار را بر می گرداند که معنی هرکدام به شکل زیر است.

REG\_CREATED\_NEW\_KEY كليد موجود نبوده و توسط تابع ساخته شده است

REG\_OPENED\_EXISTING\_KEY کلید موجود بوده و بدون ایجاد تغییری در آن فقط باز شده است

تابع MySTR در آن می نویسد. پارامتر دوردی کاربر را پس از ایجاد داده ای با نام MySTR در آن می نویسد. پارامتر دوم تابع نام داده ای است که باید ایجاد و مقدار ورودی کاربر در آن قرار گیرد. پارامتر چهارم تابع مشخص می کند که نوع داده ما رشته ای از نوع یونی کد است.

خروجی دو تابعی که در بالا توضیح داده شد در صورت اینکه با موفقیت اجرا گردد برابر با مقدار ERROR\_SUCCESS خواهد شد که جهت مطلع شدن از درستی اجرای این دو تابع می توان در شرط if آنها را بررسی کرد.

#### خواندن یک رشته از نوع CString از یک کلید در رجیستری

برای خواندن رشته ای که قبلا آنرا در رجیستری نوشته ایم ابتدا توسط تابع RegOpenKeyEx کلیدی که هاوی داده ما است را باز می کنیم سپس با دستور RegQueryValueEx مقدار ذخیره شده درون داده ای به نام MySTR را می خوانیم.

با فرض اینکه متغیری از نوع CString به یک Static Text نصبت داده و نام آنرا m\_strRegOutData گذاشته ایم کد زیر را می نویسیم.

```
HKEY hkey;
long errorcheck;
تابع کلید را در صورت موجود بودن باز می کند // ) errorcheck=RegOpenKeyEx
     یکی از مسیرهای اصلی رجیستری ویندوز // HKEY_CURRENT_USER,
     این پارامتر همیشه باید صفر باشد //
      0,
     مشخص كننده محدوده دسترسي ما به كليد است // KEY_ALL_ACCESS , //
      یک اشاره گر به متغیری از نوع رجیستری که اطلاعات کلید باز شده در آن قرار می گیرد // ; (Ahkey&
در صورت اجرای موفقیت آمیز تابع بالا این شرط اجرا خواهد شد // (errorcheck == ERROR_SUCCESS
{
     wchar t buf[255] = \{0\};
     DWORD dwType,
           dwBufSize=500L; //
                                    مقدار حافظه ای که برای بافر اختصاص داده ایم به بایت را در این متغیر مشخص میکنیم
      تابعی که مقدار درون داده مورد نظر ما را می خواند// ) errorcheck=RegQueryValueEx
```

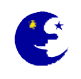

```
hkey, // یک اشاره گر از نوع رجیستری که اطلاعات کلید باز شده در آن قراردارد // "MySTR", //

نام داده ای که قصد خواندن مقدار درون آنرا داریم // .

0, // این پارامتر همیشه باید صفر باشد // .

&dwType, // یک گرداند // .

(BYTE*)buf, // .

(BYTE*)buf, // .

MwBufSize); // .

RegCloseKey (hkey); // .

RegCloseKey (hkey); // .

rif (errorcheck == ERROR_SUCCESS) .

(errorcheck == ERROR_SUCCESS) .

(m_strRegOutData=buf; // .

(m_strRegOutData=buf; // .

)

clea delice in the strate of the strate of the strate
```

نوشتن یک عدد از نوع long در رجیستری

بوسیله دستور RegCreateKeyExW زیر کلیدی که قصد ایجاد داده جدید در آن داریم را باز می نماییم، سپس بوسیله دستور RegSetValueExW یک داده جدید با نام MyNUM و از نوع REG\_DWORD تعریف کنیم و عدد را در آن قرار داده و در نهایت با دستور RegCloseKey رجیستری مورد نظر را می بندیم. تابع RegCreateKeyExW در صورت موجود بودن کلید مورد نظر آنرا باز می کند اما چنانچه کلید مورد نظر ما وجود نداشت آن را می سازد.

قصد داریم برنامه ای بنویسیم که یک عدد حداکثر ده رقمی را توسط یک Edit Control از کاربر بگیرد و آن را در رجیستری ذخیره کند. برای نوشتن عدد تایپ شده توسط کاربر در رجیستری اول یک متغییر از نوع long برای Edit Control که عدد کابر را می گیرد می سازیم با فرض اینک نام متغییر وابسته به آن m\_longNumberInUser است کدی به صورت زیر برای نوشتن عدد در رجیستری می نوبسیم.

```
HKEY hkey;
DWORD dwDisp,cpData=4;
UpdateData(TRUE);
DWORD longMyRegValue=m longNumberInUser;
long errorcheck;
errorcheck=RegCreateKeyExW(
                                             تابع کلید را ساخته و یا در صورت موجود بودن آن را باز می کند //
      HKEY CURRENT USER,
                                      یکی از مسیرهای اصلی رجیستری ویندوز //
      L"Software\\Mahtab V1",
                                            مسیر و نام زیر کلیدی که باید ساخته یا باز شود //
      0,
                   این پارامتر همیشه باید صفر باشد //
      NULL,
      REG_OPTION_NON_VOLATILE,
                                             مشخص كننده دائمي يا موقتي بودن كليد ساخته شده است //
      KEY ALL ACCESS,
                              کلید به دسترسی محدوده تعیین //
      NULL,
                         یک اشاره گر به متغیری از نوع رجیستری که اطلاعات کلید باز شده در آن قرار می گیرد //
      &hkey,
      اطلاعات اینکه آیا کلید جدیدی بازشده یا از قبل در رجیستری موجود بوده در این متغییر قرار می گیرد // ; (dwDisp
در صورت اجرای موفق تابع بالا این شرط اجرا می شود // (errorcheck == ERROR SUCCESS //
{
```

}

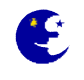

# خواندن یک عدد از نوع long از رجیستری

برای خواندن عددی از نوع long که قبلا آنرا در رجیستری نوشتیم ابتدا توسط تابع RegOpenKeyEx کلیدی که هاوی داده ما است را باز کرده و سپس با دستور RegQueryValueEx مقدار ذخیره شده درون داده مورد نظر که در اینجا نام آن MyNUM است را می خوانیم. با فرض اینکه متغیری از نوع long به یک Static Text نصبت داده و نام آنرا m\_longRegValueOut یک گذاشته ایم کد زیر را برای خواندن مقدار داده ذخیره شده با نام MyNUM و از نوع long می نویسیم.

```
HKEY hkey;
long errorcheck;
تابع کلید را در صورت موجود بودن باز می کند // ) errorcheck=RegOpenKeyEx
      یکی از مسیرهای اصلی رجیستری ویندوز // HKEY CURRENT USER, //
      L"Software\\Mahtab V1",
                                       مسیر و نام کلید و زیرکلید مورد نظر 🖊
                    این پارامتر همیشه باید صفر باشد //
      0,
      مشخص كننده محدوده دسترسي ما به كليد است // KEY ALL ACCESS , //
      یک اشاره گر به متغیری از نوع رجیستری که اطلاعات کلید باز شده در آن قرار می گیرد // ; (Ahkey
در صورت اجرای موفقیت آمیز تابع بالا این شرط اجرا خواهد شد // (errorcheck == ERROR SUCCESS
{
      DWORD buf = 4;
      DWORD dwType = REG DWORD;
      DWORD dwBufSize = sizeof(DWORD);
      تابعی که مقدار درون داده مورد نظر ما را می خواند / / ) errorcheck=RegQueryValueEx
             یک اشاره گر از نوع رجیستری که اطلاعات کلید باز شده در آن قراردارد // hkey,
             نام داده ای که قصد خواندن مقدار درون آنرا داریم / / "L"MyNUM" ,
             این پارامتر همیشه باید صفر باشد // 0,
             نوع اطلاعات ذخیره شده است در این داده را بر می گرداند // «&dwType ،
             اطلاعات ذخیره شده در درون داده را برمی گرداند // PBYTE) &buf , //
```

}

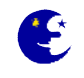

```
&dwBufSize); // میزان فضای استفاده شده توسط داده را بر می گرداند // ; (RegCloseKey (hkey); // ی شود // ; (errorcheck == ERROR_SUCCESS) در صورت اجرای موفق تابع بالا شرط اجرا می شود // (errorcheck == ERROR_SUCCESS) {

{

m_longRegValueOut=buf; // ی گیرد// ; UpdateData (FALSE);

}
```

#### حذف داده از یک کلید در رجیستری

برای حذف داده ابتدا کلید نگهدارنده داده را توسط دستور RegOpenKeyEx باز کرده سپس با دستور RegDeleteValue داده مورد نظر را پاک می کنیم.

```
HKEY hkey;
long errorcheck;
تابع کلید را در صورت موجود بودن باز می کند // ) errorcheck=RegOpenKeyEx
      یکی از مسیرهای اصلی رجیستری ویندوز // HKEY_CURRENT_USER, //
      L"Software\\Mahtab V1",
                                              مسیر و نام کلید و زیرکلید مورد نظر //
                    این پارامتر همیشه باید صفر باشد //
      0,
      مشخص كننده محدوده دسترسي ما به كليد است // KEY ALL ACCESS , //
       یک اشاره گر به متغیری از نوع رجیستری که اطلاعات کلید باز شده در آن قرار می گیرد // ; (hkey،
در صورت اجرای موفقیت آمیز تابع بالا این شرط اجرا خواهد شد // (errorcheck == ERROR SUCCESS
{
      تابعی که باعث یاک شدن داده از کلید می شود // ) errorcheck= RegDeleteValue (
             مشخصات کلیدی که داده ما در آن قرار دارد // hkey,
             نام داده ای که قصد یاک کردن آنرا داریم // ; ("MySTR")
      تابعی که باعث بستن کلیدی که قبلا باز شده می شود // ; (RegCloseKey (hkey)
       if(errorcheck == ERROR SUCCESS)
       {
             در صورت موفقیت تابع بالا در یاک کردن داده این شرط اجرا می شود //
       }
      else
       {
             در صورت ناموفق بودن تابع بالا در یاک کردن داده این شرط اجرا می شود//
             ممكن است داده مورد نظر در كليد ما وجود نداشته باشد //
       }
}
else
{
      در صورت ناموفق بودن تابع در باز کردن کلید این شرط اجرا می شود //
      ممكن است كليد يا زيركليد مورد نظر وجود نداشته باشد / /
}
```
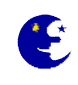

## حذف کلید از رجیستری

بوسیله تابع RegDeleteKey می توانید یک کلید را حذف کنیم. باید توجه داشته باشید که فقط در صورتی کلید مورد نظر پاک خواهد شد که هیچ زیرکلیدی در آن وجود نداشته باشد در غیر اینصورت قبل از پاک کردن آن باید تمامی زیر کلیدهای داخل آنرا پاک کنید. کدی که در

زیر نوشته ایم باعث پاک شدن کلید Mahtab\_V1 در مسیر HKEY\_CURRENT\_USER\Software رجیستری می شود. long errorcheck;

```
errorcheck=RegDeleteKey ( // ) می کند // ) errorcheck=RegDeleteKey
```

```
HKEY_CURRENT_USER, L"Software\\Mahtab_V1"); // مسير و نام کليدی که قصد داريم پاک کنيم// ; ("if (errorcheck==ERROR_SUCCESS)
```

```
در صورت پاک شدن کليد اين شرط اجرا می شود //
{
else
}
```

```
در صورت بروز خطا در پاک کردن کلید این شرط اجرا خواهد شد //
```

```
شمارش کلیدهای یک مسیر از رجیستری
```

```
برای شمارش کلیدهای یک مسیر از تابع RegEnumKeyEx استفاده می کنیم.
کد زیر نام تمامی کلیدهای موجود در مسیر HKEY_CURRENT_USER\Software را در یک آرایه از نوع CString می نویسد.
```

```
HKEY hkey;
DWORD dwIndex=0,dKeyNameBufSize=256;
wchar_t cahrKeyNames[100];
CString strKeyNames[100];
if(ERROR_SUCCESS==RegOpenKeyExW(HKEY_CURRENT_USER, L"Software", 0, KEY_ENUMERATE_SUB_KEYS, &hkey))
{
    while(ERROR_NO_MORE_ITEMS!=RegEnumKeyExW(hkey,dwIndex,cahrKeyName,&dKeyNameBufSize,NULL,NULL,NULL,NULL))
    {
        strKeyNames[dwIndex]=cahrKeyName;
            dwIndex++;
            dKeyNameBufSize=256;
        }
        RegCloseKey(hkey);
}
```

dwIndex پارامتر دوم این تابع یک شماره است که برای بار اول صفر و برای دفعات بعد یک واحد به آن می افزاییم و مشخص کنند چندمین نام کلیدی است که می خواهید اطلاعات آن را دریافت کنیم. cahrKeyName پارامتر سوم یک متغییر رشته ای و یک بافر برای ذخیره نام کلید است. dKeyNameBufSize پارامتر چهارم یک ورودی-خروجی است، یعنی قبل از صدا زدن تابع باید مقدار بافری را که برای نام کلید در نظر گرفته ایم در آن قرار دهیم(چنانچه اندازه نام کلید از مقدار بافری که مشخص کرده ایم بیشتر باشد خروجی تابع میا می د خواهد بود) و بعد از صدا زدن تابع مقدار درون آن برابر با تعداد کارکترهای تشکیل دهنده نام کلید به صورت یک رشته ه به همین دلیل پس از هر بار صدا زدن تابع مجددا این متغیر را برابر با ۲۵۶ قرار می دهیم.

وقتی که دیگر هیچ کلیدی در مسیر نباشد تابع ERROR\_NO\_MORE\_ITEMS را بر می گرداند .

}

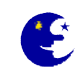

## شمارش داده های یک مسیر از رجیستری

برای شمارش داده های یک مسیر از تابع RegEnumValue استفاده می کنیم. کد زیر نام داده های موجود در مسیر HKEY\_CURRENT\_USER\Software\Mahtab را در یک متغییر از نوع CString می نویسد.

```
HKEY hkey;
DWORD dwIndex=0 ,dRegNameBufSize=256;
wchar_t cahrValueName[256]={0};
CString strValueNames[100];
if(ERROR_SUCCESS==RegOpenKeyExW(HKEY_CURRENT_USER, L"Software\\Mahtab", 0, KEY_QUERY_VALUE, &hkey))
{
    while(ERROR_NO_MORE_ITEMS!=RegEnumValueW(hkey ,dwIndex ,cahrValueName ,&dRegNameBufSize ,0 ,0 ,0 ,0))
    {
        strValueNames[dwIndex]=cahrValueName;
        dwIndex++;
        dRegNameBufSize=256;
    }
    RegCloseKey(hkey);
}
```

dwIndex پارامتر دوم این تابع یک شماره است که برای بار اول صفر و برای دفعات بعد یک واحد به آن می افزاییم و مشخص کنند چندمین نام داده ای است که می خواهید اطلاعات آن را دریافت کنیم.

cahrKeyName پارامتر سوم یک متغییر رشته ای و یک بافر برای ذخیره نام داده است.

dKeyNameBufSize پارامتر چهارم یک ورودی-خروجی است، یعنی قبل از صدا زدن تابع باید مقدار بافری را که برای نام داده در نظر گرفته ایم در آن قرار دهیم(چنانچه اندازه نام داده از مقدار بافری که مشخص کرده ایم بیشتر باشد خروجی تابع ERROR\_MORE\_DATA خواهد بود) و بعد از صدا زدن تابع مقدار درون آن برابر با تعداد کارکترهای تشکیل دهنده نام داده به صورت یک رشته TCHARs خواهد بود، به همین دلیل پس از هر بار صدا زدن تابع مجددا این متغیر را برابر با PROP می دوم و می دهیم.

وقتی که دیگر هیچ داده ای در مسیر نباشد تابع ERROR\_NO\_MORE\_ITEMS را بر می گرداند .

**نگته:** تابع RegEnumValue همزمان با نام داده ها مقدار و نوع آنها را نیز برمیگردان که در پارامترهای ششم تا هشتم قرار دارند که توضیح آن به صورت زیر است ( اما چون در بالا ما نیازی به آنها نداشتیم برابر با NULL یا همان صفر قرار داده ایم). پارامتر ششم یک اشاره گر به متغیری است که نوع مقدار ذخیره شده در این داده را بر می گردان (مانند REG\_DWORD ، REG پارامتر هفتم یک اشاره گر به بافری است که مقدار ذخیره شده درون داده را دریافت می کند. پارامتر هشتم ایک اشاره گر به متغیری است که مقدار ذخیره شده درون داده را دریافت می کند. پارامتر همتم اشاره گر به متغیری از نوع خروجی-ورودی است، به این ترتیب که قبل از صدا زدن تابع میزان بافر (اندازه متغیر برابر با پارامتر هفتم) در نظر گرفته شده برای ذخیره مقدار داده را در آن قرار می دهیم و پس از اجرای تابع میزان بافر (اندازه متغیر برابر با پارامتر

است.

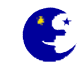

# آموزش مقدماتی MFC بهزاد جناب فصل هفتم

#### افزودن تایمر به برنامه

چنانچه قصد داشته باشید کاری را به فواصل معین زمانی در برنامه انجام دهید باید یک تایمر تعریف کنید. برای تعریف تایمر بر روی فضای خالی پنجره Resource View پروژه راست-کلیک کرده و از منوی باز شده گزینه ...Resource Symbols را انتخاب نمایید. بر روی دکمه New کلیک کنید و در پنجره جدید باز شده در فیلد Name یک نام برای تایمرتان انتخاب نمایید (در اینجا ما ID\_MMTIMER را به عنوان نام قرار می دهیم).

تا اینجا تایمر را تعریف کرده ایم ولی برای شروع به کار آن باید آنرا فعال کنیم. برای فعال کردن تایمر از دستور زیر استفاده می کنیم

#### SetTimer(ID\_MMTIMER, 1000, NULL);

با اجرای دستور فوق تایمر ما با گامهای معیین شده شروع به کار می کند و در هر گامی یک پیام WM\_TIMER به برنامه ارسال می کند. برای تغییر گامهای تایمر پس از آغاز به کار آن نیز از همین دستور استفاده می شود. پارامتر اول نام تایمر است و پارامتر دوم این تابع میزان گامهای تایمر را بر حسب میلی ثانیه تعیین می کند، که در اینجا ۱۰۰۰ میلی ثانیه(برابر با یک ثانیه) است. پس این تایمر هر یک ثانیه یکبار تحریک می شود (پیامهای تایمر فقط در هنگام بیکاری برنامه ارسال می شوند، یعنی مثلا چنانچه برنامه در یک تابع دیگر مشغول به انجام کاری باشد تمامی پایمها تایمر ارسال شده از دست خواهند رفت).

با هر بار تحریک این تایمر یک پیام WM\_TIMER به پنجره دیالوگ برنامه ارسال می شود، بنابراین چنانچه یک تابع برای این پیام بسازید با هر بار تحریک زمان این تابع اجرا خواهد شد. برای ساختن تابع برای این پیام نام کلاس دیالوگ مورد نظر را از Class View انتخاب کرده (با موس highlight کنید) و در پنچره Properties آیکن Messages را برای مشاهده پیام ها انتخاب نمایید، سپس پیام TIMER را از لیست انتخاب و در پایان برای ساختن تابع از کمه Combo کنار آن گزینه add را از نخاب نمایید تابع سود.

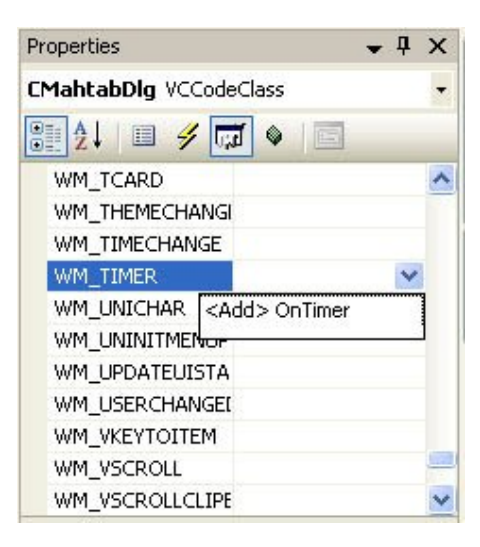

فکته: شما می توانید در یک برنامه از چند تایمر هم زمان استفاده کنید

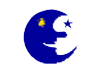

## غير فعال كردن تايمر

برای غیر فعال کردن تایمر از دستور KillTimer به همراه نام تایمر مورد نظر به شکل زیر استفاده می کنیم

KillTimer(ID\_MMTIMER);

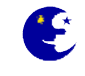

## آموزش مقدماتی MFC بهزاد جناب فصل هشتم

#### مباحث متفرقه

در این فصل مطالبی متنوع با موضوعات مختلف را می خوانید که جهت کمک به شما جهت تکمیل پروژه تان مفید است.

### الگوریتم تبدیل تاریخ میلادی به تاریخ شمسی

تبدیل تاریخ میلادی به شمسی بسیار راحتتر از تبدیل تاریخ شمسی به میلادی است. برای نوشتن این الگوریتم به اختلاف روزهای میان اولین روز سال میلادی و اولین روز سال شمسی نیاز داریم که این اختلاف روز(در صورتی که سال کبیسه باشد یا نباشد ۷۹ روز است.

برای تشخیص کبیسه بودن یا نبودن سال از روش زیر استفاده می کنیم: اگر سال داده شده بر ۱۰۰و۴۰۰ بخشپذیر باشد یا بر ۱۰۰ بخشپذیر نباشد بر ۴ بخشپذیر باشد آنگاه سال کبیسه است، در غیر این صورت سال کبیسه نیست.

با توجه به کبیسه بودن یا کبیسه نبودن سال مشخص می کنیم که در کدامین روز سال میلادی قرار داریم∎

دو حالت پیش می آید:

روزی که در آن قرار داریم از ۷۹ بیشتر است
 به این معنی است که در ماههای بعد از فروردین قرار داریم.

حال باید مشخص کنیم که در ۶ ماه اول سال شمسی قرار داریم یا در ۶ ماه دوم سال قرار داریم، برای اینکار ابتدا ۷۹ روز از تعداد روزها کم می کنیم تا در اول فروردین قرار بگیریم حال اگر تعداد روزها از "۱۸۶"(۳۱\*۶) کمتر باشد یعنی در ۶ ماه اول سال شمسی قرار داریم در غیر اینصورت در ۶ ماه دوم قرار داریم ۰

- اگر در ۶ ماه اول سال قرار گرفته باشیم :تعداد روزها را بر ۳۱ تقسیم می کنیم(۶ ماه اول در سال شمسی ۳۱ روزه است).
   اگر باقیمانده این تقسیم صفر شد خارج قسمت تقسیم برابر با ماه شمسی می شود و روز شمسی برابر با ۳۱ می شود.
   اگر باقیمانده صفر نشود ماه شمسی برابر با خارج قسمت باضافه یک می شود و روز شمسی همان باقیمانده است.
- ۲. اگر در ۶ ماه دوم سال قرار گرفته باشیم : ۱۸۶ روز از تعداد روزها کم می کنیم و آن را بر ۳۰ تقسیم می کنیم. اگرباقیمانده این تقسیم صفر شد خارج قسمت تقسیم باضافه ۶ برابر با ماه شمسی می شود و روز شمسی برابر با ۳۰ می شود. اگر باقیمانده صفر نشود ماه شمسی برابر با خارج قسمت باضافه ۷ می شود و روز شمسی همان باقیمانده است.

سال شمسی از تفاضل سال میلادی با"۶۲۱" بدست می آید.

 روزی که در آن قرار داریم کمتر از ۷۹ است که این به این معنی است که درروزهایی بین اولین روزسال میلادی تا اولین روز شمسی (ماههای دی ،بهمن و اسفند)قرار داریم.

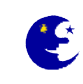

اختلاف روز بین اولین روز سال میلادی داده شده و اولین روز دی ماه در سال شمسی را در نظر می گیریم که این اختلاف برای سال
 کبیسه ۱۱ و برای غیر کبیسه ۱۰ است. دقت کنید که در این الگوریتم برای مشخص کردن این اختلاف باید سال قبل از سال داده شده را
 در نظر بگیریم زیرا سال قبل بر روی اولین روز سال میلادی تاثیر می گزارد.

اختلاف روز را با تعداد روزهای محاسبه شده جمع می کنیم . آن را بر ۳۰ تقسیم می کنیم (۳ ماه آخر سال شمسی ۳۰ روزه است). اگر باقیمانده این تقسیم صفر شود خارج قسمت تقسیم باضافه ۹ برابر با ماه شمسی می شود و روز شمسی برابر با ۳۰ می شود. اگر باقیمانده صفر نشود ماه شمسی برابر با خارج قسمت باضافه ۱۰ می شود و روز شمسی همان باقیمانده است.

در این حالت سال شمسی از تفاضل سال میلادی با ۶۲۲ بدست می آید. (زیرا در سال قبل قرار داریم)

پیاده سازی الگوریتم به زبان ++VC:

```
typedef struct SHAMSIDATE
{
    int iYear;
    int iMonth;
    int iDay;
} SHAMSIDATE ;
SHAMSIDATE MiladiToShamsi(int iMiladiMonth, int iMiladiDay, int iMiladiYear)
{
    int
         shamsiDay, shamsiMonth, shamsiYear;
         dayCount,farvardinDayDiff,deyDayDiff ;
    int
         sumDayMiladiMonth[] = {0,31,59,90,120,151,181,212,243,273,304,334};
    int
         sumDayMiladiMonthLeap[]= {0,31,60,91,121,152,182,213,244,274,305,335};
    int
    SHAMSIDATE shamsidate;
farvardinDayDiff=79;
if (MiladiIsLeap(iMiladiYear))
 {
    dayCount = sumDayMiladiMonthLeap[iMiladiMonth-1] + iMiladiDay;
}
else
 {
    dayCount = sumDayMiladiMonth[iMiladiMonth-1] + iMiladiDay;
 }
if((MiladiIsLeap(iMiladiYear - 1)))
{
    deyDayDiff = 11;
}
else
 {
    deyDayDiff = 10;
if (dayCount > farvardinDayDiff)
Ł
    dayCount = dayCount - farvardinDayDiff;
    if (dayCount <= 186)</pre>
```

Υ۸

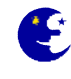

```
{
      switch (dayCount%31)
       {
        case 0:
         shamsiMonth = dayCount / 31;
         shamsiDay = 31;
        break;
        default:
         shamsiMonth = (dayCount / 31) + 1;
         shamsiDay = (dayCount%31);
        break;
      }
      shamsiYear = iMiladiYear - 621;
     }
   else
     {
    dayCount = dayCount - 186;
    switch (dayCount%30)
      {
       case 0:
        shamsiMonth = (dayCount / 30) + 6;
        shamsiDay = 30;
       break;
     default:
       shamsiMonth = (dayCount / 30) + 7;
       shamsiDay = (dayCount%30);
       break;
     }
      shamsiYear = iMiladiYear - 621;
    }
  }
else
  {
    dayCount = dayCount + deyDayDiff;
    switch (dayCount%30)
    {
    case 0 :
      shamsiMonth = (dayCount / 30) + 9;
      shamsiDay = 30;
     break;
    default:
      shamsiMonth = (dayCount / 30) + 10;
      shamsiDay = (dayCount%30);
     break;
    }
    shamsiYear = iMiladiYear - 622;
  }
    shamsidate.iYear = shamsiYear;
    shamsidate.iMonth = shamsiMonth;
    shamsidate.iDay = shamsiDay;
```

24

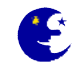

```
return shamsidate ;
}
// the function check a miladiyear is leap or not.
BOOL MiladiIsLeap(int miladiYear)
{
if(((miladiYear % 100)!= 0 && (miladiYear % 4) == 0) || ((miladiYear % 100)== 0
&& (miladiYear % 400) == 0))
return TRUE;
else
return FALSE;
}
```

## **اجرای یک پنجره دیالوگ دیگر در هنگام اجرای برنامه** برای اجرای پنجره دیالوگی دیگر در هنگام اجرای برنامه مثلا دیالوگ مخصوص توضیحات برنامه به شکل زیر عمل می کنیم

```
CDialog aboutDlg(IDD_ABOUTBOX);
aboutDlg.DoModal();
```

### شیشه ای کردن پنجره دیالوگ

کد زیر باعث شیشه ای شدن پنجره می شود. متغییر **a** در اینجا عددی بین ۰ تا ۲۵۵ است و مقدار شفافیت پنجره را مشخص می کند به صورتی که با عدد صفر پنجره دیده نمی شود و هرچه این عدد از یک تا ۲۵۵ بیشتر شود پنجره نمایانتر می شود. اگر متغییر **a** را برابر با ۲۵۵ قرار دهیم پنجره به صورت کامل نمایش داده می شود و دیگر پشت پنجره دیده نخواهد شد.

```
SetWindowLong(this->GetSafeHwnd(),GWL_EXSTYLE,
        GetWindowLongPtr(this->GetSafeHwnd(), GWL_EXSTYLE) | WS_EX_LAYERED);
SetLayeredWindowAttributes(0, a, LWA_ALPHA);
```

#### تغییر عکس میز کار (Desktop)

برای اینکار ابتدا شما نیاز به اضافه کردن دو سر فایل wininet.h و shlobj.h دارید، wininet.h باید بعد از stdafx.h و قبل از shlobj.h قرار بگیرد (مثلا به صورت زیر).

```
#include "stdafx.h"
#include "wininet.h"
#include "TestMFC.h"
#include "TestMFCDlg.h"
#include <shlobj.h>
#include <comdef.h>
```

بعد از این مرحله یک اشاره گر به واسط **IActiveDesktop** ایجاد میکنیم. این تعریف رو در فایل **h** برنامه انجام می دیم و به اصطلاح یک عضو private از کلاس Dialog برنامه ایجاد میکنیم.

#### private:

IActiveDesktop \*pActive;

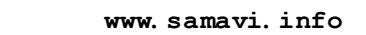

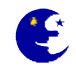

به تابع OnInitDialog رفته و کدهای زیر رو در اون قرار میدیم :

```
HRESULT hRes;
CoInitialize(NULL);
hRes = ::CoCreateInstance(
CLSID_ActiveDesktop,
NULL,
CLSCTX_INPROC_SERVER,
IID_IActiveDesktop,
(void**)&pActive);
if ( hRes != S_OK )
return FALSE;
```

٨.

یک Button روی فرم اضافه کنین و کد زیر رو در اون وارد می کنیم :

```
if ( pActive->SetWallpaper(_T("C:\\A.jpg"),NULL) == S_OK )
{
    pActive->ApplyChanges(AD_APPLY_ALL);
    MessageBox(_T("Set Wallpapaer"));
    }
    ::CoUninitialize();
```

الان اگه برنامه رو اجرا کنین با اجرا Button ، تصویر A که در درایو C قرار داره به عنوان Wallpaper انتخاب میشه و شما میتونین تغییرات رو مشاهده کنین.

```
نگته: اما اگر باز در هنگام اجرا برنامه پیامی مبنی بر ناشناس بودن IActiveDesktop دریافت کردید، فایل stdafx.h رو باز کرده و
wininet.h رو در محل زیر قرار بدید :
```

#include <afxdisp.h> // MFC Automation classes

توضیحات در مورد کدهایی که در OnInitDialog قرار گرفتن

## CoInitialize

قبل از اینکه ما بتونیم از مولفه های COM استفاده کنیم باید کتابخانه های COM رو حافظه بار کنیم. با این کار میتونیم استفاده از یک اشاره می به تخصی دهند به افغان مدر تر دهای می دند. در تر مدافته با ش

گر به تخصیص دهنده حافظه ، به متود های مورد نظر دسترسی داشته باشیم▪

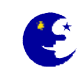

### CoCreateInstance

اول بهتره چند تا تعریف داشته باشیم. هر COM شامل تعدادی کلاس که CoClass نا میده میشن و تعدادی Interface هست که در برگیرنده متود های مورد نظر هستن وجود داره. برای استفاده از کلاس های COM باید اونها Register شده باشن. هر کلاس دارای یک کد bit ۶۴ و یا ۱۲۸ tob ی ، یکتا هست. به عبارت دیکه شما دو CoClass با کد های یکسان پیدا نمیکنین. وقتی شما یک COM رو در سیستم Register میکنین ، برای هرکلاس یک کد در Register سیستم عامل ثبت میشه. همینطور در مورد مورد هرکلاس های

تابع CoCreateInstance یک شئ از کلاس مورنظر ما روی سیستم محلی (local) ایجاد میکنه.

آرگومان اول id کلاس مورد نظر رو میگیره. آرگومان دوم اشاره گری هست به واسط IUnknown که فعلا به اون کاری نداریم و به اون مقدار NULL میدیم. آرگومان سوم وضعیت object جدیدی که ایجاد شده رو مشخص میکنه. که مقدار اون رو CLSCTX\_INPROC\_SERVER در نظر گرفته شده. به این معنی که Object مورد نظر در یک DII قرار داره که در همون چرخه اجرا میشه. آرگومان چهارم هم که id واسط مورد نظر هست.

آرگومان پنجم هم آدرس اشاره گر مورد نظر ما به واسط IActiveDesktop هست. که اون رو به صورت Private تعریف کردیم. مقدار برگشتی این تابع از نوع HRESULT هست که یا S\_OK در صورت موفقیت و یا S\_FALSE در صورت پش اومدن مشکل هست.

در پایان هم باید با استفاده از **CoUninitialize** حافظه ای که برای بار شدن کتابخانه ی COM در نظر گرفته شده آزاد بشه.

## مشخص کردن تعداد درایوهای متصل به سیستم

برای مشخص نمودن تعداد و نام درایوهای متصل به سیستم از تابع GetLogicalDriveStrings استفاده می کنیم. کد زیر نام تمامی درایوهای سیستم را در یک آرایه به نام strDriveName قرار می دهد و در پایان کد عدد باقی مانده در متغیر intDriveNum تعداد درایوهای متصل به سیستم را مشخص میکند.

```
DWORD nBufferLength=100;
wchar t charDrive[100];
CString strDriveName[20];
int intDriveNum=0, c=0, i;
for(i=0;i<100;i++) charDrive[i]= T(' ');</pre>
GetLogicalDriveStringsW(nBufferLength, charDrive);
wchar t buf[5]={0};
i=0;
while(charDrive[i]!= T(' '))
{
     buf[c]=charDrive[i];
     c++;
     if(charDrive[i]==0)
     {
          c=0;
          strDriveName[intDriveNum]=buf;
          ++intDriveNum;
     }
     i++;
intDriveNum--;
```

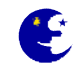

## خواندن نام فایلها و پوشه های یک مسیر

برای این منظور از دو تابع FindFirstFile و FindNextFile استفاده می کنیم. کد زیر نام تمامی فایلها و پوشه های موجود در درایو D را در یک آرایه از نوع CString قرار میدهد. در پایان مقدار متغیر i برابر با تعداد فایلها و پوشه های پیدا شده است.

```
CString strFileName[256];
WIN32 FIND DATA MyFileInfo;
HANDLE hFind;
wchar t charPath[256]=L"D:\\*";
BOOL bTest;
int i;
hFind = FindFirstFile(charPath, &MyFileInfo);
if (hFind != INVALID HANDLE VALUE)
{
     i=0;
     do
     {
          strFileName[i]=MyFileInfo.cFileName;
          bTest=FindNextFile(hFind ,&MyFileInfo);
          i++;
     }while(bTest!=NULL);
     FindClose(hFind);
}
```

متغیر charPath باید مسیر و ماسک را مشخص کند، مثلا برای همه فایلها \* و برای تمامی فایلهای اجرایی exe.\* را در آخر مسیر قرار می دهیم. تابع FindFirstFile در صورت موفقیت یک شماره گیره را بر میگرداند که از آن در تابع FindNextFile استفاده می کنیم و چنانچه موفق نشود مقدار INVALID\_HANDLE\_VALUE را برمیگرداند. سپس از تابع FindNextFile برای فایلهای و پوشه های بعدی استفاده می کنیم، این تابع در صورت موفقیت یک مقدار غیر از صفر برمیگرداند و در صورت ناموفق بودن مقدار صفر را برمیگرداند. متغیر MyFileInfo که از نوع ساختار DATA\_FIND\_DATA تعریف کرده ایم داری مشخصات فایل پیدا شده توسط این دو تابع است که دو عضو مهم آنها در زیر آورده ام

cFileName نام و پسوند فایل dwFileAttributes

در آخر هم با دستور FindClose کار را تمام می کنیم.

## تغییر خواص یک فایل یا پوشه

برای تغییر خواص یک فایل یا پوشه از تابع SetFileAttributes استفاده می کنیم. کد زیر باعث مخفی شده فایل Test. TXT در مسیر ریشه درایو D می شود.

SetFileAttributes(L"D:\\Test.TXT",FILE\_ATTRIBUTE\_HIDDEN);

اما برای اینکه دیگر خواص فایل را تغییر ندهیم باید ابتدا خواصیت فایل را با دستور GetFileAttributes بخوانیم سپس با ست کردن پرچمها فقط خاصیت مورد نظر را برداریم، چون در دستور بالا مثلا اگر فایل فقط خواندنی باشد پس از اجرای دستور پاک می شود.

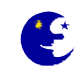

كد زير بدون تغيير در ديگر خواص فايل فقط فايل را از حالت مخفى خارج مي كند.

حذف فايل

برای حذف یک فایل از تابع DeleteFile استفاده می کنیم، این تابع قادر به حذف فایلهایی با خاصیت فقط-خواندنی نیست و در صورت اجرای دستور مقدار ERROR\_ACCESS\_DENIED را بر میگرداند و همچنین در صورت وجود نداشتن فایل ERROR\_FILE\_NOT\_FOUND را برگردانده می شود. تابع در صورت موفقیت عدد غیر-صفر و در صورت عدم موفقیت عدد صفر را برمیگرداند. کد زیر فایل Test.TXT را از مسیر ریشه درایو D پاک می کند.

```
DeleteFile(L"D:\\Test.TXT");
```

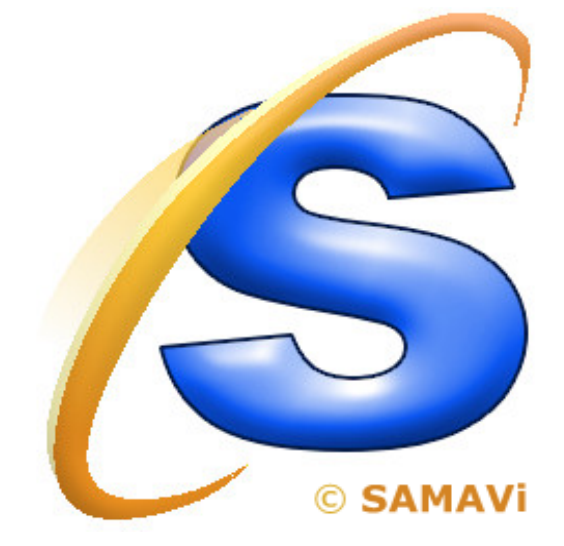